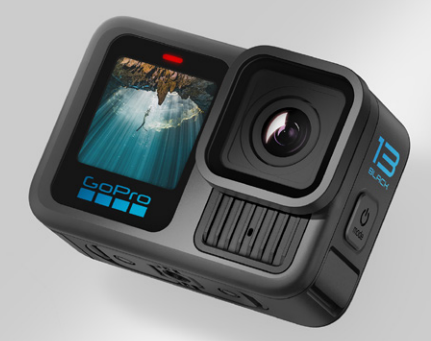

# HERO 13 BLACK

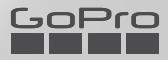

## Dołącz do ruchu GoPro

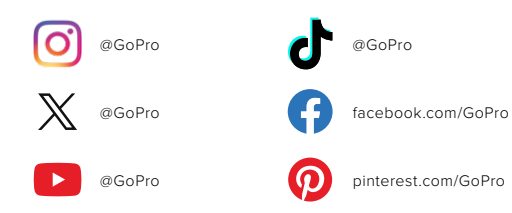

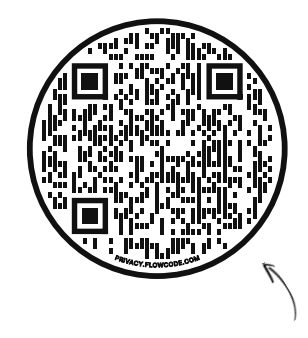

## Skorzystaj z OOBE

Nazwa jest skrótem od angielskiego zwrotu "Out-of-Box Experience". To nasza dostosowana do urządzeń mobilnych strona, na której znajdziesz pomoc w uruchomieniu kamery GoPro od razu po wyjęciu z pudełka – od konfiguracji, przez rejestrowanie zdjęć i filmów oraz tworzenie składanek najlepszych ujęć, po zapisywanie materiałów.

#### gopro.com/OOBE

## Spis treści

| Poznaj kamerę HERO13 Black                          | 6  |
|-----------------------------------------------------|----|
| Wprowadzenie                                        | 8  |
| Poznawanie kamery GoPro                             | 14 |
| Nagrywanie ujęcia                                   | 18 |
| Tagi HiLight                                        | 20 |
| Orientacja ekranu                                   | 21 |
| Korzystanie z łatwego sterowania kamerą             | 22 |
| Korzystanie z zaawansowanego sterowania             | 32 |
| Profile ustawień zaawansowanego sterowania + skróty | 36 |
| Nagrywanie filmu                                    | 42 |
| Fotografowanie                                      | 50 |
| Rejestracja materiału poklatkowego                  | 56 |
| Transmisja na żywo + tryb kamery internetowej       | 62 |
| Zaawansowane narzędzia                              | 63 |
| Kontrola ekspozycji                                 | 68 |
| Korzystanie z funkcji sterowania głosowego          | 72 |
| Parowanie GoPro z innymi urządzeniami               | 75 |
| Time Code Sync (Synchronizacja kodu czasowego)      | 77 |
| Odtwarzanie materiałów                              | 78 |
| Łączenie się z aplikacją GoPro Quik                 | 82 |
| Automatyczne składanki najlepszych ujęć             | 83 |

## Spis treści

| Zapisywanie materiałów                              | 85  |
|-----------------------------------------------------|-----|
| Usuwanie materiałów                                 | 90  |
| Ustawianie preferencji                              | 94  |
| Ważne komunikaty                                    | 104 |
| Resetowanie kamery                                  | 106 |
| Mocowanie kamery GoPro                              | 108 |
| Korzystanie z kamery GoPro w wodzie i w jej pobliżu | 113 |
| Zdejmowanie drzwiczek                               | 114 |
| Konserwacja                                         | 116 |
| Informacje o akumulatorze                           | 117 |
| Rozwiązywanie problemów                             | 122 |
| Dane techniczne: Video (Film)                       | 124 |
| Dane techniczne: Photo (Zdjęcie)                    | 139 |
| Dane techniczne: Time Lapse (Tryb poklatkowy)       | 145 |
| Dane techniczne: Protune                            | 152 |
| Dane techniczne: Audio                              | 161 |
| Pomoc techniczna                                    | 165 |
| Znaki towarowe                                      | 165 |
| Informacje dotyczące przepisów                      | 165 |

## Poznaj kamerę HERO13 Black

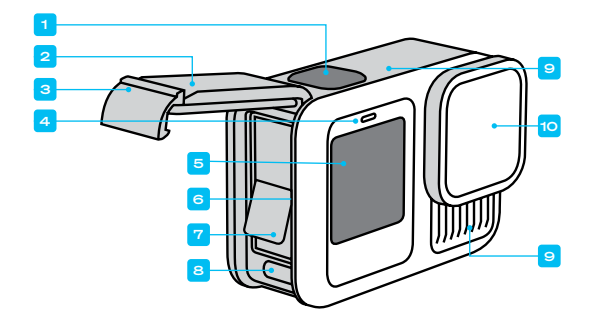

- 1. Przycisk migawki 🔘
- 2. Drzwiczki
- 3. Zatrzask drzwiczek
- 4. Wskaźnik stanu
- 5. Przedni ekran

- 6. Gniazdo karty microSD
- 7. akumulator
- 8. Port USB-C
- 9. Mikrofon
- 10. Wymienny obiektyw

### Poznaj kamerę HERO13 Black

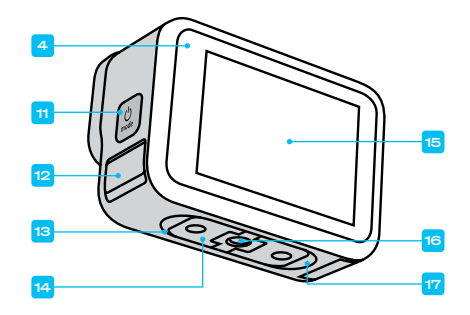

11. Przycisk trybu 💭

- Mikrofon spustowy (Nie próbować otwierać. <u>Nie</u> jest to klapka/zatrzask).
- 13. Głośnik
- 14. Składane słupki montażowe

- 15. Ekran dotykowy
- 16. Gwinty montażowe 1/4-20
- Punkt mocowania zatrzasku magnetycznego (uchwyt magnetyczny sprzedawany oddzielnie).

Dowiedz się, jak korzystać z akcesoriów dostarczonych z kamerą GoPro. Przejdź do części *Mocowanie kamery GoPro (strona 108).* 

## Wprowadzenie

#### KARTY SD

Do zapisywania filmów i zdjęć potrzebna jest karta microSD (sprzedawana oddzielnie). Używaj markowych kart, które spełniają następujące wymagania:

- microSD, microSDHC lub microSDXC;
- klasa A2 V30, UHS-3 lub wyższa.

Lista zalecanych kart microSD znajduje się na stronie aopro.com/microsdcards.

Przed użyciem karty SD upewnij się, że masz czyste i suche

ręce. Należy zapoznać się z wytycznymi producenta w zakresie dopuszczalnego zakresu temperatur karty oraz innych ważnych kwestii.

*Uwaga*: Z czasem wydajność karty może spadać, co wpływa na zdolność kamery do zapisywania plików multimedialnych. W przypadku problemów spróbuj wymienić starszą kartę na nową.

**PORADA:** Utrzymuj kartę SD w dobrym stanie, regularnie ją formatując. Formatowanie oznacza skasowanie wszystkich plików multimedialnych, dlatego należy pamiętać o ich wcześniejszym zapisaniu.

- 1. Przesuń w dół po tylnym ekranie, aby uzyskać dostęp do konsoli.
- Przesuń w lewo i dotknij kolejno opcji Preferences (Preferencje) > Reset (Resetuj) > Format SD Card (Formatuj kartę SD).

Aby dowiedzieć się, jak zapisywać filmy i zdjęcia, zobacz Zapisywanie materiałów (od strony 85).

## Wprowadzenie

#### AKUMULATOR

W celu uzyskania najlepszych rezultatów należy używać akumulatora Enduro dostarczonego z nową kamerą GoPro.

**PORADA:** Istnieje prosty sposób na upewnienie się, że używasz właściwego akumulatora, i na sprawdzenie stanu jego naładowania.

- 1. Przesuń w dół po tylnym ekranie, aby uzyskać dostęp do konsoli.
- Przesuń palcem w lewo i dotknij kolejno opcji Preferences (Preferencje) > About (Informacje) > Battery Info (Informacje o akumulatorze).

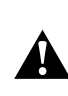

OSTRZEŻENIE: Akumulatory innych producentów niż GoPro mogą pasować do kamery HERO13 Black, jednak będą one znacznie ograniczać jej wydajność. Korzystanie z akumulatorów innych producentów spowoduje również unieważnienie gwarancji i może być przyczyną pożaru, porażenia prądem elektrycznym lub innych zagrożeń dla bezpieczeństwa.

Aby uzyskać więcej ważnych informacji na temat bezpieczeństwa i użytkowania akumulatora, patrz *Informacje o akumulatorze* (strona 117).

## Wprowadzenie

MONTAŻ KARTY SD I AKUMULATORA

 Przed otwarciem drzwiczek upewnij się, że kamera GoPro jest sucha i czysta. Odblokuj zatrzask i otwórz drzwiczki.

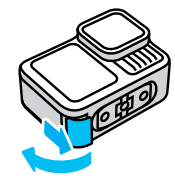

Uwaga: Zatrzask może być trudny do otwarcia, zwłaszcza kilka pierwszych razy. Ma to na celu zapewnienie wodoszczelności.

 Przy wyłączonej kamerze i wyjętym akumulatorze włóż kartę SD do gniazda karty, etykietą skierowaną w stronę komory akumulatora.

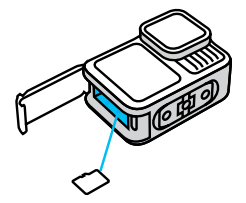

Kartę można wyjąć, wciskając ją paznokciem w szczelinę.

## Wprowadzenie

3. Włóż akumulator.

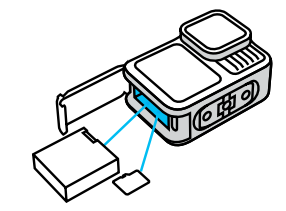

 Podłącz kamerę do ładowarki USB lub komputera za pomocą dołączonego kabla USB-C.

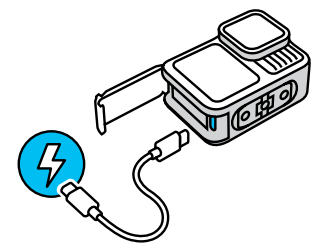

Pełne ładowanie akumulatora trwa około 3 godzin. Wskaźnik statusu kamery zgaśnie po ukończeniu ładowania. Więcej informacji można znaleźć w części Informacje o akumulatorze (strona 117).

## Wprowadzenie

5. Po zakończeniu ładowania odłącz kabel. Upewnij się, że uszczelka jest wolna od zanieczyszczeń. Przed zamknięciem drzwi wyczyść uszczelkę za pomocą ściereczki. Przed użyciem kamery upewnij się, że zatrzask drzwiczek jest zamknięty i zablokowany.

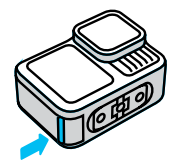

**UWAGA:** Drzwiczki kamery są wyjmowane. Po zamknięciu drzwiczki muszą być dokładnie zatrzaśnięte i uszczelnione.

## Wprowadzenie

#### AKTUALIZOWANIE OPROGRAMOWANIA KAMERY

Zanim będzie można użyć kamery, należy zaktualizować jej oprogramowanie.

#### Aktualizacja za pomocą aplikacji GoPro Quik

- Pobierz aplikację ze sklepu Apple App Store lub Google Play na swój telefon.
- Sprawdź, czy masz dostęp do Internetu, a następnie włącz kamerę GoPro, naciskając przycisk trybu 😡.
- Postępuj zgodnie z instrukcjami wyświetlanymi na ekranie aplikacji, aby przeprowadzić aktualizację.

#### Aktualizacja ręczna

- 1. Odwiedź stronę gopro.com/update.
- 2. Wybierz HERO13 Black z listy kamer.
- Wybierz opcję Update your camera manually (Aktualizuj kamerę ręcznie) i postępuj zgodnie z instrukcjami.

PORADA: Aplikacja będzie sprawdzać dostępność aktualnego oprogramowania kamery GoPro za każdym razem, gdy się z nią połączy. Dzięki temu zawsze będziesz mieć najnowsze funkcje i zapewnione optymalne działanie kamery GoPro. Jeśli dostępne jest nowe oprogramowanie, aplikacja wyświetli informacje o sposobie jego instalacji.

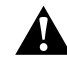

OSTRZEŻENIE: Nie wyjmuj akumulatora ani karty SD z kamery GoPro podczas aktualizacji. Usunięcie akumulatora lub karty SD podczas aktualizacji może trwale uszkodzić kamerę GoPro.

## Poznawanie kamery GoPro

#### WŁĄCZANIE

Naciśnij przycisk trybu 🚇 , aby włączyć kamerę.

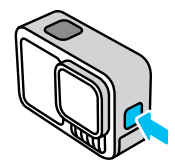

WYŁĄCZANIE ZASILANIA

Naciśnij i przytrzymaj przez 3 sekundy przycisk trybu 💭, aby wyłączyć kamerę.

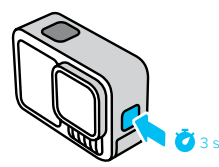

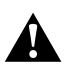

OSTRZEŻENIE: Należy zachować ostrożność przy korzystaniu z kamery GoPro oraz jej mocowań i akcesoriów. Zawsze miej na uwadze otoczenie, aby nie zranić siebie ani innych osób.

Należy bezwzględnie przestrzegać wszystkich lokalnych przepisów, w tym wszystkich przepisów dotyczących ochrony prywatności, które mogą ograniczać zapis w niektórych obszarach.

## Poznawanie kamery GoPro

#### USTAWIENIA PRZEDNIEGO EKRANU

Na przednim ekranie dostępne są 4 opcje wyświetlania.

- 1. Przesuń w dół po tylnym ekranie, aby uzyskać dostęp do konsoli.
- Dotknij ikony 
   , aby uzyskać dostęp do ustawień ekranu przedniego.
- 3. Dotknij ikony ustawienia, które chcesz wybrać.

| Ustawienie           | Opis                                                                                                    |
|----------------------|----------------------------------------------------------------------------------------------------|
| Pełny ekran          | Wyświetla podgląd na żywo jako widok<br>pełnoekranowy. Obraz zostanie przycięty do<br>rozmiarów wyświetlacza, ale zarejestrowane<br>nagranie nie będzie przycięte.                  |
| Widok<br>rzeczywisty | Wyświetla podgląd na żywo z obiektywu bez<br>kadrowania.                                                                                                    |
| Tylko stan           | Wyświetla stan kamery bez podglądu na żywo<br>z obiektywu.                                                                                                    |
| ⊠ Ekran<br>wyłączony | Wyłącza ekran. Tego ustawienia należy<br>używać w ciemnych miejscach, w których<br>światło z ekranu może zakłócać ujęcie.<br>To ustawienie wydłuża także czas pracy<br>akumulatora. |

## Poznawanie kamery GoPro

#### KORZYSTANIE Z TYLNEGO EKRANU DOTYKOWEGO

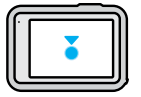

Dotknięcie Wybierz element.

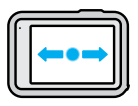

Przesunięcie w lewo lub w prawo Przełączanie pomiędzy trybami: Video (Film), Photo (Zdjęcie) i Time Lapse (Tryb poklatkowy).

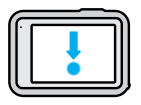

Przesunięcie w dół od góry ekranu Otwieranie konsoli kamery.

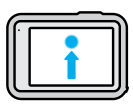

#### Przesunięcie w górę od dołu ekranu

Oglądanie ostatniego zarejestrowanego filmu lub zdjęcia oraz uzyskiwanie dostępu do galerii multimediów.

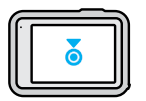

#### Naciśnięcie i przytrzymanie ekranu rejestracji Włączanie i regulacja kontroli ekspozycji.

**PORADA:** Aby ukryć informacje o stanie kamery oraz ikony na obu ekranach, należy dotknąć tylnego ekranu. Ponowne dotknięcie ekranu lub wciśnięcie przycisku przywróci te elementy na ekran.

## Poznawanie kamery GoPro

#### TRYBY NAGRYWANIA

Kamera GoPro wyposażona jest w trzy główne tryby nagrywania.

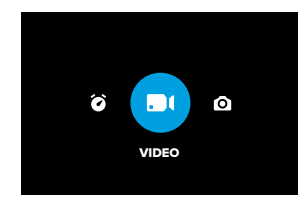

Aby wybrać tryb, na tylnym ekranie dotykowym przesuwaj palcem w lewo lub w prawo.

Video (Film) – domyślny Umożliwia nagrywanie filmów wysokiej jakości.

#### Photo (Zdjęcie)

Kamera GoPro robi zdjęcia o rozdzielczości 27 MP z zastosowaniem bardzo uniwersalnych proporcji obrazu 8:7.

#### Tryb poklatkowy

Tryb poklatkowy pozwala zmieniać wielogodzinne wydarzenia w krótkie filmy, które można udostępniać. W tym trybie kolejne klatki filmu są rejestrowane w określonych interwałach.

**PORADA:** Gdy kamera jest włączona, można nacisnąć przycisk Mode (Tryb) (...), aby przełączać tryby.

## Nagrywanie ujęcia

#### UZYSKANIE IDEALNEGO UJĘCIA

 Przy włączonej kamerze GoPro wystarczy nacisnąć przycisk migawki (O), aby rozpocząć nagrywanie.

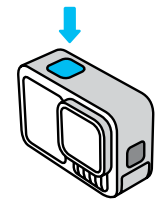

 Ponownie naciśnij przycisk migawki (), aby zatrzymać nagrywanie (dotyczy wyłącznie filmów, trybu poklatkowego i transmisji na żywo).

NAGRYWANIE PRZY UŻYCIU FUNKCJI QUIKCAPTURE

Skorzystanie z funkcji QuikCapture jest najszybszym i najprostszym sposobem na włączenie kamery GoPro i zarejestrowanie ujęcia. Wystarczy nacisnąć przycisk migawki.

1. Gdy kamera jest wyłączona, naciśnij przycisk migawki 🔘

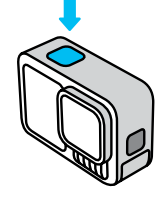

## Nagrywanie ujęcia

- Ponownie naciśnij przycisk migawki (), aby zatrzymać nagrywanie i wyłączyć kamerę.
- Kamera rozpocznie 5-sekundowe odliczanie. Podczas odliczania masz 4 opcje.
  - a. Naciśnij przycisk migawki, aby rozpocząć rejestrowanie od razu.
  - b. Naciśnij przycisk trybu (2), aby wyjść z QuikCapture i przejść do ekranu przechwytywania wideo.
  - Naciśnij i przytrzymaj przycisk trybu, aby natychmiast wyłączyć kamerę.
  - d. Poczekaj, aż upłynie odliczanie i automatycznie wyłącz kamerę.

*Uwaga:* Przy korzystaniu z funkcji QuikCapture kamera rozpocznie nagrywanie z ustawieniami filmu stosowanymi poprzednim razem.

Informacje na temat innych opcji filmu można znaleźć w części Nagrywanie filmu (strona 42).

#### Wyłączanie funkcji QuikCapture

Funkcja QuikCapture jest domyślnie włączona, lecz można ją wyłączyć.

- 1. Przesuń w dół po tylnym ekranie, aby uzyskać dostęp do konsoli.
- 2. Przesuń palcem w lewo i dotknij kolejno opcji Preferences (Preferencje) > General (Ogólne) > QuikCapture.

**PORADA:** Ponieważ funkcja QuikCapture włącza kamerę tylko do nagrywania, jest ona doskonałym sposobem na zmaksymalizowanie czasu pracy baterii.

## Tagi HiLight

DODAWANIE TAGÓW NAJLEPSZEGO UJĘCIA HILIGHT Zaznacz ulubione momenty w filmach i na zdjęciach, naciskając przycisk Mode (Tryb) () podczas nagrywania lub odtwarzania. Spowoduje to dodanie tagu najlepszego ujęcia HiLight ), który ułatwia wyszukiwanie nagrań podczas oglądania materiału, tworzenia filmu lub wyszukiwania określonego ujęcia.

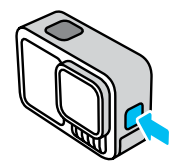

Można również dodawać tagi HiLight poprzez wydanie polecenia "GoPro HiLight" (GoPro, dodaj tag HiLight), gdy włączone jest sterowanie głosowe, a także poprzez dotknięcie ikony bodczas oglądania nagrań w aplikacji GoPro Quik.

**PORADA:** Aplikacja Quik szuka tagów najlepszego ujęcia HiLight podczas tworzenia filmów. Pozwala to mieć pewność, że w składankach najlepszych ujęć znajdą się ulubione momenty.

## Orientacja ekranu

#### BLOKOWANIE ORIENTACJI EKRANU

Obracając kamerę, można łatwo przełączać się między zdjęciami w orientacji pionowej i poziomej. Możliwe jest także nagrywanie filmów i robienie zdjęć w prawidłowej orientacji – nawet w przypadku zamontowania kamery do góry nogami.

Orientacja ulega zablokowaniu po naciśnięciu przycisku migawki Jeśli kamera przechyla się podczas nagrywania, np. jak na kolejce górskiej, materiał również będzie się przechylał. Uchwycisz każdy zakręt i najmniejszy ruch.

Orientację ekranu można zablokować w pozycji poziomej lub pionowej. Ta opcja świetnie sprawdza się, gdy używasz mocowań na ciało lub uchwytów trzymanych w ręce. Wtedy najczęściej dochodzi do przypadkowego rejestrowania obrazu w nieodpowiedniej orientacji.

Przesuń w dół po tylnym ekranie, aby uzyskać dostęp do konsoli.

- 1. Wybierz odpowiednią orientację ekranu.
- 2. Dotknij przycisku 🖨 na konsoli.

Ekran zostanie wówczas zablokowany i dostosowany do orientacji kamery.

Proste opcje sterowania maksymalnie ułatwiają kadrowanie, nagrywanie i uzyskiwanie niesamowitych rezultatów za pomocą kamery GoPro. Każdy tryb opiera się na niezwykle uniwersalnym zestawie ustawień, który świetnie sprawdza się przy większości ujęć.

#### PRZEDNI EKRAN

Przedni ekran LCD pokazuje stan kamery oraz podgląd na żywo z obiektywu. Ułatwia to rejestrowanie idealnie wykadrowanych ujęć.

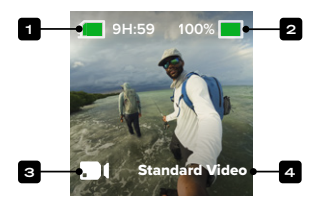

- 1. Pozostały czas nagrywania / pozostałe zdjęcia
- 2. Stan naładowania akumulatora
- Bieżący tryb (Video (Film), Photo (Zdjęcie) lub Time Lapse (Tryb poklatkowy))
- 4. Ustawienia nagrywania

# Korzystanie z łatwego sterowania kamerą

#### TYLNY EKRAN DOTYKOWY

Tylny ekran dotykowy daje dostęp do ustawień rejestracji.

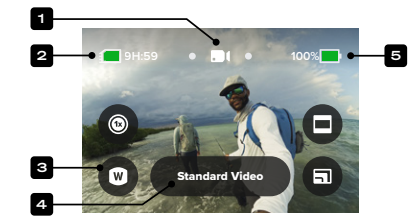

- Bieżący tryb (Video (Film), Photo (Zdjęcie) lub Time Lapse (Tryb poklatkowy))
- 2. Pozostały czas nagrywania / pozostałe zdjęcia
- 3. Niestandardowe skróty na ekranie
- 4. Ustawienia nagrywania / przycisk środkowy
- 5. Stan naładowania akumulatora

*Uwaga*: Ustawienia nagrywania nie są dostępne w przypadku obrócenia kamery GoPro w celu wykonania zdjęć portretowych. Pamiętaj, by wybrać preferowane ustawienia przed obróceniem kamery.

**PORADA:** Naciśnij przycisk Mode (Tryb), 🔐 aby szybko powrócić do tego ekranu z niemal dowolnego miejsca.

ZMIANA TRYBÓW

 Aby wybrać tryb, na tylnym ekranie dotykowym przesuwaj palcem w lewo lub w prawo.

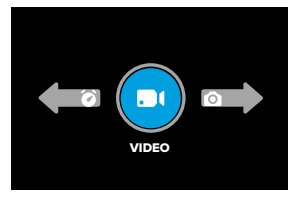

 Każdy tryb rejestrowania dzieli się jeszcze na co najmniej 2 tryby dodatkowe. Aby do nich przejść, należy dotknąć przycisku środkowego.

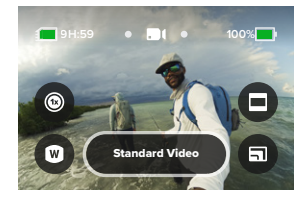

### Korzystanie z łatwego sterowania kamerą

3. Dostępne opcje można wybierać za pomocą suwaka.

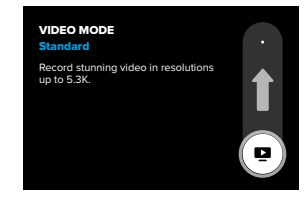

#### OPCJE WIDEO

W trybie wideo dostępne są 2 opcje nagrywania — wideo standardowe lub HDR. Dotknij środkowego przycisku (arcm), aby przełączać się między nim. Każdą z nich uruchamia się naciśnięciem przycisku migawki (). Ponowne naciśnięcie powoduje zatrzymanie rejestrowania.

#### Standardowy obraz wideo (domyślnie)

To ustawienie doskonale sprawdza się w przypadku większości ujęć, rejestruje wideo w standardowym formacie w rozdzielczości do 5,3 K.

#### Filmy z kompresją HDR

Technologia High Dynamic Range (HDR) pozwala wydobyć szczegóły w nagraniu, które mogą przenikać cienie lub jasne plamy. HDR najlepiej sprawdza się w jasnym otoczeniu.

PORADA: Jakość filmu można zmienić, dotykając opcji 🗐 .

#### OPCJE TRYBU PHOTO (ZDJĘCIE)

W trybie Photo (Zdjęcie) do wyboru są 3 opcje rejestrowania obrazu. Do przełączania pomiędzy nimi służy środkowy przycisk (konstruction). Każde naciśnięcie przycisku migawki O powoduje wykonanie jednego zdjęcia.

#### SuperPhoto (domyślny)

Umożliwia wykonywanie pojedynczych zdjęć z zastosowaniem najlepszego przetwarzania obrazu w przypadku danego ujęcia. Wszystkie zdjęcia są rejestrowane w rozdzielczości 27 MP, z użyciem bardzo uniwersalnego współczynnika proporcji obrazu wynoszącego 8:7.

#### Tryb seryjny

Wykonuje do 30 zdjęć w ciągu jednej sekundy w zależności od warunków oświetlenia. Idealny do fotografowania szybkich akcji.

#### Night Photo (Zdjęcie nocne)

Automatycznie dostosowuje szybkość migawki, co zapewnia lepsze doświetlenie kadru. Jest to idealne rozwiązanie do zdjęć w słabych warunkach oświetleniowych, ale nie jest zalecane w przypadku ujęć z ręki lub nagrywania zamocowaną kamerą w sytuacjach, gdy kamera może zostać poruszona.

### Korzystanie z łatwego sterowania kamerą

#### OPCJE TRYBU TIME LAPSE (POKLATKOWY)

Dostępne są 4 opcje przechwytywania poklatkowego. Do przełączania pomiędzy nimi służy środkowy przycisk **e narze state state s** 

#### TimeWarp — domyślna

Pozwala przyspieszyć czas dzięki wykorzystaniu stabilizacji obrazu TimeWarp. Możesz nagrywać niezwykle stabilne filmy poklatkowe w ruchu. Dotknij ekranu podczas nagrywania, aby aktywować opcję Speed Ramp — jest to efekt specjalny, który znacznie spowalnia funkcję TimeWarp, do rzeczywistej prędkości. Dotknij ekranu ponownie, aby powrócić do domyślnej prędkości.

#### Star Trails (Szlaki gwiazd)

Zamocuj kamerę na nieruchomym obiekcie lub statywie i skieruj ją na nocne niebo, a fizyka zadba o resztę. Tryb Star Trails (Szlaki gwiazd) wykorzystuje zjawisko obrotu ziemi, pozwalając zarejestrować przepiękne ślady świetlne na nocnym niebie. Użyj efektu długości śladu, aby wybrać maksymalną, dużą lub małą długość śladu.

#### Vehicle Lights (Ścieżki świetlne pojazdów)

Zamocuj kamerę na nieruchomym obiekcie lub statywie i skieruj ją na poruszające się pojazdy, aby uzyskać wspaniałe ujęcia śladów świetlnych. Użyj efektu długości śladu, aby wybrać maksymalną, dużą lub małą długość śladu.

#### Light Painting (Malowanie światłem)

Malowanie światłem wykorzystuje długą ekspozycję, aby umożliwić tworzenie wspaniałych efektów pociągnięcia pędzlem dzięki ruchomym źródłom światła. Zamocuj kamerę na nieruchomym obiekcie lub statywie, weź latarkę, pałkę świetlną lub inne źródło światła i wykaż się kreatywnością.

#### DOSTOSOWYWANIE USTAWIEŃ REJESTROWANIA

W każdym trybie na ekranie dostępne są skróty, które ułatwiają zmianę ustawień nagrywania kamery GoPro. Można zmienić prędkość nagrywania w zwolnionym tempie, obiektyw cyfrowy, kadrowanie itd.

1. Dotknij skrótu ustawienia, które chcesz zmienić.

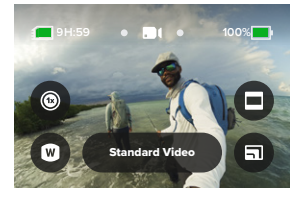

2. Wybierz ustawienie za pomocą suwaka.

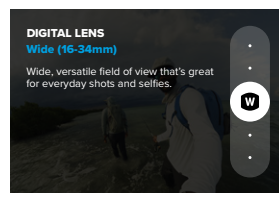

# Korzystanie z łatwego sterowania kamerą

#### OPCJE USTAWIEŃ REJESTROWANIA

Wyświetlane ustawienia różnią się w zależności od trybu pracy. Dostępność ustawień jest również uzależniona od wyboru prędkości, obiektywu i kadru do danego ujęcia.

## 0

#### Speed (Prędkość) – filmy

W kamerze GoPro do wyboru są następujące prędkości nagrywania: normalna prędkość (tx) oraz dwu- (2x), cztero- (4x) lub ośmiokrotnie (8x) zwolnione tempo. Wszystkie filmy zarejestrowane w zwolnionym tempie, od 2x wzwyż, można odtwarzać z normalną prędkością.

Więcej informacji można znaleźć w części Klatki na sekundę (kl./s) (strona 130).

## ۲

#### Obiektyw (wideo, zdjęcie, poklatkowe)

Zmiana obiektywów cyfrowych kamery GoPro przypomina wymianę obiektywów w tradycyjnym aparacie. Wpływają one na pole widzenia, kadrowanie oraz efekt rybiego oka. W kamerze GoPro można wybrać następujące obiektywy: Wide (Szeroki), Linear (Linearny), Linear + Horizon Lock/Leveling (Linearny z blokadą horyzontu / poziomowaniem horyzontu), SuperView i HyperView.

Więcej informacji można znaleźć w części Obiektywy cyfrowe (Film) (strona 131).

## Θ

#### Framing (Kadrowanie) - filmy, filmy poklatkowe

Kamera GoPro może nagrywać w następujących formatach: szerokokątnym (proporcje 16:9) — przeznaczonym do odtwarzania na telewizorze lub do zamieszczania filmów w YouTube; pionowym (proporcje 9:16 zapewniające ultrawysoki obraz) — nadającym się do odtwarzania na telefonie lub udostępniania w mediach społecznościowych; pełnoklatkowym (proporcje 8:7) — z możliwością przycinania materiału za pomocą aplikacji GoPro Quik w celu dopasowania go do ujęć przeznaczonych na szeroki ekran lub ekran telefonu.

Więcej informacji można znaleźć w części Regional Format (Format regionalny) (strona 101).

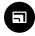

Video quality (Jakość wideo) — filmy, filmy poklatkowe Wybierz najwyższą jakość (rozdzielczość wideo 5,3K), jakość standardową (rozdzielczość wideo 4K) lub jakość podstawową (rozdzielczość wideo 1080p).

Więcej informacji można znaleźć w części Opcje jakości wideo (proste opcje sterowania) (strona 124).

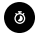

#### Timer (Samowyzwalacz) – zdjęcia, seria zdjęć

Gdy zastosujesz samowyzwalacz, zdjęcie zostanie zrobione 3 lub 10 s po naciśnięciu przycisku migawki (). Przydaje się do robienia selfie, zdjęć grupowych itp.

## Korzystanie z łatwego sterowania kamerą

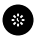

#### Interval (Interwał) – zdjęcia

Ustawiając interwał zdjęć, określasz, jak często kamera GoPro będzie robić zdjęcia. Dostępne są interwały od 0,5 sekundy do 120 sekund.

Więcej informacji można znaleźć w części Interval (Interwał) — zdjęcia interwałowe (strona 141).

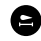

#### Trail length (Długość śladu) – film poklatkowy

Ustaw długość śladów świetlnych przy nagrywaniu z użyciem profil ustawień Star Trails (Szlaki gwiazd), Light Painting (Malowanie światłem) i Vehicle Light Trails (Ścieżki świetlne pojazdów). Wybierz opcję Max (Maks.), aby uzyskać ślady ciągłe bez przerw, opcję Long (Długie) lub Short (Krótkie).

## Korzystanie z zaawansowanego sterowania

Zaawansowane elementy sterujące umożliwiają korzystanie z profili ustawień i dają pełną kontrolę nad wszystkimi trybami, ustawieniami i funkcjami.

#### PRZEDNI EKRAN

Przedni ekran LCD pokazuje stan kamery oraz podgląd na żywo z obiektywu. Ułatwia to rejestrowanie idealnie wykadrowanych ujęć.

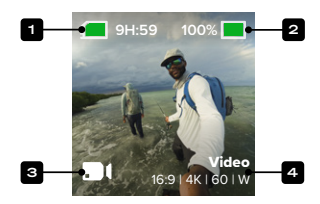

- 1. Pozostały czas nagrywania / pozostałe zdjęcia
- 2. Stan naładowania akumulatora
- Bieżący tryb (Video (Film), Photo (Zdjęcie) lub Time Lapse (Tryb poklatkowy))
- 4. Ustawienia nagrywania

## Korzystanie z zaawansowanego sterowania

#### TYLNY EKRAN DOTYKOWY

Tylny ekran dotykowy daje dostęp do ustawień rejestracji.

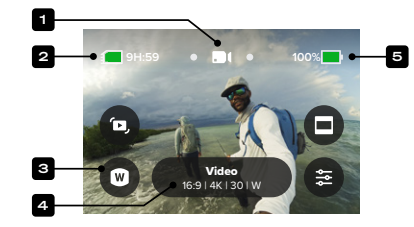

- Bieżący tryb (Video (Film), Photo (Zdjęcie) lub Time Lapse (Tryb poklatkowy))
- 2. Pozostały czas nagrywania / pozostałe zdjęcia
- 3. Niestandardowe skróty na ekranie
- 4. Ustawienia nagrywania / przycisk środkowy
- 5. Stan naładowania akumulatora

*Uwaga*: Ustawienia nagrywania nie są dostępne w przypadku obrócenia kamery GoPro w celu wykonania zdjęć portretowych. Pamiętaj, by wybrać preferowane ustawienia przed obróceniem kamery.

**PORADA:** Naciśnij przycisk Mode (Tryb), 😡 aby szybko powrócić do tego ekranu z niemal dowolnego miejsca.

## Korzystanie z zaawansowanego sterowania

TRYBY NAGRYWANIA PODCZAS PROFESJONALNEGO STEROWANIA KAMERA

Video (Film) – domyślny

Zawiera ustawienia Video i Burst Slo-Mo. Więcej informacji można znaleźć w części *Nagrywanie filmu* (strong 42).

#### Photo (Zdjęcie)

Obejmuje profile ustawień Photo (Zdjęcie), Burst (Seryjny) i Night (Nocny).

Więcej informacji można znaleźć w części Fotografowanie (strona 50).

#### Time Lapse (Tryb poklatkowy)

Obejmuje profile ustawień TimeWarp, Star Trails (Szlaki gwiazd), Light Painting (Malowanie światłem), Vehicle Light Trails (Ścieżki świetlne pojazdów), Time Lapse (Tryb poklatkowy) i Night Lapse (Tryb poklatkowy nocny).

Więcej informacji można znaleźć w części *Rejestracja materiału* poklatkowego (strona 56).

*Uwaga:* Możesz wybrać, które ustawienie będzie załadowane i gotowe do użycia, kiedy włączysz kamerę GoPro.

- 1. Przesuń w dół po tylnym ekranie, aby uzyskać dostęp do konsoli.
- Przesuń palcem w lewo i dotknij kolejno opcji Preferences (Preferencje) > General (Ogólne) > Default Preset (Domyślny profil ustawień).

## Korzystanie z zaawansowanego sterowania

#### PRZEŁĄCZANIE OPCJI STEROWANIA

W kamerze GoPro domyślnie ustawiony jest tryb łatwego sterowania, ale można go w prosty sposób zmienić za pomocą kilku przesunięć palcem i dotknięć na tryb zaawansowanego sterowania.

- 1. Przesuń w dół po tylnym ekranie, aby uzyskać dostęp do konsoli.
- Przesuń w lewo i dotknij opcji Controls (Opcje sterowania), aby przełączać między trybem łatwego i zaawansowanego sterowania.

### Profile ustawień zaawansowanego sterowania + skróty

#### ZMIANA PROFILI USTAWIEŃ

Każdy tryb rejestrowania ma profile ustawień, które ułatwiają przełączanie się pomiędzy najlepszym trybem i najlepszymi ustawieniami dla danego ujęcia.

- 1. Na ekranie rejestracji dotknij przycisku środkowego Video 15/01481301W
- 2. Dotknij żądanego profilu ustawień na liście. Wszystkie ustawienia profilu zostaną zapisane w kamerze i będą gotowe do użycia.

#### DOSTOSOWYWANIE PROFILI USTAWIEŃ

Zmiany ustawień w profilu można dokonać zaledwie kilkoma dotknięciami.

- 1. Na ekranie rejestracji dotknij ikony 🚰
- 2. Dotknij ustawienia, które chcesz zmienić.
- 3. Aby przeglądać ustawienia, użyj przycisku suwaka. Na ekranie są widoczne instrukcje, które pomagają zrozumieć, do czego służą poszczególne opcje. Szczegółowe informacje na temat ustawień można znaleźć w części Dane techniczne (od strony 124).
- 4. Aby uzyskać dostęp do zaawansowanych ustawień Protune, przewiń w dół. Więcej informacji można znaleźć w części Protune (od stronv 152).
- 5. Przewiń z powrotem do góry i dotknij ikony 🗸 , aby zapisać zmiany i wrócić do ekranu profili ustawień.

Uwaga: Nie możesz usunąć wstępnie zaprogramowanych profili ustawień, ale możesz je dostosować w dowolny sposób. Możesz także utworzyć własne profile ustawień.

Więcej informacji można znaleźć w części Tworzenie własnych profili ustawień (strona 38).

### Profile ustawień zaawansowanego sterowania + skróty

PORADA: Menu ustawień można także otworzyć, dotykając i przytrzymując przycisk środkowy chcemy zmienić.

#### UKRYWANIE + ZMIANA KOLEJNOŚCI PROFILI USTAWIEŃ

Profile ustawień, których aktualnie nie używasz, możesz ukryć, a pozostałe możesz ustawić w innej kolejności.

1. Na ekranie rejestracji dotknij przycisku środkowego

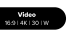

- 2. Na liście profili ustawień dotknij ikony 🚔 w prawym górnym rogu.
- 3. Dotknij ikony 🕢 przy profilu ustawień, który chcesz ukryć.
- 4. Aby zmienić kolejność profili ustawień, dotknij profilu, przytrzymaj go i przenieś.
- 5. Dotknij ikony 🗸 , aby zapisać zmiany i powrócić do ekranu profili ustawień.

#### PRZYWRACANIE PROFILI USTAWIEŃ DO USTAWIEŃ PIERWOTNYCH

#### Przywracanie wszystkich profili ustawień w przypadku trybu reiestrowania

Użytkownik może w dowolnym momencie przywrócić wszystkie pierwotne profile ustawień trybu reiestrowania.

- 1. Na ekranie profili ustawień dotknij 🚔
- 2. Dotknij 🚺 , aby przełączyć wszystkie profile ustawień do pierwotnych wyborów.
- 3. Dotknij opcji Reset (Resetuj), gdy pojawi się monit.

PORADA: Możesz również przywrócić jednocześnie profile ustawień wszystkich trybów.

- 1. Przesuń w dół po tylnym ekranie, aby uzyskać dostęp do konsoli.
- 2. Przesuń w lewo i dotknij kolejno opcji Preferences (Preferencje) > Reset (Resetuj) > Reset Presets (Resetuj profile ustawień).

## Profile ustawień zaawansowanego sterowania + skróty

#### Przywracanie pojedynczego profilu ustawień

Możesz również przywracać pojedyncze profile ustawień.

- 1. Na ekranie rejestracji dotknij przycisku środkowego
- 2. Dotknij na liście profilu ustawień, który chcesz przywrócić.
- Przewiń w dół, by dotrzeć do końca listy ustawień, i dotknij opcji Restore (Przywróć).

#### TWORZENIE WŁASNYCH PROFILI USTAWIEŃ

Ustawienia rejestrowania, które idealnie nadają się do nagrywania na ośnieżonym stoku, mogą się nie sprawdzić podczas filmowania we wnętrzach. Niestandardowe profile ustawień umożliwiają konfigurowanie i zapisywanie ustawień dla obu rodzajów ujęć, dzięki czemu, w razie potrzeby, możesz szybko przełączać się między nimi.

#### Tworzenie profilu ustawień od zera

- Wybierz tryb rejestrowania dla nowego profilu ustawień Video (Film), Photo (Zdjęcie) lub Time Lapse (Tryb poklatkowy).
- Przewiń do dołu listy profili ustawień i dotknij opcji Create New Preset (Utwórz nowy profil ustawień).
- 4. Wybierz ikonę oraz nazwę dla swojego profilu ustawień. Możesz wybrać nazwę z listy lub utworzyć własną za pomocą klawiatury w kamerze. Uwaga: Znaki chińskie, koreańskie i japońskie nie są obsługiwane.
- 5. Dotknij ikony 🗸 , aby zapisać własny profil ustawień.

**PORADA:** Możesz również użyć aplikacji GoPro Quik, aby nadać nowemu profilowi ustawień dowolną nazwę.

## Profile ustawień zaawansowanego sterowania + skróty

#### Zapisywanie zmian w dostępnym profilu ustawień

- Przejdź do ustawień nagrywania w profilu ustawień, który chcesz zmodyfikować.
- 2. Dotknij ustawień, aby zmienić parametry nowego profilu.
- Przewiń w dół, by dotrzeć do końca listy ustawień, i dotknij ikony swekt
   .
- 4. Wybierz ikonę oraz nazwę dla swojego profilu ustawień.
- 5. Dotknij ikony 🗸 , aby zapisać własny profil ustawień.

PORADA: Konieczne może być dostosowanie profili ustawień po ich wypróbowaniu. Dotknij ikony 🛬 , aby wprowadzić zmiany.

#### USUWANIE WŁASNEGO PROFILU USTAWIEŃ

- 1. Przejdź do ustawień profilu.
- Przewiń w dół, by dotrzeć do końca listy ustawień, i dotknij ikony

# Profile ustawień zaawansowanego sterowania + skróty

ZASTĘPOWANIE USTAWIEŃ PULPITU NAWIGACYJNEGO Istnieje możliwość stworzenia profili ze spersonalizowanymi ustawieniami pulpitu nawigacyjnego. Oznacza to, że ustawienia sterowania głosowego, sygnałów dźwiękowych kamery, wygaszacza ekranu, blokady ekranu, przedniego ekranu, blokady orientacji i diod LED można dostosować i zapisać w profilu w celu użycia w specjalistycznych ujęciach.

Na przykład można ustawić zaprogramowane ustawienia dla nocnego nagrywania. Możesz zastąpić ustawienia pulpitu nawigacyjnego, aby wyłączyć ekran przedni i diody LED, dzięki czemu światło nie będzie zakłócało Twojego ujęcia.

KONFIGUROWANIE ZASTĘPOWANIA USTAWIEŃ PULPITU NAWIGACYJNEGO

- Na ekranie rejestrowania w profilu ustawień, który chcesz dostosować, dotknij opcji .
- 2. Przewiń ustawienia, aż do sekcji Dashboard (Pulpit nawigacyjny).
- 3. Dotknij ustawienia, które chcesz zmienić.
- 4. Wybierz ustawienie za pomocą suwaka.

Uwaga: Zastąpienie dotyczy tylko dostosowanych profili ustawień. Wszelkie zmiany wprowadzone na pulpicie podczas korzystania z innych profili ustawień nie będą miały wpływu na profile, w których zastosowano zastępowanie ustawień pulpitu nawigacyjnego.

Więcej informacji można znaleźć w części Korzystanie z konsoli (strona 94).

## Profile ustawień zaawansowanego sterowania + skróty

#### PERSONALIZACJA SKRÓTÓW NA EKRANIE

Skróty na ekranie zapewniają natychmiastowy dostęp (jednym dotknięciem) do wybranych ustawień rejestrowania kamery. Każdy tryb ma własne domyślne skróty, jednak możesz zmienić je na ustawienia, których używasz najczęściej. Możesz nawet skonfigurować różne skróty dla każdego profilu ustawień.

#### Na ekranie rejestracji

- Na ekranie rejestracji naciśnij i przytrzymaj skrót, który chcesz włączyć.
- 2. Przewiń wszystkie dostępne skróty po prawej stronie i wybierz jeden z nich.

#### Na ekranie profili ustawień

- 1. Dotknij ikony 差 przy profilu ustawień, który chcesz dostosować.
- 2. Przewiń w dół do opcji Skróty.
- 3. Dotknij miejsca, w którym chcesz umieścić nowy skrót.
- 4. Przewiń wszystkie dostępne skróty i wybierz jeden z nich.

Prawie wszystkie ustawienia nagrywania i Protune są dostępne jako skrót. Zobacz Dane techniczne (od strony 124) i Protune (od strony 152).

### Nagrywanie filmu

Tryb zaawansowanego sterowania kamerą w przypadku filmów obejmuje 2 profile ustawień. Pozwalają one rejestrować wysokiej jakości standardowe filmy wideo lub krótkie klipy w ekstremalnie zwolnionym tempie.

#### PROFILE USTAWIEŃ WIDEO

#### Video (Film) – domyślny

Tryb Video (Film) pozwala wybrać spośród szerokiego zakresu rozdzielczości, od standardowej HD 1080p aż do profesjonalnej jakości 5,3K. Masz również pełną kontrolę nad klatkażem, proporcjami obrazu itd.

**PORADA:** Po znalezieniu odpowiednich ustawień zapisz je jako profile. Dzięki temu będzie można łatwo przełączać pomiędzy często używanymi ustawieniami.

#### Burst Slo-Mo (Tryb seryjny ze zwolnionym tempem)

Funkcja Burst Slo-Mo umożliwia rejestrowanie krótkich klipów wideo z niewiarygodnie wysoką częstotliwością klatek. Pozwala to uzyskać niezwykle płynny materiał w tempie zwolnionym nawet 13-krotnie w stosunku do normalnej prędkości.

Więcej informacji można znaleźć w części Burst Slo-Mo (Tryb seryjny ze zwolnionym tempem) (strona 138).

## Nagrywanie filmu

#### SKRÓTY NA EKRANIE

Profile ustawień filmu obejmują 4 domyślne skróty, które można zamienić na dowolnie wybrane przez siebie inne skróty.

Więcej informacji można znaleźć w części Personalizacja skrótów na ekranie (strona 41).

#### HyperSmooth

Skrót HyperSmooth umożliwia szybkie wybranie poziomu stabilizacji obrazu – Off (Wył.), On (Wł.) lub AutoBoost. Opcje stabilizacji HyperSmooth mogą się różnić w zależności od wybranej rozdzielczości filmu i liczby klatek na sekundę.

PORADA: Można poprawić nagranie jeszcze bardziej, korzystając z funkcji Zoom (Powiększanie), aby przyciąć kadr przed rozpoczęciem nagrywania. Zapewni to kamerze jeszcze większy bufor podczas stabilizacji obrazu. Zastosowanie cyfrowego obiektywu Linear + Horizon Lock (Linearny z blokadą horyzontu) poprawi również stabilizację.

Więcej informacji można znaleźć w części Stabilizacja obrazu HyperSmooth (strona 137).

#### Digital Lens (Obiektyw cyfrowy)

Dotknij skrótu obiektywu cyfrowego, aby wybrać jeden z obiektywów: Wide (Szeroki), Linear (Linearny), Linear + Horizon Lock/Leveling (Linearny z blokadą horyzontu / poziomowaniem horyzontu), SuperView i HyperView. Niektóre obiektywy działają wyłącznie z wybranymi prędkościami nagrywania. Kamera GoPro w razie potrzeby automatycznie zmieni prędkość nagrywania po zmianie obiektywu.

PORADA: Za pomocą obiektywów cyfrowych Linear + Horizon Lock/ Leveling (Linearny z blokadą horyzontu/poziomowaniem horyzontu) można nadać filmom kinowy wygląd profesjonalnych produkcji, utrzymując horyzont prosto i w poziomie.

Więcej informacji można znaleźć w sekcji Blokada/poziomowanie horyzontu (strona 136).

#### Framing (Kadrowanie)

Kamerę GoPro można ustawić tak, aby rejestrowała obraz panoramiczny (proporcje obrazu 16:9:1), pionowy (proporcje obrazu 9:16:1), tradycyjny (4:3) lub pełnoklatkowy (proporcje obrazu 8:7:1).

Więcej informacji można znaleźć w części Regional Format (Format regionalny) (strona 101).

#### Settings (Ustawienia)

Skrót ustawień przenosi bezpośrednio do menu, gdzie znajdują się wszystkie ustawienia i funkcje wybranego profilu.

**PORADA:** Ustawienia kamery można zmienić również za pomocą aplikacji GoPro Quik.

## Nagrywanie filmu

#### DOSTOSOWYWANIE USTAWIEŃ

Aby uzyskać dostęp do ustawień filmu i zmienić je, dotknij skrótu ustawień

Dotknij, aby wprowadzić wszelkie żądane zmiany. Możesz dotknąć ikony ≰, aby zachować zmiany wprowadzone w profilu ustawień, lub ikony ➡ bądź przewinąć w dół w celu zapisania zmian jako nowego profilu ustawień.

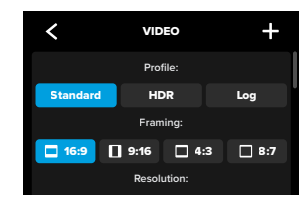

*Uwaga*: Jakie ustawienia będą dostępne, zależy od kadrowania, rozdzielczości i liczby klatek, a także od tego, czy została włączona funkcja nagrywania w HDR.

Aby uzyskać więcej informacji, przejdź do części:

- Standard, HDR, HLG HDR + Log Video (Filmy standardowe, z HDR, z HLG HDR i z logarytmiczną głębią kolorów) (strona 125)
- Regional Format (Format regionalny) (strona 101)
- Rozdzielczość filmu (RES) (strona 127)
- Klatki na sekundę (kl./s) (strona 130)
- Obiektywy cyfrowe (Film) (strona 131)
- Stabilizacja obrazu HyperSmooth (strona 137)
- Burst Slo-Mo (Tryb seryjny ze zwolnionym tempem) (strona 138)

## Nagrywanie filmu

#### USTAWIENIA NAGRYWANIA

Specjalne narzędzia i ustawienia nagrywania, które pomagają rejestrować idealne ujęcia. Aby uzyskać do nich dostęp, należy dotknąć skrótu ustawień 🛬 , a następnie przewinąć w dół, do sekcji Capture (Nagrywanie).

#### Zaplanowane nagrywanie

Pozwala zaplanować automatyczne włączenie GoPro i rozpoczęcie nagrywania.

Więcej informacji można znaleźć w części Zaplanowane nagrywanie (strona 67).

#### Duration

Możesz wybrać czas, przez jaki kamera ma nagrywać. Po jego upłynięciu nagrywanie zostanie zatrzymane automatycznie.

Więcej informacji można znaleźć w części *Nagrywanie czasowe* (strona 66).

#### HindSight

Po włączeniu funkcji HindSight można skonfigurować ustawienia tak, aby zapisywanie filmu rozpoczynało się 15 albo 30 sekund przed naciśnięciem przycisku migawki ().

Więcej informacji można znaleźć w sekcji HindSight (strona 64).

## Nagrywanie filmu

#### Samowyzwalacz

Po ustawieniu samowyzwalacza kamera rozpoczyna nagrywanie filmu 3 lub 10 s po naciśnięciu przycisku migawki 🔘 .

#### Zoom

Funkcja powiększania dotykiem pomaga zastosować bliższe spojrzenie na akcję. Użyj suwaka po prawej stronie, aby zablokować poziom powiększenia.

#### Interval (Interwał) - Zapętlenie

Wybierz, jak długo kamera GoPro ma nagrywać przed powrotem do nagrywania filmu od początku. Domyślny interwał to 5 minut.

Więcej informacji można znaleźć w części *Looping (Zapętlenie)* (strona 49).

#### PROTUNE

Ustawienia funkcji Protune znajdują się w ustawieniach nagrywania. Protune umożliwia ręczną kontrolę zaawansowanych ustawień, w tym HLG HDR, Bit Rate (Prędkość przepływu), Bit Depth (Głębia bitowa), Color (Kolor), ISO Limit (Limit ISO) i Exposure (Ekspozycja).

Więcej informacji można znaleźć w części Protune (strona 152).

#### AUDIO

Przewiń za sekcję Protune, aby uzyskać dostęp do zaawansowanych ustawień dźwięku. Ustawienia te umożliwiają włączenie dźwięku RAW, dostrajania dźwięku, tłumienia wiatru i Media Mod.

Więcej informacji można znaleźć w części Dane techniczne: Audio (strona 161).

## Nagrywanie filmu

#### KONSOLA

Przewiń za sekcję Audio (Dźwięk), aby uzyskać dostęp do funkcji zastępowania ustawień pulpitu nawigacyjnego. W tym miejscu można dostosować ustawienia pulpitu nawigacyjnego dla profili ustawień.

Więcej informacji można znaleźć w części Zastępowanie ustawień pulpitu nawigacyjnego (strona 40).

#### SKRÓTY

Umożliwia zmianę domyślnych skrótów ekranowych na ustawienia, których używasz najczęściej, aby móc uzyskiwać do nich szybki i łatwy dostęp.

Więcej informacji można znaleźć w części Personalizacja skrótów na ekranie (strona 41).

## Nagrywanie filmu

#### LOOPING (ZAPĘTLENIE)

Zapętlenie pozwala zaoszczędzić miejsce na karcie SD, poprzez nagrywanie w ciągłej pętli aż do uchwycenia oczekiwanego momentu. Użyj go, gdy czekasz na coś, co ma się wydarzyć (np. podczas wędkowania) lub gdy może nic się nie wydarzyć (np. w przypadku zastosowania jako kamery samochodowej).

Oto, jak działa ta funkcja:

- Jeśli wybierzesz interwały 5-minutowe, po zakończeniu nagrywania przyciskiem migawki O zostanie zapisanych tylko 5 ostatnich minut filmu.
- Jeśli nagrywasz przez 5 minut i nie naciśniesz przycisku migawki (), kamera rozpocznie nagrywanie filmu od początku.

Kamerę GoPro można ustawić, aby nagrywała 5- (domyślnie), 20-, 60- lub 120-minutowe filmy w pętli. Można również ustawić na wartość "Max" (Maksimum). W tym przypadku kamera nagrywa aż do całkowitego zapełnienia karty SD przed powrotem do nagrywania filmu od początku.

#### Konfiguracja zapętlenia

Aby nagrywać filmy w pętli, należy podczas wybierania trybu rejestrowania skonfigurować nowy profil ustawień i wybrać opcję Looping (Zapętlenie).

Więcej informacji można znaleźć w części Tworzenie własnych profili ustawień (strona 38).

## Fotografowanie

Tryb zaawansowanego sterowania kamerą w przypadku zdjęć obejmuje 3 profile ustawień. Wszystkie zdjęcia są rejestrowane w rozdzielczości 27 MP, z użyciem współczynnika proporcji obrazu wynoszącego 8:7. Domyślnym ustawieniem obiektywu cyfrowego we wszystkich trzech profilach ustawień jest Wide (Szeroki).

#### PROFILE USTAWIEŃ PHOTO (ZDJĘCIE)

Photo (Zdjęcie) - domyślnie

Użyj tego profilu ustawień, aby wykonywać zdjęcia z wykorzystaniem funkcji przetwarzania obrazu SuperPhoto.

#### Burst (Tryb seryjny)

Tryb seryjny umożliwia automatyczne wykonanie do 30 zdjęć w ciągu 1 sekundy w zależności od oświetlenia.

#### Night Photo (Zdjęcie nocne)

Automatycznie dostosowuje szybkość migawki kamery GoPro do ujęć w ciemności i przy słabym oświetleniu.

#### Skróty na ekranie

Profile ustawień zdjęcia obejmują 4 domyślne skróty, które można zamienić na dowolnie wybrane przez siebie skróty.

Więcej informacji można znaleźć w części *Personalizacja skrótów na* ekranie (strona 41).

#### Samowyzwalacz

Po ustawieniu samowyzwalacza kamera robi zdjęcie 3 lub 10 s od naciśnięcia przycisku migawki 🔘 .

*Uwaga:* Aby zapobiec rozmazaniu zdjęć w słabym oświetleniu, samowyzwalacz jest automatycznie ustawiony na 3 sekundy po włączeniu trybu nocnego.

### Fotografowanie

#### Obiektywy cyfrowe

Dotykając skrótu obiektywu cyfrowego, możesz przełączać pomiędzy obiektywem szerokim (Wide) i linearnym (Linear).

Więcej informacji można znaleźć w części Obiektywy cyfrowe (Zdjęcie) (strona 143).

#### Zdjęcia interwałowe

Dotykając tego skrótu, możesz ustawić zdjęcia interwałowe i określić, jak często kamera GoPro będzie robić zdjęcia. Dostępne są interwały od 0,5 sekundy do 120 sekund.

Więcej informacji można znaleźć w części Interval (Interwał) – zdjęcia interwałowe (strona 141).

#### Settings (Ustawienia)

Skrót ustawień przenosi bezpośrednio do menu, gdzie znajdują się wszystkie ustawienia i funkcje wybranego profilu.

**PORADA:** Ustawienia kamery można zmienić również za pomocą aplikacji GoPro Quik.

## Fotografowanie

DOSTOSOWYWANIE USTAWIEŃ

Aby uzyskać dostęp do ustawień zdjęcia i zmienić je, dotknij skrótu ustawień

Dotknij, aby wprowadzić wszelkie żądane zmiany. Możesz dotknąć ikony ≰, aby zachować zmiany wprowadzone w profilu ustawień, lub ikony ➡ bądź przewinąć w dół w celu zapisania zmian jako nowego profilu ustawień.

Dotknij dowolnego ustawienia, które chcesz zastosować do swojego zdjęcia.

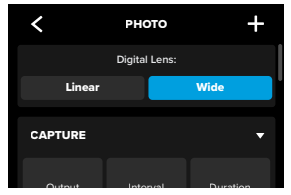

Więcej informacji można znaleźć w części Obiektywy cyfrowe (Zdjęcie) (strona 143).

#### USTAWIENIA NAGRYWANIA

Specjalne narzędzia i ustawienia nagrywania, które pomagają rejestrować idealne ujęcia. Aby uzyskać do nich dostęp, należy dotknąć skrótu ustawień 😅 , a następnie przewinąć w dół, do sekcji Capture (Rejestrowanie).

#### Format wyjściowy

Ustaw rodzaj przetwarzania ujęcia i sposób zapisywania plików. Wybierz SuperPhoto, HDR, Standard (Standardowy) lub RAW.

## Fotografowanie

Aby uzyskać więcej informacji, przejdź do części:

- SuperPhoto (strona 139)
- High Dynamic Range (HDR) (od strony 139)
- RAW Format (Format RAW) (strona 144)

#### Interval (Interwał) – zdjęcia

Ustawiając interwał zdjęć, określasz, jak często kamera GoPro będzie robić zdjęcia. Dostępne są interwały od 0,5 sekundy do 120 sekund.

Więcej informacji można znaleźć w części Interval (Interwał) — zdjęcia interwałowe (strona 141).

#### Duration (Czas trwania) — zdjęcie

Możesz określić, jak długo kamera ma automatycznie robić zdjęcia z zastosowaniem funkcji zdjęć interwałowych.

Więcej informacji można znaleźć w części *Nagrywanie czasowe* (strona 66).

#### Zaplanowane nagrywanie

Pozwala zaplanować automatyczne włączenie GoPro i rozpoczęcie nagrywania.

Więcej informacji można znaleźć w części Zaplanowane nagrywanie (strona 67).

## Fotografowanie

#### Samowyzwalacz

Po ustawieniu samowyzwalacza kamera robi zdjęcie 3 lub 10 s od naciśnięcia przycisku migawki 🔘 .

*Uwaga*: Aby zapobiec rozmazaniu zdjęć w słabym oświetleniu, samowyzwalacz jest automatycznie ustawiony na 3 sekundy po włączeniu trybu nocnego.

#### Zoom

Funkcja powiększania dotykiem pomaga zastosować bliższe spojrzenie na akcję. Użyj suwaka po prawej stronie, aby zablokować poziom powiększenia.

#### Burst Rate (Szybkość serii) — Tryb seryjny

Wybierz liczbę zdjęć, jaką kamera wykona w ciągu 1, 3, 6 lub 10 sekund.

Więcej informacji można znaleźć w części Szybkość zdjęć seryjnych (strona 143).

#### Shutter (Night Photo) (Migawka (Zdjęcie nocne))

Ustaw czas otwarcia migawki kamery w trybie nocnym. Wybierz dłuższe ekspozycje, aby uzyskać ciemniejsze zdjęcia.

Więcej informacji można znaleźć w części Szybkość migawki (strona 142).

### Fotografowanie

#### PROTUNE

Ustawienia funkcji Protune znajdują się w ustawieniach nagrywania. Funkcja Protune pozwala na ręczne regulowanie takich zaawansowanych ustawień jak: Color (Barwy), ISO Limit (Limit ISO) i Exposure (Ekspozycja).

Więcej informacji można znaleźć w części Protune (od strony 152).

#### KONSOLA

Przewiń obok sekcji Protune, aby uzyskać dostęp do funkcji zastępowania pulpitu nawigacyjnego. W tym miejscu można dostosować ustawienia pulpitu nawigacyjnego dla profili ustawień.

Więcej informacji można znaleźć w części Zastępowanie ustawień pulpitu nawigacyjnego (strona 40).

#### SKRÓTY

Umożliwia zmianę domyślnych skrótów ekranowych na ustawienia, których używasz najczęściej, aby móc uzyskiwać do nich szybki i łatwy dostęp.

Więcej informacji można znaleźć w części Personalizacja skrótów na ekranie (strona 41).

## Rejestracja materiału poklatkowego

Kamera GoPro ma 6 profili ustawień trybu poklatkowego. Każdy z nich pozwala zmienić proporcje obrazu, rozdzielczość, obiektyw do danego ujęcia, a także inne parametry.

#### PROFILE USTAWIEŃ TRYBU POKLATKOWEGO

#### TimeWarp – domyślna

Umożliwia rejestrację bardzo płynnych ujęć w ruchu w trybie poklatkowym. Dzięki funkcji Speed Ramp można, poprzez dotknięcie ekranu w czasie nagrywania, znacznie zwolnić nagranie — aż do rzeczywistej prędkości. Dotknij ekranu ponownie, aby powrócić do domyślnej prędkości.

#### Star Trails (Szlaki gwiazd)

Przymocuj kamerę GoPro do nieruchomego obiektu i skieruj ją nocą w górę, aby rejestrować przebiegające po niebie szlaki gwiazd.

#### Light Painting (Malowanie światłem)

Przymocuj kamerę GoPro do nieruchomego obiektu, weź latarkę, pałkę świetlną lub inne źródło światła i wykaż się kreatywnością.

#### Ścieżki świetlne pojazdów

Przymocuj kamerę GoPro do nieruchomego obiektu i skieruj ją na poruszające się pojazdy, aby uzyskać wspaniałe ujęcia ścieżek świetlnych.

#### Time Lapse (Tryb poklatkowy)

Możesz użyć tego profilu ustawień, aby robić zdjęcia i filmy poklatkowe, gdy kamera jest zamontowana i nieruchoma.

#### Night Lapse (Poklatkowy nocny)

Profil ustawień Night Lapse (Poklatkowy nocny) został stworzony z myślą o nagrywaniu filmów poklatkowych w ciemnych i słabo oświetlonych miejscach.

## Rejestracja materiału poklatkowego

#### SKRÓTY NA EKRANIE

Profile ustawień trybu poklatkowego różnią się w zależności od używanego trybu rejestrowania, ale można zamienić je na dowolnie wybrane przez siebie skróty.

Więcej informacji można znaleźć w części Personalizacja skrótów na ekranie (strona 41).

#### Obiektyw cyfrowy

Dotknij skrótu Digital Lenses (Obiektywy cyfrowe), aby przełączać między obiektywami. Dostępne obiektywy będą się różnić w zależności od używanego trybu rejestrowania.

Więcej informacji można znaleźć w części Obiektywy cyfrowe (Zdjęcie) (strona 143).

#### Framing (Kadrowanie)

Ustaw GoPro tak, aby rejestrował obraz panoramiczny (proporcje obrazu 16:9:1), pionowy (proporcje obrazu 9:16:1) lub pełnoklatkowy (proporcje obrazu 8:7:1).

Więcej informacji można znaleźć w części Regional Format (Format regionalny) (strona 101).

## Photo Timer (Samowyzwalacz) — efekty szlaków gwiazd / malowania światłem / ścieżek świetlnych pojazdów

Po ustawieniu samowyzwalacza kamera robi zdjęcie 3 lub 10 s od naciśnięcia przycisku migawki 🔘.

## Trail Length (Efekt długości śladu) — szlaki gwiazd, malowanie światłem, ślady świetlne pojazdów

Ustaw długość smug świetlnych podczas nagrywania z profilami ustawień efektów nocnych.

## Rejestracja materiału poklatkowego

#### Settings (Ustawienia)

Skrót ustawień przenosi bezpośrednio do menu, gdzie znajdują się wszystkie ustawienia i funkcje wybranego profilu.

**PORADA:** Ustawienia kamery można zmienić również za pomocą aplikacji GoPro Quik.

#### DOSTOSOWYWANIE USTAWIEŃ

Aby uzyskać dostęp do ustawień trybu poklatkowego i zmienić je, dotknij skrótu ustawień 🛬 .

Dotknij, aby wprowadzić wszelkie żądane zmiany. Możesz dotknąć ikony **〈**, aby zachować zmiany wprowadzone w profilu ustawień, lub ikony **→** bądź przewinąć w dół w celu zapisania zmian jako nowego profilu ustawień.

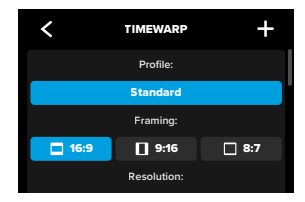

*Uwaga:* Zakres dostępnych ustawień zależy od wybranego trybu poklatkowego.

Aby uzyskać więcej informacji, przejdź do części:

- Rozdzielczość filmu (RES) (strona 127)
- Obiektywy cyfrowe (Zdjęcie) (strona 143)
- Regional Format (Format regionalny) (strona 101)

## Rejestracja materiału poklatkowego

#### USTAWIENIA NAGRYWANIA

Specjalne narzędzia i ustawienia nagrywania, które pomagają rejestrować idealne ujęcia. Aby uzyskać do nich dostęp, należy dotknąć skrótu ustawień 😅 , a następnie przewinąć w dół, do sekcji Capture (Rejestrowanie).

#### Speed (Szybkość) – TimeWarp

Możesz ustawić szybkość w trybie TimeWarp lub pozostawić domyślne ustawienie Auto (Automatyczna), aby kamera GoPro automatycznie dostosowywała prędkość w zależności od ruchu, wykrycia sceny i oświetlenia.

Więcej informacji można znaleźć w części Szybkość filmu z funkcją TimeWarp (strona 145).

#### Zaplanowane nagrywanie

Pozwala zaplanować automatyczne włączenie GoPro i rozpoczęcie nagrywania.

Więcej informacji można znaleźć w części Zaplanowane nagrywanie (strona 67).

#### Duration

Możesz wybrać czas, przez jaki kamera ma nagrywać. Po jego upłynięciu nagrywanie zostanie zatrzymane automatycznie.

Więcej informacji można znaleźć w części *Nagrywanie czasowe* (strona 66).

#### Samowyzwalacz

Po ustawieniu samowyzwalacza kamera rozpoczyna nagrywanie filmu 3 lub 10 s po naciśnięciu przycisku migawki 🔘 .

## Rejestracja materiału poklatkowego

#### Zoom

Funkcja powiększania dotykiem pomaga zastosować bliższe spojrzenie na akcję. Użyj suwaka po prawej stronie, aby zablokować poziom powiększenia.

## Trail Length (Efekt długości śladu) — szlaki gwiazd, malowanie światłem, ślady świetlne pojazdów

Ustaw długość smug świetlnych podczas korzystania z profili ustawień efektów nocnych. Wybierz opcję Max (Maks.), aby uzyskać ślady ciągłe bez przerw, opcję Long (Długie) lub Short (Krótkie).

#### Interval (Interwał) - Poklatkowy

Wybierz, jak często kamera ma przechwytywać klatkę filmu lub robić zdjęcie.

Więcej informacji można znaleźć w części Interwał w trybie poklatkowym (strona 149).

#### Interval (Interwał) - Poklatkowy nocny

Ustaw, jak często kamera ma robić zdjęcie w warunkach bardzo słabego oświetlenia. Wybierz krótsze interwały dla scen z dużą ilością ruchu i większą ilością światła. Używaj dłuższych interwałów w przypadku scen z niewielkim ruchem lub jego brakiem albo niewielką ilością światła.

Więcej informacji można znaleźć w części Interwał w trybie poklatkowym nocnym (strona 151).

#### Output (Wyjście) – zdjęcie poklatkowe, poklatkowy nocny Zapisuje zdjęcia jako standardowe pliki JPG lub RAW.

Więcej informacji można znaleźć w części RAW Format (Format RAW) (strona 144).

### Rejestracja materiału poklatkowego

#### Shutter (Migawka) - poklatkowy nocny

Ustaw czas otwarcia migawki kamery w trybie nocnym.

Więcej informacji można znaleźć w części Szybkość migawki (strona 142).

#### PROTUNE

Ustawienia funkcji Protune znajdują się w ustawieniach nagrywania. Tryb Protune umożliwia ręczne sterowanie zaawansowanymi ustawieniami, w tym Bit Depth (Głębia bitowa), White Balance (Balans bieli), ISO i nie tylko.

*Uwaga:* Zakres dostępnych ustawień zależy od wybranego trybu poklatkowego.

Więcej informacji można znaleźć w części Protune (od strony 152).

#### KONSOLA

Przewiń obok sekcji Protune, aby uzyskać dostęp do funkcji zastępowania pulpitu nawigacyjnego. W tym miejscu można dostosować ustawienia pulpitu nawigacyjnego dla profili ustawień.

Więcej informacji można znaleźć w części Zastępowanie ustawień pulpitu nawigacyjnego (strona 40).

#### SKRÓTY

Umożliwia zmianę domyślnych skrótów ekranowych na ustawienia, których używasz najczęściej, aby móc uzyskiwać do nich szybki i łatwy dostęp.

Więcej informacji można znaleźć w części Personalizacja skrótów na ekranie (strona 41).

### Transmisja na żywo + tryb kamery internetowej

USTAWIANIE TRANSMISJI NA ŻYWO

- Połącz się z aplikacją GoPro Quik. Szczegółowe informacje można znaleźć w części Łączenie się z aplikacją GoPro Quik (od strony 82).
- 2. W aplikacji dotknij opcji 🖸 , aby sterować kamerą.
- Dotknij opcji i mostępuj zgodnie z instrukcjami, aby skonfigurować transmisję na żywo.

Aby uzyskać szczegółowe instrukcje, odwiedź stronę gopro.com/live-stream-setup.

#### KORZYSTANIE Z GOPRO JAKO KAMERY INTERNETOWEJ

Przed rozpoczęciem transmisji upewnij się, że komputer i GoPro są skonfigurowane do pracy w trybie kamery internetowej. Kamera jest domyślnie w trybie kamery internetowej. Podłącz kamerę do komputera za pomocą przewodu USB-C, a następnie postępuj zgodnie z instrukcjami konfiguracji krok po kroku, które można znaleźć na stronie gopro.com/webcam.

## Zaawansowane narzędzia

Kamera GoPro ma zestaw zaawansowanych narzędzi – inteligentnych ustawień nagrywania, dzięki którym włączenie nagrywania nie sprowadza się już tylko do naciśnięcia przycisku migawki.

#### ZDJĘCIA INTERWAŁOWE

Funkcja zdjęć interwałowych ułatwia robienie niesamowitych zdjęć bez angażowania rąk, dzięki czemu nie musisz przerywać swojej przygody. Wypróbuj tę funkcję, gdy masz ręce zajęte trzymaniem kierownicy roweru, kijków narciarskich, liny itp. Kamerę GoPro możesz również przymocować do paska plecaka GoPro, aby sama zrobiła pełną serię zdjęć, gdy będziesz wędrować lub odkrywać nowe miejsca.

#### Jak to działa

Funkcja zdjęć interwałowych robi zdjęcia w stałych odstępach czasu, a Ty możesz skupić się na swoich ulubionych zajęciach. Od Ciebie zależy, jak często Twoja kamera GoPro będzie robić zdjęcie — krótsze interwały sprawdzają się w przypadku krótkotrwałych czynności, a dłuższe — w przypadku długich podróży. Po powrocie do domu przejrzysz serię wykonanych zdjęć. Możesz zachować je wszystkie albo zapisać tylko wybrane.

#### Konfiguracja i zastosowanie zdjęć interwałowych

- 1. Gdy kamera GoPro działa w trybie Photo (Zdjęcie), naciśnij skrót zdjęć interwałowych 🎎 .
- 2. Określ, jak często kamera GoPro ma robić zdjęcie.
- Naciśnij przycisk migawki (), aby rozpocząć robienie zdjęć. Kamera GoPro będzie robić zdjęcia aż do momentu ponownego naciśnięcia przycisku migawki.

#### HINDSIGHT

HindSight to zaawansowana funkcja, która nagrywa do 30 sekund filmu przed naciśnięciem przycisku migawki. Pozwala to na uchwycenie nawet tych najważniejszych momentów, które już się wydarzyły.

#### Jak to działa

Wyobraź sobie, że Twoje dziecko strzela zwycięskiego gola. To chwila, której nie chcesz przegapić. Dzięki funkcji HindSight możesz kadrować ujęcie, ale nie musisz rozpoczynać nagrywania. Przycisk migawki możesz nacisnąć po zakończeniu decydującej akcji. Funkcja HindSight zapisze film nagrany przed naciśnięciem przycisku migawki (do 30 sekund) i będzie kontynuować nagrywanie do momentu zatrzymania filmu.

#### Konfiguracja funkcji HindSight

- Po wybraniu profilu ustawień filmu dotknij skrótu ustawień 🛬, aby przejść do menu ustawień.
- 2. Przewiń w dół do ustawień rejestrowania i dotknij opcji HindSight.
- 3. Ustaw HindSight na 15 lub 30 sekund.

## Zaawansowane narzędzia

#### Korzystanie z funkcji Hindsight

W dowolnej chwili naciśnij przycisk migawki (), aby rozpocząć nagrywanie. Wskaźnik na środku górnej części ekranu zmieni kolor na niebieski, gdy bufor funkcji HindSight będzie pełny. Oznacza to, że kamera przechowuje ostatnie 15 lub 30 sekund filmu. Film zostanie zapisany tylko wtedy, gdy użytkownik naciśnie przycisk migawki (), aby rozpocząć nagrywanie.

*Uwaga:* Zanim zaczniesz korzystać z funkcji HindSight, wybierz ustawienia nagrywania. Zmiana ustawień nie będzie możliwa po włączeniu funkcji HindSight.

#### Zatrzymywanie + wstrzymywanie funkcji HindSight

W dowolnym momencie można również dotknąć przycisku Stop HindSight, aby wyłączyć funkcję HindSight i zaoszczędzić energię akumulatora. Jeśli w ciągu 15 minut od włączenia HindSight nie rozpoczniesz nagrywania, kamera zatrzyma działanie tej funkcji. To kolejne rozwiązanie mające na celu oszczędzanie energii akumulatora.

*Uwaga*: Po włączeniu funkcja HindSight rejestruje obraz przez cały czas (nawet gdy nie nagrywasz aktywnie). W zależności od sposobu korzystania z tej funkcji kamera może szybciej wyczerpać moc akumulatora niż w normalnym trybie wideo.

## Zaawansowane narzędzia

#### NAGRYWANIE CZASOWE

Nagrywanie czasowe pozwala ustawić długość czasu rejestrowania, zanim kamera GoPro się wyłączy. Jest ona dostępna w trybach: Video (Film), TimeWarp, Time Lapse (Tryb poklatkowy) i Night Lapse (Tryb poklatkowy nocny). Czas nagrywania można regulować: od 15 sekund do 3 godzin.

#### Konfiguracja i korzystanie z funkcji nagrywania czasowego

- 1. Dotknij skrótu ustawień 差 , aby przejść do menu ustawień.
- 2. Dotknij opcji Duration (Czas trwania).
- 3. Za pomocą suwaka wybierz czas trwania ujęcia.
- Naciśnij przycisk migawki (), aby rozpocząć rejestrowanie. Po upłynięciu wyznaczonego czasu GoPro automatycznie przestanie nagrywać.

Uwaga: Funkcja nagrywania czasowego pozwala określić, jak długo GoPro będzie nagrywać. Długość ostatecznego filmu może różnić się w zależności od używanego trybu. Filmy TimeWarp i filmy poklatkowe będą krótsze niż ustawiony czas nagrywania.

**PORADA:** Wybierz opcję No Limit (Bez limitu), aby zarejestrować materiał bez ograniczeń czasowych. Naciśnij przycisk migawki (), aby zakończyć rejestrowanie.

## Zaawansowane narzędzia

#### ZAPLANOWANE NAGRYWANIE

Funkcja zaplanowanego nagrywania pozwala skonfigurować automatyczne włączanie urządzenia GoPro i rejestrowanie ujęć nawet z 24-godzinnym wyprzedzeniem. Jest dostępna dla wszystkich profili ustawień.

#### Konfiguracja i korzystanie z funkcji zaplanowanego nagrywania

- 1. Dotknij skrótu ustawień 差 , aby przejść do menu ustawień.
- 2. Dotknij opcji Scheduled Capture (Zaplanowane nagrywanie).
- 3. Ustaw, kiedy chcesz, aby GoPro rozpoczęła rejestrowanie.
- Po ustawieniu godziny możesz wyłączyć urządzenie GoPro lub kontynuować korzystanie z innych profili ustawień.

*Uwaga*: Po zarejestrowaniu ujęcia kamera GoPro pozostanie włączona. Wyłączy się po okresie bezczynności zgodnie z czasem ustawionym w preferencjach.

- 1. Przesuń w dół po tylnym ekranie, aby uzyskać dostęp do konsoli.
- Przesuń w lewo i dotknij kolejno opcji Preferences (Preferencje) > General (Ogólne) > Auto Power Off (Automatyczne wyłączanie zasilania).

PORADA: Użyj funkcji nagrywania czasowego, aby wybrać długość ekspozycji podczas korzystania z funkcji zaplanowanego nagrywania. Po wykonaniu ujęcia kamera automatycznie zatrzyma nagrywanie. Jeśli nie korzystasz z funkcji nagrywania czasowego, musisz nacisnąć przycisk migawki (), aby zatrzymać nagrywanie.

## Kontrola ekspozycji

Kamera GoPro skanuje całą scenę, aby wybrać najlepszy poziom ekspozycji. Kontrola ekspozycji pozwala zdecydować, czy tylko część ujęcia powinna być wykorzystywana do ustawienia ekspozycji.

Na ekranie dotykowym można sprawdzić podgląd ujęcia. Spróbuj wykonać kontrolę ekspozycji, jeśli sekcje ujęcia są zbyt ciemne lub zbyt jasne.

#### USTAWIANIE KONTROLI EKSPOZYCJI

Jeśli jeździsz na desce snowboardowej w słoneczny dzień, dobrym rozwiązaniem może być zablokowanie ekspozycji na kurtce fotografowanej osoby. Pomoże to zapobiec niedoświetleniu zdjęć (zbyt ciemne zdjęcia) w porównaniu z jasnym śniegiem.

 Dotknij i przytrzymaj w jakimkolwiek miejscu na tylnym ekranie dotykowym, aż pojawi się kwadratowa ramka. Ekspozycja będzie oparta na obszarze zaznaczonym ramką.

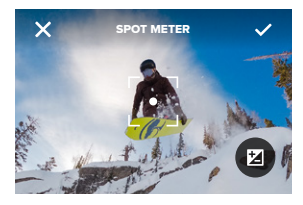

**PORADA:** Dotknięcie i przytrzymanie środka ekranu spowoduje włączenie funkcji pomiaru światła (Spot Meter). Podczas korzystania z niej ekspozycja będzie oparta na centralnej części kadru.

## Kontrola ekspozycji

 Możesz zmienić ekspozycję, przeciągając ramkę do innego dowolnego obszaru na ekranie.

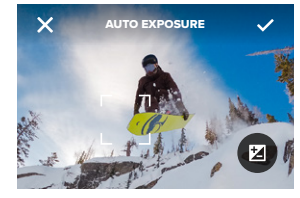

 Jasność można dostosować, dotykając przycisku Z. Dzięki temu możesz dostosować kompensację wartości ekspozycji (Exposure Value Compensation – EV Comp).

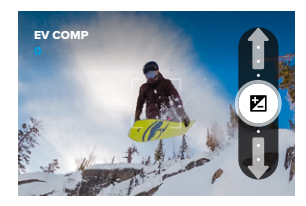

Przesuń w górę, aby rozjaśnić obraz. Przesuń w dół, aby go przyciemnić. Można wyregulować maks. 2 punkty w dowolnym kierunku.

## Kontrola ekspozycji

4. Sprawdź, czy ekspozycja wygląda dobrze. Aby zablokować ekspozycję, dotknij ikony wewnątrz ramki. W nawiasach pojawi się symbol potwierdzający zablokowanie ekspozycji. Możesz również dotknąć ikony X, aby anulować wszelkie zmiany.

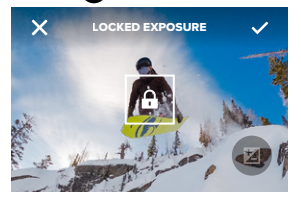

## Kontrola ekspozycji

#### WYŁĄCZANIE KONTROLI EKSPOZYCJI

Dotknięcie ramki na ekranie podglądu spowoduje wyłączenie funkcji kontroli ekspozycji i zresetowanie ustawień kamery do automatycznej ekspozycji pełnego ekranu.

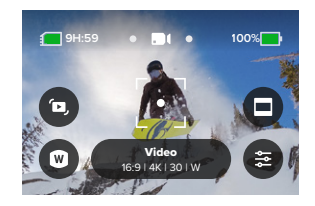

*Uwaga:* Jeśli kompensacja ekspozycji została skorygowana podczas korzystania z funkcji kontroli ekspozycji, po wyłączeniu kontroli ekspozycji wróci ona do ustawień domyślnych. Szczegółowe informacje można znaleźć w części *(EV Comp) Kompensacja ekspozycji (strona 156).*
### Korzystanie z funkcji sterowania głosowego

Sterowanie głosowe umożliwia wygodne sterowanie kamerą GoPro bez angażowania rąk. Doskonale sprawdza się, gdy ręce masz zajęte trzymaniem kierownicy roweru, kijków narciarskich itp. Po prostu powiedz kamerze GoPro, co chcesz zrobić.

#### WŁĄCZANIE I WYŁĄCZANIE FUNKCJI STEROWANIA GŁOSOWEGO

- 1. Przesuń w dół po tylnym ekranie, aby uzyskać dostęp do konsoli.
- 2. Dotknij 🕕 , aby włączyć lub wyłączyć sterowanie głosowe.

#### LISTA POLECEŃ GŁOSOWYCH

Dostępne są 2 rodzaje poleceń głosowych: polecenia dotyczące akcji i polecenia dotyczące trybu.

#### Używanie poleceń dotyczących akcji

Dzięki tym poleceniom uzyskasz odpowiednie ujęcie i możesz przełączać tryby "w locie". Wystarczy, że powiesz "GoPro, capture", aby nagrywać w trybie ustawionym w kamerze lub przełączać tryby. Jeśli nagrywasz film, możesz powiedzieć "GoPro, take a photo", aby zrobić zdjęcie bez ręcznego przełączania trybów.

| Polecenie dotyczące akcji | Opis                                                                                                    |  |  |
|---------------------------|----------------------------------------------------------------------------------------------------|--|--|
| GoPro, capture            | Rozpoczyna rejestrowanie w bieżącym<br>trybie kamery.                                                                                                    |  |  |
| GoPro, stop capture       | Zatrzymuje nagrywanie w trybie Video<br>(Film) i Time Lapse (Tryb poklatkowy).<br>Tryby Photo (Zdjęcie) i Burst (Zdjęcia<br>seryjne) zatrzymują się samoczynnie. |  |  |
| GoPro, stop recording     | Zatrzymuje rejestrowanie filmu.                                                                                                    |  |  |

### Korzystanie z funkcji sterowania głosowego

| Polecenie dotyczące akcji | Opis                                                             |  |
|---------------------------|------------------------------------------------------------------|--|
| GoPro, take a photo       | Wykonuje jedno zdjęcie.                                          |  |
| GoPro, shoot burst        | Rejestruje zdjęcia seryjne.                                      |  |
| GoPro, start time lapse   | Rozpoczyna nagrywanie w ostatnio<br>używanym trybie poklatkowym. |  |
| GoPro, stop time lapse    | Zatrzymuje nagrywanie zdjęć<br>poklatkowych.                     |  |
| GoPro, turn off           | Powoduje wyłączenie kamery.                                      |  |

#### Używanie poleceń dotyczących trybów

Te polecenia służą do przełączania trybów rejestrowania w ruchu. Następnie powiedz "GoPro Capture" (GoPro, rejestruj) lub naciśnij przycisk migawki (), aby zarejestrować ujęcie.

#### Polecenie dotyczące trybu Opis

| GoPro, Video mode      | Przełącza kamerę w tryb filmu<br>( <b>nie</b> uruchamia nagrywania).         |
|------------------------|------------------------------------------------------------------------------|
| GoPro, Photo mode      | Przełącza kamerę w tryb zdjęcia<br>( <b>nie</b> robi zdjęcia).               |
| GoPro, Time Lapse mode | Przełącza kamerę w tryb poklatkowy<br>( <b>nie</b> robi zdjęć poklatkowych). |

PORADA: Jeżeli nagrywasz w trybie filmu lub poklatkowym, zatrzymaj nagrywanie, naciskając przycisk migawki Olub wydając polecenie "GoPro, stop capture" (GoPro, zatrzymaj rejestrowanie), by móc użyć innego polecenia.

### Korzystanie z funkcji sterowania głosowego

#### DOSTĘP DO PEŁNEJ LISTY POLECEŃ W KAMERZE

- 1. Przesuń w dół po tylnym ekranie, aby uzyskać dostęp do konsoli.
- Przesuń w lewo i dotknij kolejno Preferences (Preferencje) > Voice Control (Sterowanie głosowe) > Commands (Polecenia).

#### ZMIANA JĘZYKA STEROWANIA GŁOSOWEGO

- 1. Przesuń w dół po tylnym ekranie, aby uzyskać dostęp do konsoli.
- Przesuń w lewo i dotknij kolejno Preferences (Preferencje) > Voice Control (Sterowanie głosowe) > Language (Język).

*Uwaga:* Na sterowanie głosowe może mieć wpływ wiatr, szum i odległość od kamery. Przechowuj kamerę w czystości i wytrzyj wszelkie zanieczyszczenia w celu uzyskania najlepszych rezultatów.

### Parowanie GoPro z innymi urządzeniami

#### ŁĄCZNOŚĆ BLUETOOTH

Kamerę GoPro można sparować z różnymi urządzeniami Bluetooth, aby ułatwić sobie nagranie odpowiedniego ujęcia lub usprawnić pracę. Obejmuje to np. aplikację GoPro Quik, opcje sterowania zdalnego GoPro, bezprzewodowe mikrofony zewnętrzne oraz bezprzewodowe słuchawki douszne, dzięki którym Twoje polecenia głosowe dotrą do kamery GoPro, gdy będzie zamontowana nieco dalej.

*Uwaga:* Za każdym razem, gdy używasz zewnętrznego mikrofonu, na ekranie pojawi się miernik dźwięku.

#### PAROWANIE URZĄDZEŃ BLUETOOTH

Sprawdź, czy urządzenie jest w trybie parowania, a następnie wykonaj poniższe czynności w kamerze GoPro:

- Przesuń palcem w dół po tylnym ekranie, aby uzyskać dostęp do konsoli, a następnie przesuń palcem w lewo, aby dodać urządzenia.
- Dotknij opcji 
   Sparuj urządzenie. Kamera GoPro zacznie automatycznie wyszukiwać kompatybilne urządzenia. Uwaga: Wszystkie aktualnie podłączone urządzenia będą widoczne również na tym kafelku. Dotknij kafelka, aby zobaczyć listę sparowanych urządzeń lub dodać nowe.
- Kamera GoPro znajdzie wszystkie dostępne urządzenia. Dotknij tego, które chcesz sparować.

### Parowanie GoPro z innymi urządzeniami

Po sparowaniu za pierwszym razem kamera GoPro i dane urządzenie będą się bezprzewodowo łączyć w sposób automatyczny, gdy będą uruchomione i zostanie w nich włączona łączność Bluetooth.

Uwaga: Aby możliwe było parowanie urządzeń, w kamerze GoPro włączona musi być opcja Wireless Connections (Połączenia bezprzewodowe). W razie konieczności można ją włączyć w następujący sposób:

- 1. Przesuń w dół po tylnym ekranie, aby uzyskać dostęp do konsoli.
- Przesuń w lewo i dotknij kolejno opcji Preferences (Preferencje) > Wireless Connections (Połączenia bezprzewodowe) > Connections (Połączenia).

# Time Code Sync (Synchronizacja kodu czasowego)

Synchronizacja kodów czasowych jest dostępna za pośrednictwem aplikacji GoPro Quik. Pozwala zsynchronizować daty i godziny na wielu kamerach HERO13 Black, aby umożliwić łatwiejsze i bardziej precyzyjne edytowanie.

- 1. Dodaj swoją kamerę HERO13 Black w aplikacji GoPro Quik.
- Dotknij ikony a ekranie sterowania kamerą HERO13 Black w aplikacji.
- Dotknij opcji Sync Timecode (Synchronizacja kodów czasowych). Pojawi się kod QR.
- Zeskanuj go dowolną kamerą HERO13 Black, w której włączony jest dowolny tryb bądź profil ustawień.

Kamera GoPro poinformuje, czy synchronizacja się powiodła.

Uwaga: Po dodaniu kamery HERO13 Black w aplikacji możesz w dowolnym momencie uzyskać dostęp do synchronizacji kodów czasowych, używając do tego ekranu sterowania kamerą HERO13 Black w aplikacji. Nie musisz podłączać kamery.

# Odtwarzanie materiałów

Przesuń w góre, aby zobaczyć ostatni film, ostatnie zdjęcie lub ostatnia serię zdjęć. Przesuń w lewo i w prawo, aby przewijać inne pliki na karcie SD.

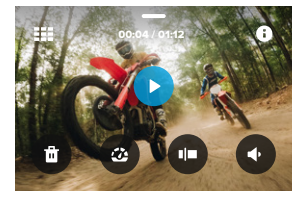

W galerii multimediów są następujące opcje odtwarzania:

- Wstrzymaj odtwarzanie

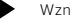

Wznów odtwarzanie

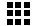

- Zobacz wszystkie pliki multimedialne na karcie SD
- Zobacz wszystkie tryby i ustawienia użyte do zarejestrowania ujecia

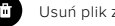

Usuń plik z karty SD

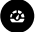

Odtwórz w zwolnionym lub normalnym tempie

Użyj suwaka, aby przewijać filmy, serie zdjęć i zdjęcia poklatkowe

### Odtwarzanie materiałów

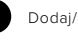

- Dodaj/usuń tag najlepszego ujęcia HiLight
- Dostosuj głośność odtwarzania

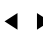

Przejdź do poprzedniego lub następnego zdjęcia w serii zdjęć lub w grupie zdjęć

Uwaga: Opcje odtwarzania mogą się różnić w zależności od typu przeglądanych plików multimedialnych.

PORADA: Niektóre opcje odtwarzania nie są dostępne w przypadku, gdy trzymasz kamerę w orientacji pionowej. Przed obróceniem kamery należy dostosować ustawienia w orientacji poziomej.

### Odtwarzanie materiałów

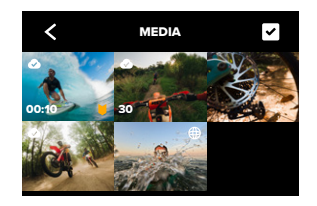

#### KORZYSTANIE Z WIDOKU GALERII

Widok galerii umożliwia szybki dostęp do wszystkich filmów i zdjęć zapisanych na karcie SD.

- 1. Na ekranie odtwarzania dotknij ikony 🗰
- 2. Aby przeglądać materiały, przesuń w górę.
- Dotknij miniaturki filmu lub zdjęcia, aby zobaczyć ten element w widoku pełnoekranowym.
- 4. Dotknij ikony 🗸 , by wybrać pliki.
- 5. Dotknij ikony 🗸 , aby powrócić do ekranu odtwarzania.

*Uwaga*: Widok galerii nie jest dostępny, gdy trzymasz kamerę w orientacji pionowej. Ponadto im więcej zawartości jest na karcie SD, tym dłużej będzie się ona ładować.

### Odtwarzanie materiałów

USUWANIE WIELU PLIKÓW

- 1. Dotknij ikony 🗸
- Dotknij wszystkich plików, które chcesz usunąć. Ponownie dotknij pliku, jeśli chcesz go odznaczyć.
- 3. Dotknij opcji 💼 , aby usunąć wybrane pliki.

PRZEGLĄDANIE FILMÓW I ZDJĘĆ NA URZĄDZENIU PRZENOŚNYM

- Połącz kamerę z aplikacją GoPro Quik. Szczegółowe informacje można znaleźć w części Łączenie się z aplikacją GoPro Quik (od strony 82).
- Za pomocą elementów sterujących aplikacji można odtwarzać, edytować i udostępniać filmy i zdjęcia.

#### PRZEGLĄDANIE FILMÓW I ZDJĘĆ NA KOMPUTERZE

Aby wyświetlić multimedia na komputerze, należy najpierw zapisać pliki na komputerze. Więcej informacji można znaleźć w części *Zapisywanie materiałów (od strony 85).* 

**PORADA:** Skorzystaj z aplikacji GoPro Quik, aby robić zdjęcia z filmów, tworzyć krótkie klipy wideo z nagrań pełnej długości, zapisywać materiały na telefonie i wiele więcej.

# Łączenie się z aplikacją GoPro Quik

APLIKACJA GOPRO QUIK DLA URZĄDZEŃ PRZENOŚNYCH Aplikacja GoPro Quik dla urządzeń przenośnych umożliwia sterowanie kamerą GoPro, a ponadto wyświetlanie, edytowanie i udostępnianie nagrań bezpośrednio na telefonie lub tablecie.

- Pobierz aplikację GoPro Quik ze sklepu Apple App Store lub Google Play.
- Przesuń palcem w dół po ekranie kamery GoPro, aby uzyskać dostęp do konsoli, a następnie przesuń palcem w lewo i dotknij Pair Device (Paruj urządzenie).
- Upewnij się, że funkcje Wi-Fi i Bluetooth w telefonie są włączone. Uruchom aplikację GoPro Quik i postępuj zgodnie z instrukcjami wyświetlanymi na ekranie, aby sparować kamerę.

Po pierwszym połączeniu kamera GoPro i aplikacja powinny się zsynchronizować, jeśli są włączone i połączenia bezprzewodowe są włączone.

#### USTAWIANIE PRĘDKOŚCI POŁĄCZENIA

Kamera GoPro jest ustawiona na używanie pasma sieci Wi-Fi 5 GHz (najszybsze dostępne) podczas łączenia się z innymi urządzeniami przenośnymi.

Zmień pasmo sieci Wi-Fi na 2,4 GHz, jeśli urządzenie lub region nie obsługuje częstotliwości 5 GHz.

- 1. Przesuń w dół po tylnym ekranie, aby uzyskać dostęp do konsoli.
- Przesuń w lewo, a następnie dotknij opcji Preferences (Preferencje) > Wireless Connections (Połączenia bezprzewodowe) > Wi-Fi Band (Pasmo Wi-Fi).

### Automatyczne składanki najlepszych ujęć

**UWAGA:** Funkcje oparte na chmurze, w tym automatyczne wyróżnianie filmów i automatyczne przesyłanie, nie są dostępne w Chinach.

# NIESAMOWITE SKŁADANKI NAJLEPSZYCH UJĘĆ NA TWOIM TELEFONIE

Składanki najlepszych fragmentów przygód mogą być automatycznie wysyłane na Twój telefon. Wystarczy kupić subskrypcję GoPro Premium lub Premium+ i podłączyć kamerę do sieci Wi-Fi.

- 1. Kup subskrypcję GoPro na stronie gopro.com/subscription.
- Ustaw kamerę GoPro tak, aby automatycznie przesyłała nagrania do chmury. Szczegółowe informacje można znaleźć w części Automatyczne przesyłanie do chmury (strona 85).
- Postępuj zgodnie z instrukcjami wyświetlanymi na ekranie aplikacji, aby dokończyć konfigurację.

*Uwaga:* Pamiętaj o włączeniu powiadomień, aby otrzymywać informacje o zakończeniu tworzenia nowych składanek najlepszych ujęć.

Po skonfigurowaniu wystarczy rozpocząć ładowanie kamery GoPro podłączonej do domowej sieci Wi-Fi. Gdy akumulator kamery będzie się ładował, nagrany materiał zostanie automatycznie przesłany do chmury i wykorzystany do utworzenia filmów z najciekawszymi momentami, wzbogaconych o dopasowane tło muzyczne i efekty. Na telefon zostanie wysłane powiadomienie o tym, że film jest gotowy do obejrzenia i udostępnienia.

### Automatyczne składanki najlepszych ujęć

#### WYSZUKIWANIE NAJLEPSZYCH UJĘĆ

Upewnij się, że najlepsze ujęcia zostały oznaczone znacznikiem HiLight. Aplikacja GoPro Quik szuka tagów podczas tworzenia filmów. Pozwala to mieć pewność, że w zarejestrowanym materiale znajdą się ulubione momenty.

Kamera GoPro wie również, kiedy zwracasz twarz w stronę kamery, uśmiechasz się itd. Automatycznie oznacza zdjęcia danymi, by aplikacja mogła je wybrać do filmów.

## Zapisywanie materiałów

#### AUTOMATYCZNE PRZESYŁANIE DO CHMURY

Dzięki subskrypcji GoPro Premium lub Premium+ można automatycznie przesyłać pliki multimedialne do chmury, aby je wyświetlać, edytować i udostępniać z dowolnego urządzenia.

- Kup subskrypcję GoPro na stronie gopro.com/subscribe lub w aplikacji GoPro Quik.
- Połącz kamerę z aplikacją GoPro Quik. Szczegółowe informacje można znaleźć w części Łączenie się z aplikacją GoPro Quik (od strony 82).
- 3. Dotknij przycisku 🕎 na ekranie wyboru kamery.
- Podłącz kamerę do gniazda zasilania. Przesyłanie rozpocznie się automatycznie.

Po pierwszym skonfigurowaniu kamera nie będzie musiała łączyć się z aplikacją, aby automatycznie rozpocząć przesyłanie.

#### Przełączanie się na ręczne przesyłanie materiałów do chmury

Możesz także w dowolnym momencie ręcznie przesłać materiały do chmury. (Kamera GoPro musi być podłączona do źródła zasilania a funkcja automatycznego przesyłania musi być wyłączona).

- 1. Podłącz kamerę do gniazda zasilania.
- 2. Przeciągnij w dół, aby uzyskać dostęp do konsoli.
- Przesuń w prawo i dotknij opcji Cloud Upload (Przesyłanie do chmury).

# Zapisywanie materiałów

UZYSKIWANIE DOSTĘPU DO MATERIAŁÓW W CHMURZE

- 1. Otwórz aplikację GoPro Quik na swoim urządzeniu.
- Dotknij ikony i wybierz opcję Cloud (Chmura), aby wyświetlić, edytować i udostępniać zawartość.

**PORADA:** Korzystaj z materiałów w chmurze, aby tworzyć montowane filmy za pomocą aplikacji GoPro Quik bez konieczności pobierania ich na telefon.

WYŁĄCZANIE FUNKCJI AUTOMATYCZNEGO PRZESYŁANIA Możesz ustawić kamerę tak, aby nie przesyłała plików za każdym razem, gdy będzie podłączona do gniazdka elektrycznego i całkowicie naładowana.

- 1. Przesuń w dół po tylnym ekranie, aby uzyskać dostęp do konsoli.
- Przesuń w lewo i dotknij kolejno opcji Preferences (Preferencje) > Cloud Upload (Przesyłanie do chmury) > Auto Upload (Przesyłanie automatyczne).
- 3. Dotknij opcji Off (Wył.).

ŁĄCZENIE SIĘ Z INNĄ SIECIĄ BEZPRZEWODOWĄ

- Połącz kamerę z aplikacją GoPro Quik. Szczegółowe informacje można znaleźć w części Łączenie się z aplikacją GoPro Quik (od strony 82).
- Po nawiązaniu połączenia dotknij opcji Manage Auto Upload (Zarządzaj ustawieniami automatycznego przesyłania).
- 3. Dotknij opcji Wi-Fi Networks (Sieci Wi-Fi) w aplikacji.
- 4. Wybierz sieć Wi-Fi.
- 5. Wpisz hasło Wi-Fi.
- 6. Dotknij opcji Connect (Połącz).

# Zapisywanie materiałów

ZAPISYWANIE ZDJĘĆ I FILMÓW NA TELEFONIE ZA POMOCĄ POŁĄCZENIA BEZPRZEWODOWEGO

Można bezprzewodowo zapisywać zdjęcia i filmy w aplikacji GoPro Quik, aby móc łatwo uzyskiwać do nich dostęp i udostępniać je w telefonie.

- Połącz kamerę z aplikacją GoPro Quik. Szczegółowe informacje można znaleźć w części Łączenie się z aplikacją GoPro Quik (od strony 82).
- Dotknij opcji Download (Pobierz), aby pobrać wszystkie nowe nagrania do aplikacji.
- 3. Dotknij opcji View Media (Wyświetl multimedia) a by wyświetlić galerię wszystkich zdjęć i filmów. Dotknij, aby wybrać pojedyncze pliki lub użyj opcji , aby wybrać grupę plików, a następnie dotknij opcji Download (Pobierz), aby zapisać wybrane pliki w aplikacji.

# Zapisywanie materiałów

ZAPISYWANIE NA TELEFONIE ZA POMOCĄ POŁĄCZENIA PRZEWODOWEGO

Przewodowe przesyłanie zdjęć i filmów z kamery GoPro na telefon to szybszy i bardziej niezawodny sposób.

- Użyj odpowiedniego przewodu/adaptera (nie znajduje się w zestawie), aby podłączyć kamerę GoPro do telefonu.
- Uruchom aplikację GoPro Quik w telefonie i postępuj zgodnie z instrukcjami wyświetlanymi na ekranie.

| Telefon          | Wymagany przewód lub adapter                 |
|------------------|----------------------------------------------|
| Android          | Standardowy przewód USB z<br>wtyczkami USB-C |
| Urządzenie iOS z | Standardowy przewód USB z                    |
| portem USB-C     | wtyczkami USB-C                              |
| Urządzenie iOS z | Standardowy adapter USB-A na                 |
| portem Lightning | USB-C i Apple Lightning na USB               |

### Zapisywanie materiałów

#### ZAPISYWANIE NA KOMPUTERZE

Dostępne na karcie SD pliki multimedialne można zapisać na komputerze w celu ich odtwarzania i edycji.

- 1. Wyjmij kartę SD z kamery.
- 2. Włóż kartę do czytnika lub adaptera kart SD.
- Podłącz czytnik kart do portu USB komputera lub włóż adapter do gniazda kart SD.
- 4. Skopiuj pliki do aplikacji GoPro Quik.

**PORADA:** Pliki wideo o niskiej rozdzielczości (LRV) i pliki miniaturek (THM) są ukryte. Dostęp do tych plików można uzyskać na urządzeniach Mac lub urządzeniach z systemem Windows.

Komputery Mac: Otwórz folder z plikami wideo i naciśnij Command + Shift + . (kropka).

Windows: W eksploratorze plików systemu wybierz Wyśwetl > Pokaż > Ukryte elementy.

## Usuwanie materiałów

# AUTOMATYCZNE CZYSZCZENIE (USUWANIE MULTIMEDIÓW AUTOMATYCZNIE)

Kamerę można skonfigurować tak, aby automatycznie usuwała wszystkie multimedia ze swojej karty SD po ich bezpiecznym przesłaniu do chmury. Dzięki temu przy następnym użyciu kamery GoPro na karcie SD będzie miejsce na nowe zdjęcia i filmy.

Funkcja Auto Upload (Automatyczne przesyłanie) rozpoznaje również nowe zdjęcia i filmy znajdujące się na karcie SD przy następnym podłączeniu kamery w celu utworzenia kopii zapasowej w chmurze. Tylko nowe pliki zostaną zapisane w chmurze i usunięte z karty SD.

- 1. Przesuń w dół po tylnym ekranie, aby uzyskać dostęp do konsoli.
- Przesuń w lewo i dotknij kolejno opcji Preferences (Preferencje) > Setup Cloud Upload (Konfiguracja przesyłania do chmury) > Auto Clear (Automatyczne czyszczenie).

### Usuwanie materiałów

MANAGE SD CARD (ZARZĄDZANIE KARTĄ SD) — RĘCZNE USUWANIE MATERIAŁÓW

Daje to kilka możliwości ręcznego usuwania materiałów na karcie SD. Opcje uzależnione są od tego, czy materiał został przesłany do chmury i zapisany w niej.

- Można usunąć jedynie te materiały, które zostały przesłane do chmury GoPro i w niej zapisane, zachowując wszystko, co nie było jeszcze przesłane.
- Można usunąć wszystkie materiały z karty SD bez względu na to, czy zostały przesłane do chmury GoPro i w niej zapisane.
- Można usunąć pozostałe dane z karty SD.

Kamera GoPro zawsze potwierdzi najpierw, czy chcesz usunąć dane materiały, zanim zostaną one trwale wymazane z karty SD.

- 1. Przesuń w dół po tylnym ekranie, aby uzyskać dostęp do konsoli.
- Przesuń w lewo i dotknij opcji Manage SD Card (Zarządzanie kartą SD).

### Usuwanie materiałów

#### USUWANIE POJEDYNCZYCH PLIKÓW

Możesz usunąć pojedyncze pliki lub wybrać pliki w galerii multimediów. Szczegółowe informacje można znaleźć w części *Odtwarzanie materiałów (od strony 78).* 

#### WIDOK GALERII W APLIKACJI GOPRO QUIK

Za pomocą aplikacji GoPro Quik można wyświetlić widok galerii multimediów zapisanych na karcie SD. Tam można dotknąć pliki, aby je łatwo wybrać do usunięcia.

- Dotknij opcji View Media (Wyświetl multimedia), aby zobaczyć zdjęcia i filmy zapisane na karcie SD.
- 3. Dotknij opcji 🗹 , a następnie miniatur zdjęć i filmów do usunięcia.
- 4. Dotknij opcji 🏛 , aby usunąć wybrane pliki

PORADA: Możesz także dotknąć 💭 wzdłuż dolnego paska nawigacyjnego aplikacji, aby uzyskać dostęp do widoku galerii wszystkich multimediów przechowywanych w aplikacji, w chmurze i na telefonie.

### Usuwanie materiałów

#### FORMATOWANIE KARTY PAMIĘCI SD

Formatowanie to najszybszy sposób na usunięcie wszystkich multimediów z karty SD. Formatowanie oznacza skasowanie wszystkich plików multimedialnych, dlatego należy pamiętać o ich wcześniejszym zapisaniu.

- 1. Przesuń w dół po ekranie, aby uzyskać dostęp do konsoli.
- Przesuń w lewo i dotknij kolejno opcji Preferences (Preferencje) > Reset (Resetuj) > Format SD Card (Formatuj kartę SD).
- Dotknij opcji Format (Formatuj), aby usunąć wszystkie pliki i sformatować kartę.

**PORADA:** Regularne formatowanie karty SD pomaga również utrzymać ją w dobrym stanie.

#### KORZYSTANIE Z KONSOLI

Gdy kamera znajduje się w orientacji poziomej, przesuń palcem w dół po ekranie, aby uzyskać dostęp do konsoli.

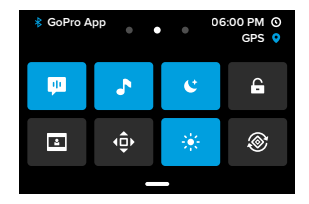

#### Funkcje konsoli

Konsola pozwala szybko włączyć i wyłączyć następujące ustawienia:

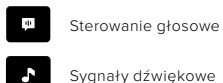

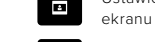

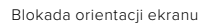

Ustawienia przedniego

Screen Saver (Wygaszacz ekranu)

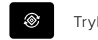

Blokada ekranu

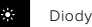

Tryb Lens Mod

Diody LED

# Ustawianie preferencji

#### STATUS KARTY SD

Gdy kamera znajduje się w orientacji poziomej, przesuń w dół po tylnym ekranie, aby uzyskać dostęp do konsoli, a następnie przesuń w prawo, aby uzyskać dostęp do informacji o statusie karty SD. Na tym ekranie można zarządzać miejscem na karcie i konfigurować funkcję przesyłania materiałów do chmury przy wykupionej subskrypcji GoPro.

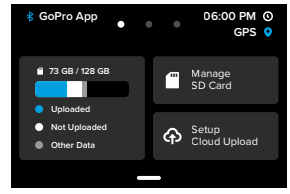

#### Mieisce na karcie SD

Na kafelku po lewei stronie widać pojemność karty SD.

- · Niebieski pasek wskazuje, ile multimediów z karty zostało przesłanych do chmury GoPro i w niej zapisanych.
- Natomiast biały pasek wskazuje, ile multimediów z karty nie zostało przesłanych do chmury GoPro.
- · Szary pasek to wszelkie pozostałe dane znajdujące się na karcie, których kamera GoPro nie używa lub nie rozpoznaje (w chmurze GoPro nie są tworzone kopie zapasowe tych danych).

#### Zarządzanie kartą SD

Dotknij (), aby zobaczyć opcje ręcznego usuwania plików z karty SD. Szczegółowe informacje można znaleźć w części Manage SD Card (Zarządzanie kartą SD) – ręczne usuwanie materiałów (strona 91).

#### Setup Cloud Upload (Konfiguruj przesyłanie do chmury)

Dotknij opcji 🏠 , aby utworzyć w chmurze kopię zapasową Twoich multimediów, jeśli masz wykupioną subskrypcję GoPro. Dostępne są 3 opcje w zależności od statusu kamery, jeśli chodzi o przesyłanie plików i połączenia:

- Setup Auto Upload (Konfiguruj automatyczne przesyłanie): Przesyłanie do chmury nie zostało skonfigurowane. Naciśnij, aby skonfigurować przesyłanie multimediów do chmury.
- Start Upload (Rozpocznij przesyłanie): Na karcie SD znajdują się multimedia, które nie zostały przesłane. Dotknij, aby rozpocząć ręczne przesyłanie multimediów.
- Cloud Upload (Przesyłanie do chmury) na szaro: Nie ma żadnych multimediów do przesłania lub kamera nie jest podłączona do sieci.

Informacje o przesyłaniu do chmury podano w części Automatyczne przesyłanie do chmury (strona 85).

# Ustawianie preferencji

#### URZĄDZENIA, OPCJE STEROWANIA I PREFERENCJE

Gdy kamera znajduje się w orientacji poziomej, przesuń pałcem w dół po tylnym ekranie, aby uzyskać dostęp do konsoli, a następnie przesuń w lewo, aby dodać urządzenia, zmienić opcje i uzyskać dostęp do preferencji.

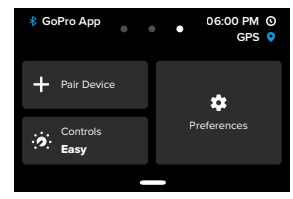

#### Pair Device (Sparuj urządzenie)

Służy do parowania nowych urządzeń z kamerą GoPro. Szczegółowe informacje można znaleźć w części Łączność Bluetooth (strona 75).

#### opcje sterowania

Służy do przełączania pomiędzy łatwym a zaawansowanym sterowaniem kamerą.

#### Preferences (Preferencje)

Po dotknięciu możesz skonfigurować kamerę GoPro według swoich indywidualnych potrzeb.

SETUP CLOUD UPLOAD (KONFIGURUJ PRZESYŁANIE DO CHMURY)

#### Przesyłanie automatyczne

Skonfiguruj i uruchom automatyczne przesyłanie do chmury możliwe dzięki subskrypcji GoPro.

#### Rozpoczynanie przesyłania

Umożliwia natychmiastowe rozpoczęcie przesyłania multimediów do chmury.

#### Automatyczne czyszczenie

Automatycznie usuwa wszystkie multimedia z karty SD po przesłaniu ich do chmury.

#### POŁĄCZENIA

Połączenia

Włączanie i wyłączanie połączeń bezprzewodowych kamery.

Wireless Info (Informacje o łączności bezprzewodowej) Możesz sprawdzić nazwę i hasło kamery.

#### Wi-Fi Band (Pasmo Wi-Fi)

Wybór prędkości połączenia: 5 GHz lub 2,4 GHz. Wybierz opcję 5 GHz tylko, jeśli Twój telefon i region ją obsługują.

Więcej informacji można znaleźć w części Ustawianie prędkości połączenia (strona 82).

#### Reset Connections (Zresetuj połączenia)

Pozwala zresetować wszystkie połączenia z urządzeniami i zresetować hasło do kamery. Po wykonaniu tej czynności konieczne będzie ponowne podłączenie każdego urządzenia.

# Ustawianie preferencji

#### GENERAL (OGÓLNE)

#### QuikCapture

Funkcja QuikCapture jest domyślnie włączona. Możesz wyłączyć ją tutaj.

#### Domyślne profile ustawień

Ustaw profil ustawień, w którym kamera GoPro ma nagrywać po włączeniu jej za pomocą przycisku trybu 💭 . To ustawienie nie wpływa na działanie funkcji QuikCapture.

#### Automatyczne wyłączanie zasilania

Do wyboru są opcje: 5 min (domyślna), 15 min, 30 min lub Never (Nigdy).

#### Diody LED

Służy do ustawienia, które wskaźniki statusu będą migały. Wybierz spośród: All On (Wszystkie włączone; domyślne), All Off (Wszystkie wyłączone) lub Front Off Only (Tylko przednia wyłączona).

#### GPS

Włącz GPS, aby oznaczyć materiał filmowy informacją o lokalizacji, prędkości, wysokości i innych parametrach, które można uwzględnić jako opcjonalne nakładki danych w nagraniu.

#### STEROWANIE GŁOSOWE

#### Język

Wybór języka sterowania głosem.

#### Polecenia

Zapoznaj się z pełną listą poleceń głosowych.

Więcej informacji można znaleźć w części Korzystanie z funkcji sterowania głosowego (strona 74).

#### AUDIO

Camera Volume (Głośność kamery) Ustaw głośność dźwięków i alarmów kamery.

#### External Mics (Mikrofony zewnętrzne)

Wybierz typ mikrofonu przewodowego, którego używasz z kamerą GoPro. Jeśli nie masz pewności, którą opcję wybrać, sprawdź informacje dołączone do mikrofonu.

| Opcja                                                 | Opis                                                                                                    |  |
|-------------------------------------------------------|----------------------------------------------------------------------------------------------------|--|
| Standard Mic<br>(Standardowy<br>mikrofon (domyślnie)) | Obsługuje mikrofony bez zasilania.                                                                                   |  |
| Standard Mic+<br>(Standardowy<br>mikrofon+)           | Obsługuje mikrofony bez zasilania i daje<br>wzmocnienie o wartości 20 dB.                                            |  |
| Powered Mic<br>(Mikrofon zasilany)                    | Obsługuje mikrofony z własnym zasilaniem.                                                                            |  |
| Powered Mic+<br>(Mikrofon zasilany+)                  | Obsługuje mikrofony z własnym zasilaniem i<br>daje wzmocnienie o wartości 20 dB.                                     |  |
| Line In<br>(Wejście liniowe)                          | Obsługuje wyjście liniowe z innego sprzętu<br>audio (mikser, przedwzmacniacz gitary,<br>urządzenie do karaoke itp.). |  |

*Uwaga:* Za każdym razem, gdy używasz zewnętrznego mikrofonu, na ekranie pojawi się miernik dźwięku.

# Ustawianie preferencji

#### EKRANY

#### Screen Saver (Wygaszacz ekranu)

Ustaw opóźnienie wygaszacza ekranu na 1, 2 (domyślnie), 3 lub 5 min. Możesz wybrać opcję "Never" (Nigdy), aby nie zostawiać włączonego ekranu.

*Uwaga:* Przyciski kamery i sterowanie głosowe działają nawet po wyłączeniu ekranu.

Brightness (Jasność) Użyj suwaka, aby dostosować jasność ekranu.

#### Sieć

Na tylnym ekranie dotykowym można skadrować ujęcie za pomocą siatki.

USTAWIENIA REGIONALNE

### Język

Wybierz język informacji wyświetlanych na ekranie.

#### Regional Format (Format regionalny)

Wybierz wykorzystywaną lokalnie liczbę klatek na sekundę do nagrywania i odtwarzania materiałów na telewizorze. Wybór formatu odpowiedniego w danym regionie pomoże zapobiec migotaniu na telewizorze (w tym HDTV). Format 60 Hz (NTSC) obowiązuje m.in. w Ameryce Północnej, Japonii, na Tajwanie, Filipinach i w części Ameryki Południowej. Z kolei format 50 Hz (PAL) stosuje się w większości Europy i Afryki, Chinach, Australii oraz Indiach. Należy sprawdzić, który region wybrać.

#### DATE/TIME (DATA/GODZINA)

Date Format (Format daty)

Jest ustawiany automatycznie w oparciu o język wybrany przez użytkownika. Można go także zmienić ręcznie.

#### Date (Data)

Służy do ręcznego ustawiania daty. Data jest automatycznie aktualizowana po połączeniu kamery z aplikacją GoPro Quik.

#### Time (Godzina)

Służy do ręcznej regulacji czasu. Godzina jest automatycznie aktualizowana po połączeniu kamery z aplikacją GoPro Quik.

#### Time Zone (Strefa czasowa)

Ustaw strefę czasową kamery.

#### Daylight Savings Time (Czas letni)

Włącz czas letni, jeśli znajdujesz się w regionie, w którym obecnie obowiązuje czas letni. Zegar kamery przestawi się o godzinę do przodu. Po zakończeniu okresu obowiązywania czasu letniego wyłącz czas letni, aby powrócić do czasu standardowego.

#### ABOUT (INFORMACJE)

Aktualizacje GoPro

Zaktualizuj oprogramowanie kamery, aby zapewnić sobie najnowsze funkcje i poprawę wydajności.

#### Camera Info (Informacje o kamerze)

Sprawdź nazwę i numer seryjny kamery oraz wersję jej oprogramowania.

# Ustawianie preferencji

#### Battery Info (Informacje o akumulatorze)

Tutaj możesz sprawdzić stan swojego akumulatora. Należy pamiętać, aby korzystać z akumulatora GoPro Enduro do kamery HERO13 Black. Używanie starszego akumulatora GoPro lub akumulatora innej firmy może znacznie ograniczyć wydajność kamery.

REGULATORY (INFORMACJE PRAWNE) Zobacz certyfikaty kamery GoPro.

#### RESET (ZRESETUJ)

Format SD Card (Formatuj kartę SD)

Formatowanie karty SD. Formatowanie oznacza skasowanie wszystkich plików multimedialnych, dlatego należy pamiętać o ich wcześniejszym zapisaniu.

#### Reset Presets (Resetuj profile ustawień)

Przywróć fabrycznie zainstalowane profile ustawień i usuń wszystkie profile niestandardowe.

#### Reset Camera Tips (Resetuj wskazówki kamery)

Zobacz wszystkie wskazówki dotyczące kamery od samego początku.

#### Factory Reset (Reset fabryczny)

Przywróć wszystkie ustawienia kamery i usuń wszystkie połączenia.

# Ważne komunikaty

Problemy występują rzadko. Niemniej jednak kamera GoPro zasygnalizuje, jeśli do nich dojdzie. Oto niektóre z wiadomości, które mogą zostać wyświetlone.

# 8

#### CAMERA IS TOO HOT (KAMERA JEST ZBYT GORĄCA)

Na ekranie dotykowym pojawia się ikona termometru, gdy kamera za bardzo się nagrzeje i wymagane jest jej ostygnięcie. Kamera została zaprojektowana w taki sposób, aby rozpoznawać sytuacje, w których jest narażona na przegrzanie, i w razie potrzeby się wyłącza. Wystarczy odłożyć kamerę do ostygnięcia przed próbą jej ponownego użycia.

*Uwaga*: Zakres temperatur otoczenia podczas pracy kamery HERO13 Black wynosi od 14°F do 104°F (od -10°C do 40°C), a temperatura ładowania od 32°F do 95°F (od 0°C do 35°C). Wysokie temperatury powodują, że kamera zużywa więcej mocy i szybciej rozładowuje akumulator.

**PORADA:** Robienie zdjęć w wysokiej rozdzielczości i częstotliwości wyświetlania klatek może spowodować szybsze nagrzewanie się kamery, szczególnie w gorącym środowisku. Spróbuj przełączyć na niższą rozdzielczość i częstotliwość wyświetlania klatek, aby obniżyć ryzyko przegrzania się GoPro.

#### SD card error (błąd karty SD)

Kamera GoPro może wykryć różne problemy związane z kartą SD. Problemy mogą być spowodowane między innymi wyładowaniami elektrostatycznymi. W takim przypadku należy ponownie uruchomić kamerę. Urządzenie automatycznie spróbuje naprawić uszkodzone pliki i odzyskać pełną funkcjonalność.

### Ważne komunikaty

# 0

REPAIRING YOUR FILE (NAPRAWIANIE PLIKU)

Kamera GoPro automatycznie spróbuje naprawić uszkodzone pliki. Jeśli kamera utraci zasilanie podczas nagrywania lub jeśli wystąpi problem z zapisem pliku, pliki mogą zostać uszkodzone. Po zakończeniu naprawy na ekranie dotykowym pojawi się ikona naprawy pliku. Kamera poinformuje o zakończeniu pracy i czy udało się jej naprawić plik.

#### MEMORY CARD FULL (KARTA PAMIĘCI JEST PEŁNA)

Kamera poinformuje o tym, kiedy karta SD będzie pełna. Aby kontynuować nagrywanie, należy przenieść lub usunąć niektóre pliki.

#### SD CARD RATING (OZNACZENIE KARTY SD)

Kamera wymaga karty SD klasy A2 V30, UHS-3 lub wyższej, aby działać w najlepszy możliwy sposób. W przypadku korzystania z karty o klasie niższej lub gdy karta z czasem ulegnie degradacji i nie będzie spełniać wymaganych standardów, pojawi się odpowiedni komunikat.

# BATTERY LOW, POWERING OFF (NISKI POZIOM ZASILANIA, WYŁĄCZANIE)

Gdy poziom naładowania akumulatora spadnie poniżej 10%, na ekranie dotykowym pojawi się komunikat o niskim poziomie naładowania akumulatora. Jeśli w trakcie nagrywania filmu rozładuje się akumulator, kamera zatrzyma nagrywanie, zapisze film i wyłączy się.

### **Resetowanie kamery**

PONOWNE URUCHAMIANIE KAMERY GOPRO

Jeśli kamera nie reaguje, naciśnij i przytrzymaj przycisk Mode (Tryb) () przez 10 sekund. Spowoduje to ponowne uruchomienie kamery. Nie będzie żadnych zmian w ustawieniach.

# RESTORE PRESETS TO THE DEFAULTS (RESETOWANIE PROFILI USTAWIEŃ DO WARTOŚCI DOMYŚLNYCH)

Spowoduje to przywrócenie wszystkich profili ustawień kamery do wartości domyślnych.

- 1. Przesuń w dół po tylnym ekranie, aby uzyskać dostęp do konsoli.
- Przesuń w lewo i dotknij kolejno opcji Preferences (Preferencje) > Reset (Resetuj) > Reset Presets (Resetuj profile ustawień).

*Uwaga:* Przywrócenie fabrycznie zainstalowanych profili ustawień spowoduje usunięcie niestandardowych profili.

#### RESETTING CONNECTIONS (RESETOWANIE POŁĄCZEŃ)

Ta opcja powoduje wyczyszczenie listy połączeń urządzenia i zresetowanie hasła do kamery. Po zresetowaniu połączeń koniecznie będzie ponowne podłączenie wszystkich urządzeń.

- 1. Przesuń w dół po tylnym ekranie, aby uzyskać dostęp do konsoli.
- Przesuń w lewo i dotknij kolejno opcji Preferences (Preferencje) > Wireless Connections (Połączenia bezprzewodowe) > Reset Connections (Resetuj połączenia).

#### RESETOWANIE WSKAZÓWEK KAMERY

Chcesz ponownie zobaczyć wskazówki dotyczące kamery? Oto jak je zobaczyć raz jeszcze.

- 1. Przesuń w dół po tylnym ekranie, aby uzyskać dostęp do konsoli.
- Przesuń w lewo i dotknij kolejno opcji Preferences (Preferencje) > Reset (Resetuj) > Reset Camera Tips (Resetuj wskazówki kamery).

# Resetowanie kamery

#### PRZYWRACANIE USTAWIEŃ FABRYCZNYCH

Spowoduje to przywrócenie wszystkich ustawień fabrycznych kamery, usunięcie wszystkich połączeń z urządzeniami i wyrejestrowanie kamery z subskrypcji GoPro. Jest to przydatne w sytuacji , gdy użytkownik daje komuś kamerę i chce całkowicie przywrócić ją do pierwotnego stanu.

- 1. Przesuń w dół po tylnym ekranie, aby uzyskać dostęp do konsoli.
- Przesuń w lewo i dotknij kolejno opcji Preferences (Preferencje) > Reset (Resetuj) > Factory Reset (Reset fabryczny).

*Uwaga:* Przywrócenie ustawień fabrycznych nie spowoduje usunięcia zawartości karty SD ani nie będzie miało żadnego wpływu na oprogramowanie kamery.

### Mocowanie kamery GoPro

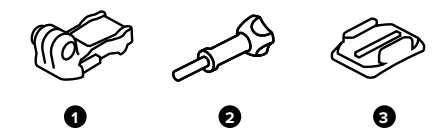

#### OSPRZĘT MONTAŻOWY

- 1. Klamra mocująca
- 2. Śruba skrzydełkowa
- 3. Mocowanie samoprzylepne do powierzchni zakrzyw.

## Mocowanie kamery GoPro

#### ZA POMOCĄ SŁUPKÓW MONTAŻOWYCH

W zależności od używanego uchwytu, możesz przymocować słupki montażowe do klamry mocującej lub bezpośrednio do samego uchwytu.

Wskazówki dotyczące używania uchwytów samoprzylepnych można znaleźć w części Korzystanie z mocowań samoprzylepnych (strona 111).

- 1. Przesuń składane zaczepy w dół do pozycji montażowej.
- Zablokuj składane zaczepy kamery do słupków montażowych na klamrze.
- 3. Przymocuj kamerę do klamry za pomocą śruby skrzydełkowej.

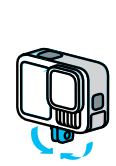

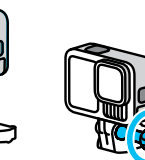

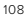

# Mocowanie kamery GoPro

- 4. Umieść klamrę mocującą w uchwycie.
  - a. Podnieś zatrzask klamry mocującej.
  - b. Wsuń klamrę do uchwytu (prawidłowe położenie zostanie potwierdzone kliknięciem).
  - c. Wciśnij zatrzask tak, aby nie wystawał poza klamrę.

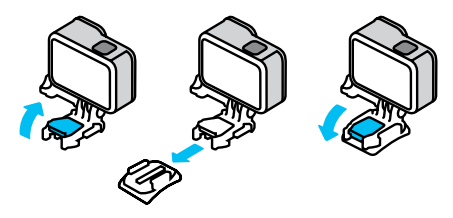

PORADA: Gdy potrzebujesz wytrzymałego mocowania w trudnych warunkach lub podczas aktywności związanych z dużymi wstrząsami, użyj słupków montażowych, aby bezpiecznie przymocować kamerę do mocowań GoPro.

#### UCHWYT 1/4-20

Oprócz słupków montażowych kamera GoPro ma również gwinty montażowe 1/4-20. Zapewnia to jej zgodność z większością standardowych uchwytów i mocowań oraz akcesoriów do kamer.

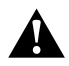

OSTRZEŻENIE: W ekstremalnych warunkach kamera GoPro zamocowana na uchwytach 1/4-20 może się poluzować lub nawet odczepić. Pewniejsze mocowanie w takiej sytuacji zapewniają słupki montażowe.

# Mocowanie kamery GoPro

#### MAGNETYCZNE MOCOWANIE ZATRZASKOWE

Magnetyczne mocowanie zatrzaskowe i magnetyczne mocowanie zatrzaskowe na przegubie kulowym (oba sprzedawane osobno) to najprostsze sposoby montażu kamery GoPro. Wystarczy przymocować je do uchwytu ręcznego, uchwytu do ciała lub innego zestawu narzędzi. Silne magnesy pomagają wyrównać kamerę GoPro, więc musisz tylko założyć ją na miejscu. Aby odłączyć kamerę GoPro, wystarczy ścisnąć automatyczne zatrzaski. Dzięki temu jej przekładanie pomiędzy ulubionymi mocowaniami jest szybsze niż kiedykolwiek wcześniej.

#### KORZYSTANIE Z MOCOWAŃ SAMOPRZYLEPNYCH

W przypadku montowania mocowań samoprzylepnych do kasku, pojazdu i sprzętu należy przestrzegać następujących wskazówek:

- Elementy mocujące należy zamontować na co najmniej 24 godziny przed ich użyciem.
- Uchwyty należy mocować wyłącznie do gładkich powierzchni. Nie będą one dobrze przylegać do porowatej powierzchni.
- Mocno dociśnij uchwyty. Upewnij się, że klej jest w pełnym kontakcie z powierzchnią.
- Używaj wyłącznie na czystej, suchej powierzchni. Wosk, olej, brud lub inne zanieczyszczenia osłabią wiązanie i mogą doprowadzić do utraty kamery.
- Mocowania należy przyklejać w suchym otoczeniu w temperaturze pokojowej. Nie będą one dobrze przylegały w chłodnym lub wilgotnym otoczeniu lub na zimnych czy wilgotnych podłożach.
- Zapoznaj się z lokalnymi przepisami i aktami prawnymi, aby się upewnić, że dozwolone jest umieszczanie kamery na ekwipunku (takim jak sprzęt myśliwski). Zawsze przestrzegaj przepisów ograniczających używanie elektroniki konsumenckiej lub kamer.

### Mocowanie kamery GoPro

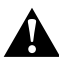

OSTRZEŻENIE: Aby uniknąć obrażeń ciała, nie stosuj wiązania linką zabezpieczającą w przypadku mocowania kamery do kasku. Nie należy mocować kamery bezpośrednio na nartach lub desce snowboardowej.

OSTRZEŻENIE: Zawsze używaj kasku, który spełnia obowiązujące normy bezpieczeństwa, jeśli używasz uchwytu lub paska do kasku.

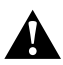

Wybierz kask odpowiedni do uprawianego sportu lub aktywności i upewnij się, że jest dobrze dopasowany i we właściwym rozmiarze. Upewnij się, czy kask jest w dobrym stanie, i zawsze przestrzegaj instrukcji producenta dotyczących bezpiecznego użytkowania.

Wymień kask, który został poważnie uderzony. Żaden kask nie zapewnia pełnej ochrony przed obrażeniami w razie wypadku. Zachowaj ostrożność.

Więcej informacji na temat uchwytów można znaleźć w witrynie gopro.com.

### Korzystanie z kamery GoPro w wodzie i w jej pobliżu

#### KORZYSTANIE Z GOPRO W WODZIE I W JEJ POBLIŻU

Kamera GoPro jest wodoszczelna do głębokości 10 m, jeśli drzwiczki są zablokowane. Do nurkowania nie będzie potrzebna dodatkowa osłona.

PORADA: Przed użyciem GoPro w wodzie i wokół niej upewnij się, że na uszczelce drzwiczek nie ma żadnych zanieczyszczeń i że są one dobrze zamknięte . Przed zamknięciem drzwi wyczyść uszczelkę za pomocą ściereczki. Brud, piasek lub inne zanieczyszczenia na uszczelce mogą spowodować dostanie się wody do kamery.

Ekran dotykowy został zaprojektowany do pracy po zamoczeniu, ale może być konieczne jego oczyszczenie, jeśli nie reaguje na polecenia. Mimo że nie będzie działać pod wodą, możesz użyć przycisków kamery, aby po zanurzeniu poruszać się po menu.

- Gdy kamera jest włączona, można nacisnąć przycisk Mode (Tryb) ( ), aby przełączać tryby.
- Przytrzymaj przycisk Mode (Tryb) i naciśnij przycisk migawki O.
   Na przednim ekranie pojawi się menu.
- 3. Naciskając przycisk trybu, możesz przeglądać profile ustawień.
- 4. Użyj przycisku migawki ,aby wybrać profil ustawień.

*Uwaga*: W przypadku poruszania się po menu za pomocą przycisków konsola i galeria multimediów są niedostępne. Aby uchwycić ekstremalne przygody na głębokości do 60 m, wybierz obudowę ochronną (HERO13 Black), która jest sprzedawana oddzielnie.

# Zdejmowanie drzwiczek

Czasami może być konieczne zdjęcie drzwiczek kamery.

UWAGA: Drzwiczki należy zdejmować wyłącznie w suchym, niezapylonym otoczeniu. Przy otwartych drzwiczkach kamera nie jest wodoszczelna.

#### ZDEJMOWANIE DRZWICZEK

- 1. Odblokuj zatrzask, a następnie otwórz drzwiczki.
- Gdy drzwiczki są ustawione poziomo, delikatnie pociągnij je na zewnątrz, aby je odczepić.

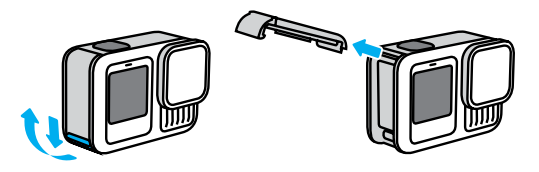

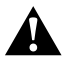

OSTRZEŻENIE: Unikaj używania kamery GoPro, gdy drzwiczki są odczepione. Może to spowodować wypadnięcie akumulatora.

# Zdejmowanie drzwiczek

#### PONOWNE WKŁADANIE DRZWICZEK

- 1. Ustaw drzwiczki równo z małym, srebrnym pręcikiem.
- Dociśnij drzwiczki szczelnie do małego, srebrnego pręcika, aż zatrzasną się na swoim miejscu i zostaną bezpiecznie zamocowane.

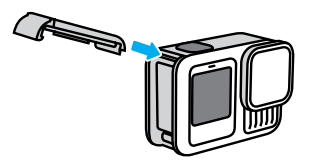

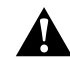

OSTRZEŻENIE: Drzwiczki kamery są wyjmowane. Po zamknięciu drzwiczki muszą być dokładnie zatrzaśnięte i uszczelnione.

### Konserwacja

Aby zadbać o najwyższą wydajność kamery, postępuj zgodnie z poniższymi wskazówkami:

- Kamera GoPro bez dodatkowej obudowy jest wodoodporna do głębokości 10 m. Zanim użyjesz kamery w wodzie, w zakurzonym lub piaszczystym miejscu, upewnij się, że drzwiczki są zamknięte.
- Przed zamknięciem bocznych drzwiczek upewnij się, że uszczelka jest czysta. W razie potrzeby oczyść uszczelkę.
- Przed otwarciem drzwiczek upewnij się, że kamera GoPro jest sucha i czysta. W razie potrzeby opłucz ją wodą z kranu i wytrzyj ściereczką.
- Jeśli brud lub piasek zagnieździ się wokół drzwiczek, zamocz kamerę w ciepłej wodzie z kranu na 15 minut, a następnie dokładnie wypłucz, aby usunąć zanieczyszczenia. Przed otwarciem drzwiczek upewnij się, że kamera jest sucha i czysta.
- Aby zapewnić sobie jak najlepszą jakość dźwięku, potrząśnij kamerą lub przedmuchaj mikrofon w celu usunięcia wody i zabrudzeń ze znajdujących się w nim otworków. Nie używaj sprężonego powietrza do przedmuchiwania otworów mikrofonu. Może to spowodować uszkodzenie wewnętrznych wodoodpornych membran.
- Po każdym użyciu kamery w słonej wodzie przepłucz ją czystą wodą i wysusz miękką ściereczką.
- Osłona obiektywu wykonana jest z niezwykle wytrzymałego, wzmocnionego szkła, ale mimo to może zostać porysowana lub pęknąć. Czyść ją miękką, niepozostawiającą kłaczków ściereczką.
- Jeśli zabrudzenia utkwiły między soczewką a pierścieniem mocującym, wypłucz je wodą lub wydmuchaj powietrzem. Nie wkładaj ciał obcych w szczeliny wokół soczewki.

### Informacje o akumulatorze

#### MAKSYMALIZACJA ŻYWOTNOŚCI AKUMULATORA

Oto kilka rzeczy, które można zrobić, aby zmaksymalizować czas pracy akumulatora:

- Nagrywaj filmy przy niższych częstotliwościach wyświetlania klatek i rozdzielczościach.
- Korzystaj z wygaszacza i regulacji jasności ekranu.
- · Wyłącz przedni ekran.
- · Wyłącz połączenia bezprzewodowe.
- · Wyłącz GPS.
- · Nagrywanie przy użyciu funkcji QuikCapture.
- Wybierz krótsze ustawienie automatycznego wyłączania zasilania.

#### NAGRYWANIE PO PODŁĄCZENIU DO ŹRÓDŁA ZASILANIA

Gdy kamera jest podłączona do ładowarki USB lub innego zewnętrznego źródła zasilania, do fotografowania i robienia filmów można użyć kabla USB-C, który został z nią dostarczony. Jest to idealne rozwiązanie do rejestrowania długich filmów i zdarzeń poklatkowych.

Podczas nagrywania należy uważać, aby nie dotknąć obszaru w pobliżu gniazda kart SD. Naruszenie karty SD może zakłócić lub zatrzymać nagrywanie. Kamera zasygnalizuje, jeśli do tego dojdzie. W wyniku takiego zakłócenia nie dojdzie do uszkodzenia lub utraty zawartości, ale może być konieczne ponowne uruchomienie kamery, aby kontynuować nagrywanie.

Nawet jeśli kamera jest podłączona do ładowania, podczas nagrywania akumulator się nie ładuje. Ładowanie rozpocznie się po zakończeniu nagrywania. Nie można nagrywać, gdy kamera jest podłączona do komputera.

*Uwaga:* Kamera nie jest wodoszczelna podczas ładowania, ponieważ otwarte są drzwiczki boczne.

# Informacje o akumulatorze

#### ŁADOWANIE PRZEZ DRZWI

GoPro posiada 2 rozwiązania, które pozwalają wygodnie zasilać kamerę podczas długich sesji fotografowania lub ładować akumulator przy zamkniętych drzwiczkach. Zestaw składający się z drzwiczek magnetycznych Contacto i kabla zasilającego (sprzedawany oddzielnie) jest wyposażony w kabel magnetycznie przymocowany do zamiennych drzwiczek kamery, który tworzy uszczelkę odporną na warunki atmosferyczne. Podłącz drugi koniec kabla do dowolnego źródła zasilania USB-C (upewnij się, że źródło zasilania jest wodoodporne podczas pracy w mokrych warunkach).

Drzwiczki przelotowe USB (sprzedawane oddzielnie) umożliwiają podłączenie bezpośrednio do portu USB-C kamery, przez drzwiczki. Dzięki temu kamera jest odporna na warunki atmosferyczne podczas wyjątkowo długich sesji fotograficznych, a ładowanie akumulatora jest łatwiejsze.

PORADA: Skorzystaj z zestawu (sprzedawanego oddzielnie) składającego się z magnetycznych drzwiczek i kabla zasilającego Contacto, aby zabezpieczyć kamerę przed niekorzystnymi warunkami pogodowymi i utrzymać akumulator na swoim miejscu w trakcie korzystania z zewnętrznego źródła zasilania.

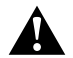

OSTRZEŻENIE: Do ładowania GoPro należy używać wyłącznie zatwierdzonego przez odpowiedni organ zasilacza, który spełnia lokalne wymagania regulacyjne (np. UL, CSA, VDE, CCC). Korzystanie z niezgodnego zasilacza i kabli może spowodować uszkodzenie kamery lub akumulatora oraz pożar bądź wyciek.

### Informacje o akumulatorze

#### PRZECHOWYWANIE I OBSŁUGA AKUMULATORA

Kamera GoPro zawiera wrażliwe elementy, w tym akumulator. Nie wystawiaj kamery na działanie bardzo niskich lub bardzo wysokich temperatur. Niska lub wysoka temperatura otoczenia może tymczasowo skrócić żywotność akumulatora lub spowodować nieprawidłowe działanie kamery przez pewien czas. Unikaj gwałtownych zmian temperatury lub wilgotności, ponieważ para wodna może skraplać się na powierzchni lub wewnątrz urządzenia.

Nie susz kamery przy użyciu zewnętrznych źródeł ciepła, takich jak kuchenka mikrofalowa lub suszarka do włosów. Uszkodzenia akumulatora spowodowane kontaktem z płynami, które dostały się do wnętrza kamery, nie są objęte gwarancją.

Nie przechowuj akumulatora z metalowymi przedmiotami, takimi jak monety, klucze lub naszyjniki. Zetknięcie się styków akumulatora z metalowymi przedmiotami może być przyczyną pożaru.

Nie wprowadzaj niedozwolonych modyfikacji w kamerze. Takie działanie może zagrozić bezpieczeństwu, naruszać przepisy, pogorszyć wydajność, a także skutkować unieważnieniem gwarancji.

Uwaga: Akumulatory mają mniejszą pojemność w niskiej temperaturze. Jest to szczególnie zauważalne w przypadku starszych akumulatorów. Jeśli regularnie filmujesz w niskiej temperaturze, wymieniaj akumulatory co roku, aby zadbać o ich optymalną wydajność.

**PORADA:** Przed przechowywaniem kamery, w celu wydłużenia czasu pracy akumulatora, należy go w pełni naładować.

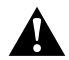

OSTRZEŻENIE: Nie upuszczaj, nie demontuj, nie otwieraj, nie zgniataj, nie zginaj, nie odkształcaj, nie nakłuwaj, nie nadłamuj, nie wkładaj do kuchenki mikrofalowej, nie podgrzewaj nad otwartym ogniem ani nie maluj kamery ani akumulatora. Nie wkładaj ciał obcych do otworów w kamerze (takich jak port USB-C). Nie używaj kamery, jeśli jest uszkodzona (na przykład pęknięta, przebita lub uszkodzona przez wodę). Rozmontowanie lub przekłucie zintegrowanego akumulatora może skutkować wybuchem lub pożarem.

#### UTYLIZACJA AKUMULATORA

Większość akumulatorów litowo-jonowych wielokrotnego ładowania została sklasyfikowana jako odpady niestanowiące zagrożenia, których utylizacja jest bezpieczna w ramach zwykłego zagospodarowania odpadów miejskich. W wielu obszarach wymagane jest oddawanie baterii do recyklingu. Sprawdź przepisy lokalne, aby upewnić się, czy akumulatory wielokrotnego ładowania mogą być wyrzucane jako zwykłe odpady. Aby bezpiecznie zutylizować akumulatory litowojonowe, zabezpiecz styki przed kontaktem z innymi metalowymi przedmiotami (za pomocą opakowania, nakładki lub taśmy izolacyjnej), co zapobiegnie wybuchowi pożaru podczas transportu.

Akumulatory litowo-jonowe zawierają jednak surowce wtórne i są przyjmowane do recyklingu w ramach programu opracowanego przez organizację Rechargeable Battery Recycling Corporation (RBCR). Zachęcamy do odwiedzenia witryny call2recycle.org lub zatelefonowania pod numer 1-800-BATTERY (w Ameryce Północnej), aby dowiedzieć się, gdzie znajduje się najbliższy punkt przyjmowania urządzeń do recyklingu.

Nigdy nie należy wrzucać akumulatora do ognia, ponieważ może wybuchnąć.

### Informacje o akumulatorze

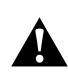

OSTRZEŻENIE: Z kamerą należy używać wyłącznie zapasowych akumulatorów, przewodów zasilania i akcesoriów lub urządzeń do ładowania akumulatorów pochodzących od firmy GoPro.

Używanie starszego akumulatora GoPro lub akumulatora innego producenta może znacznie ograniczyć wydajność kamery, unieważnić gwarancję i spowodować pożar, porażenie prądem lub inne ryzyko dla bezpieczeństwa.

# Rozwiązywanie problemów

#### MOJA KAMERA GOPRO NIE WŁĄCZA SIĘ

Upewnij się, że kamera GoPro jest naładowana. Przejdź do części Montaż karty SD i akumulatora (strona 10). Jeśli ładowanie akumulatora nie pomaga, spróbuj ponownie uruchomić kamerę. Przejdź do części Ponowne uruchamianie kamery GoPro (strona 106).

MOJA KAMERA GOPRO NIE REAGUJE NA NACIŚNIĘCIE PRZYCISKU Przejdź do części Ponowne uruchamianie kamery GoPro (strona 106).

#### ODTWARZANIE NA KOMPUTERZE JEST PRZERYWANE

Problemy z płynnym odtwarzaniem przeważnie nie są spowodowane przez sam plik. Jeśli film przeskakuje, przyczyną może być jeden z następujących problemów:

- Komputer nie obsługuje plików HEVC. Spróbuj pobrać bezpłatnie najnowszą wersję odtwarzacza GoPro Player dla urządzeń Mac lub urządzeń z systemem Windows dostępną na stronie gopro.com/apps.
- Komputer nie spełnia minimalnych wymagań dotyczących oprogramowania do odtwarzania, z którego korzystasz.

## Rozwiązywanie problemów

NIE PAMIĘTAM NAZWY UŻYTKOWNIKA LUB HASŁA DO KAMERY Przesuń pałcem w dół po tylnym ekranie, aby uzyskać dostęp do konsoli, przesuń w lewo, a następnie dotknij kolejno Preferences (Preferencje) > Connections (Połączenia) > Camera Info (Informacje o kamerze).

#### NIE ZNAM POSIADANEJ WERSJI OPROGRAMOWANIA

Przesuń palcem w dół po tylnym ekranie, aby uzyskać dostęp do konsoli, przesuń w lewo, a następnie dotknij kolejno Preferences (Preferencje) > About (Informacje) > Camera Info (Informacje o kamerze).

#### NIE MOGĘ ZNALEŹĆ NUMERU SERYJNEGO KAMERY

Numer seryjny jest wybity w komorze akumulatora. Możesz też go znaleźć, przeciągając w dół na tylnym ekranie, aby uzyskać dostęp do konsoli, a następnie przesuwając w lewo i dotykając opcji Preferences (Preferencje) > About (Informacje) > Camera Info (Informacje o kamerze).

#### NIE MOGĘ ZNALEŹĆ MOJEJ KAMERY GOPRO

Dotknij opcji "Znajdź kamerę" w aplikacji GoPro Quik. Twoja kamera GoPro zacznie emitować sygnał dźwiękowy, jeśli znajduje się w zasięgu Bluetooth i jest podłączona do aplikacji.

Więcej odpowiedzi na często zadawane pytania można znaleźć na stronie gopro.com/help.

OPCJE JAKOŚCI WIDEO (PROSTE OPCJE STEROWANIA) W trybie Video (Film) są 3 opcje nagrywania. Każdą z nich uruchamia się naciśnięciem przycisku migawki O. Ponowne naciśnięcie powoduje zatrzymanie rejestrowania.

#### Najwyższe

Umożliwia nagrywanie filmów w naszej najwyższej rozdzielczości – 5,3K, zapewniającej profesjonalną jakość nagrania. Jest to rozdzielczość o 91% wyższa niż 4K.

*Uwaga*: Niektóre fragmenty filmu mogą być rejestrowane z niższą rozdzielczością, w zależności od wybranej kombinacji: trybu nagrywania w zwolnionym tempie i obiektywu cyfrowego.

#### Standard (Standardowa) - domyślnie

Umożliwia nagrywanie materiałów w profesjonalnej jakości z rozdzielczością 4K, co idealnie sprawdza się w przypadku urządzeń przenośnych, na których utrudnione jest odtwarzanie filmów wysokiej jakości.

*Uwaga:* Niektóre fragmenty filmu mogą być rejestrowane z niższą rozdzielczością, w zależności od wybranej kombinacji: trybu nagrywania w zwolnionym tempie i obiektywu cyfrowego.

#### Tryb podstawowy + ustawienia:

Umożliwia nagrywanie filmów w trybie Full HD 1080p, zapewniając przy tym maksymalny czas pracy akumulatora i zgodność ze starszymi urządzeniami.

# Dane techniczne: Video (Film)

STANDARD, HDR, HLG HDR + LOG VIDEO (FILMY STANDARDOWE, Z HDR, Z HLG HDR I Z LOGARYTMICZNĄ GŁĘBIĄ KOLORÓW) Kamera GoPro umożliwia nagrywanie filmów standardowych, z HDR, z HLG HDR oraz z logarytmiczną głębią kolorów.

#### Standardowe

Kamera nagrywa z zastosowaniem standardowego formatu wideo.

#### HDR

Kamera nagrywa filmy 5,3K i 4K z zastosowaniem trybu HDR (High Dynamic Range) zapewniającego ujęcia o dużej dynamice oraz wiernie odwzorowane szczegóły i kolory. Wydobywa on szczegóły, które w przypadku niektórych scen normalnie rozmywają się w zacienionych obszarach i zostają przyćmione jaśniejszymi fragmentami ujęcia. Najlepiej sprawdza się w jasnym otoczeniu.

#### HLG HDR

Format Hybrid Log Gamma (HLG) jest dostępny po włączeniu za pomocą Protune. Jest to standardowy format HDR, którego używają pracownicy mediów do rejestracji filmów z 10-bitową głębią i przestrzenią barw Rec. 2100.

Uwaga: Aby odtworzyć filmy nagrane z użyciem formatu HLG HDR potrzebny jest kompatybilny wyświetlacz i odtwarzacz multimedialny.

#### Log (Logarytmiczna głębia kolorów)

Zastosowanie logarytmicznej głębi kolorów na filmie pozwala wydobyć więcej szczegółów na ujęciach. Wszystkie filmy nagrywane z kodowaniem logarytmicznym mają profil barw GP-Log i wymagają skorygowania barw podczas postprodukcji. Daje to większą swobodę i kontrolę nad zakresem dynamicznym. Do pomocy z gradacją kolorów zostanie wygenerowana tablica LUT.

*Uwaga:* Filmy z kodowaniem logarytmicznym można tworzyć wyłącznie po wybraniu kodowania 10-bitowego.

- 1. Przesuń w dół po tylnym ekranie, aby uzyskać dostęp do konsoli.
- Przesuń w lewo i dotknij kolejno opcji Preferences (Preferencje) > Video (Film) > Bit Depth (Głębia bitowa).

#### FRAMING (KADROWANIE) - WIDEO

Kadrowanie odnosi się do szerokości i wysokości obrazu. Określa się to również jako współczynnik proporcji. Kamera GoPro rejestruje filmy w 4 proporcjach obrazu.

#### 16:9 (szerokokątny)

Standardowy format używany do telewizorów HDTV, YouTube i edycji. Format szerokokątny jest idealny do nagrywania niesamowitych ujęć filmowych.

#### 9:16 (pionowy)

Ultrawysoki format idealnie nadający się do oglądania nagrań na telefonie i zamieszczania ich w mediach społecznościowych

#### 4:3 (tradycyjny)

Wysoki format 4:3 przechwytuje więcej sceny niż format panoramiczny 16:9. Świetnie nadaje się do selfie i wciągających ujęć z perspektywy pierwszej osoby.

#### 8:7 (pełnoklatkowy)

Ten format dający niezwykle realistyczne wrażenia pozwala uzyskać najwyższe i najszersze pole widzenia w kamerze GoPro HERO i uchwycić więcej sceny w każdym ujęciu. To pozwala powiększyć i wyostrzyć wybrane fragmenty kadru, aby uchwycić w wysokiej rozdzielczości najlepszą część akcji przy dowolnym współczynniku proporcji, wycinając całą resztę, za pomocą aplikacji GoPro Quik lub innego oprogramowania do edycji filmów.

## Dane techniczne: Video (Film)

#### ROZDZIELCZOŚĆ FILMU (RES)

Rozdzielczość filmu określa, jak bardzo szczegółowo widać daną klatkę filmu. Im wyższa rozdzielczość, tym lepsza jakość obrazu. Film 5,3K ma o 91% wyższą rozdzielczość niż 4K i o 665% wyższą niż film 1080p.

| Rozdzielczość filmu   | Opis                                                                                                    |
|-----------------------|----------------------------------------------------------------------------------------------------|
| 5,3K 16:9<br>5,3K 8:7 | Bardzo wysoka rozdzielczość filmu, która<br>pozwala nagrywać zapierające dech w<br>piersiach filmy Ultra HD w szerokokątnym<br>formacie 16:9. Umożliwia przechwytywanie z<br>filmów zdjęć o rozdzielczości 15,8 MP.                                                                                                    |
|                       | Bardzo wysoka rozdzielczość filmu, która<br>pozwala uchwycić najwyższe i najszersze<br>pole widzenia spośród wszystkich kamer<br>HERO. Umożliwia to wycinanie fragmentu filmu<br>zarówno w formacie szerokokątnym (16:9), jak<br>i pionowym (9:16) bez negatywnego wpływu<br>na jakość obrazu. Można również dokonywać<br>zbliżeń na ujęciach, zachowując przy tym<br>bogactwo faktur i ostrość nagrania, a także<br>uzyskiwać zdjęcia w rozdzielczości 24,7 MP z<br>klatek filmu. |
| 4K 16:9               | Filmy Ultra HD w formacie 16:9. Zalecana<br>w przypadku filmowania ze statywu<br>lub w nieruchomej pozycji. Umożliwia<br>przechwytywanie z filmów zdjęć o<br>rozdzielczości 8 MP.                                                                                                    |

| Rozdzielczość filmu | Opis                                                                                                    | Rozdzielczość filmu | Opis                                                                                                    |
|---------------------|----------------------------------------------------------------------------------------------------|---------------------|----------------------------------------------------------------------------------------------------|
| 4K 8:7              | Rozdzielczość Ultra HD filmu o zwiększonej<br>wysokości i szerokości, jaką daje współczynnik<br>proporcji 8:7. Doskonale nadaje się do<br>nagrywania filmów z perspektywy pierwszej<br>osoby, umożliwiając zmianę obiektywu<br>cyfrowego, kadrowanie i dostosowanie | 1080p 16:9          | Standardowa rozdzielczość HDTV, idealna,<br>gdy chcesz maksymalnie wydłużyć czas<br>nagrywania lub planujesz odtwarzanie filmu<br>na starszych urządzeniach. Wysoki klatkaż<br>(240 kl./s i 120 kl./s) umożliwia odtwarzanie w<br>bardzo zwolnionym tempie podczas edycji. |
|                     | proporcji obrazu po nagraniu. Umożliwia<br>przechwytywanie z filmów zdjęć o<br>rozdzielczości 12,9 MP.                                                                                                    |                     | Standardowa rozdzielczość HDTV przy<br>ultrawysokiej proporcji obrazu 9:16. Najlepiej<br>padajo się do maksymalaczo prządkużania                                                                                                    |
| 4K 9:16             | Nagrania Ultra HD z ultrawysokimi proporcjami<br>obrazu 9:16, które idealnie nadają się do<br>odtwarzania na telefonie lub zamieszczania<br>w mediach społecznościowych. Umożliwia<br>przechwytywanie z filmów zdjęć o<br>rozdzielczości 8 MP.                      | 1080p 9:16          | czasu nagrywania, odtwarzania na starszych<br>urządzeniach i tworzenia plików o mniejszym<br>rozmiarze z przeznaczeniem do publikacji w<br>mediach społecznościowych.                                                                                                    |
| 2,7К 16:9           | Wysokiej rozdzielczości film o proporcjach 16:9<br>zapewnia doskonałe rezultaty o jakości kinowej<br>do zastosowań profesjonalnych. Wysoka<br>częstotliwość odświeżania 120 kl./s umożliwia<br>4-krotne zwolnienie tempa podczas edycji.                            |                     |                                                                                                    |
| 2,7К 4:3            | Doskonałe rozwiązanie do ujęć w wysokiej<br>rozdzielczości z punktu widzenia kamery<br>zamontowanej na ciele i do ujęć z kamerą<br>zamocowaną na ekwipunku z możliwością<br>odtwarzania w zwolnionym tempie.                                                        |                     |                                                                                                    |

# Dane techniczne: Video (Film)

#### KLATKI NA SEKUNDĘ (KL./S)

Liczba klatek na sekundę oznacza liczbę klatek rejestrowanych w każdej sekundzie filmu. Wyższe częstotliwości wyświetlania klatek (60, 120 lub 240) są lepsze do rejestrowania szybkich ujęć. Wysokich częstotliwości wyświetlania klatek można również użyć do odtwarzania w zwolnionym tempie.

#### Zwolnione tempo i kl./s

Filmy o normalnej prędkości są zazwyczaj rejestrowane i odtwarzane z prędkością 30 klatek na sekundę. W rezultacie film nagrany z prędkością 60 klatek na sekundę może być odtwarzany w dwukrotnie zwolnionym tempie (1/2 prędkości). Filmy nagrane z prędkością 120 klatek na sekundę mogą być odtwarzane w czterokrotnie zwolnionym tempie (1/4 prędkości), a filmy nagrane z prędkością 240 klatek na sekundę mogą być odtwarzane w ośmiokrotnie zwolnionym tempie (1/8 prędkości).

Filmy nagrane z większą prędkością (liczbą klatek na sekundę) będą miały bardziej płynny ruch i większą szczegółowość podczas oglądania w zwolnionym tempie.

#### Rozdzielczość i kl./s

Wyższe rozdzielczości filmu umożliwiają rejestrowanie większej liczby szczegółów i zapewniają bardziej wyrazisty obraz, ale zwykle są dostępne przy mniejszym klatkażu.

Niższe rozdzielczości filmu pozwalają uchwycić mniej szczegółów i zapewniają mniejszą wyrazistość, ale mogą być używane przy większej liczbie klatek na sekundę.

### Dane techniczne: Video (Film)

#### **OBIEKTYWY CYFROWE (FILM)**

Obiektywy cyfrowe pozwalają na wybór wielkości sceny, jaką rejestruje kamera. Różne obiektywy wpływają również na poziom powiększenia i efekt rybiego oka na danym ujęciu.

| Obiektyw cyfrowy             | Opis                                                                                                    |
|------------------------------|----------------------------------------------------------------------------------------------------|
|                              | Najwyższe i najszersze pole widzenia w naszej<br>ofercie. Świetnie nadaje się do nagrywania<br>wciągających ujęć z perspektywy pierwszej<br>osoby.                                                                                                    |
| HyperView<br>(16 mm)         | Uwaga: Podczas korzystania z obiektywu<br>HyperView film nagrany w formacie 8:7 jest<br>rozciągany do formatu 16:9. Pozwala to uzyskać<br>bardzo realistyczny materiał z efektem rybiego<br>oka. Najlepiej sprawdza się przy nagrywaniu<br>filmów ze sportów akcji z perspektywy<br>pierwszej osoby, a gorzej przy nagraniach<br>ogólnych. |
| SuperView<br>(16 mm)         | Wysokie pole widzenia, świetne do ujęć z<br>perspektywy pierwszej osoby, o mniejszym<br>zniekształceniu niż w przypadku trybu<br>HyperView.                                                                                                    |
| Wide (Szeroki)<br>(16–34 mm) | Szerokie, uniwersalne pole widzenia —<br>doskonałe do ujęć wykonywanych na co dzień<br>i do selfie.                                                                                                    |

| Obiektyw cyfrowy                                                                                                 | Opis                                                                                                    |
|----------------------------------------------------------------------------------------------------|----------------------------------------------------------------------------------------------------|
| Linear + Horizon Lock<br>/ Horizon Leveling<br>(Linearny z blokadą/<br>poziomowaniem<br>horyzontu)<br>(19–33 mm) | Szerokie pole widzenia, przy którym<br>redukowany jest efekt rybiego oka<br>charakterystyczny dla obiektywów HyperView,<br>SuperView i Wide (Szeroki). Zapewnia płynność<br>i wypoziomowanie obrazu względem horyzontu<br>na nagraniach nawet wtedy, gdy kamera<br>przechyla się podczas nagrywania.<br>Więcej informacji można znaleźć w części<br>Blokada/poziomowanie horyzontu (od<br>strony 136). |
| Linear (Linearny)<br>(19–39 mm)                                                                                  | Szerokie pole widzenia bez efektu rybiego<br>oka. Świetnie nadaje się do krajobrazów i<br>malowniczych ujęć.                                                                                                    |

*Uwaga:* Dostępne będą tylko obiektywy, które są zgodne z wybraną rozdzielczością i liczbą klatek na sekundę.

PORADA: Użyj dodatku Ultra Wide Lens Mod (sprzedawany oddzielnie), aby zwiększyć pole widzenia dzięki bardzo szerokiemu obiektywowi cyfrowemu o kącie 177°.

## Dane techniczne: Video (Film)

#### USTAWIENIA FILMÓW

Poniżej znajduje się pełne zestawienie rozdzielczości filmu, częstotliwości wyświetlania klatek (kl./s), obiektywów cyfrowych i współczynników proporcji obrazu w trybie filmu o najwyższej jakości.

| Rozdzielczość<br>filmu<br>(RES) | KI./s<br>(60 Hz/<br>50 Hz)* | Obiektywy<br>cyfrowe                                                                                                    | Rozdzielczość<br>ekranu | Pro-<br>porcje<br>obrazu |
|---------------------------------|-----------------------------|----------------------------------------------------------------------------------------------------|-------------------------|--------------------------|
| 5,3K                            | 60/50                       | SuperView, Wide,<br>Linear, Linear +<br>Horizon Leveling                                                                 | 5312x2988               | 16:9                     |
| 5,3K                            | 30/25<br>24/24              | HyperView, SuperView<br>Wide (Szeroki), Linear<br>(Linearny), Linear +<br>Horizon Lock (Linearny<br>z blokadą horyzontu) | 5312x2988               | 16:9                     |
| 5,3K                            | 30/25<br>24/24              | Szeroki                                                                                                    | 5312x4648               | 8:7                      |
| 4К                              | 120/100                     | SuperView, Wide,<br>Linear, Linear +<br>Horizon Leveling                                                                 | 3840x2160               | 16:9                     |
| 4K                              | 60/50<br>30/25<br>24/24     | HyperView, SuperView<br>Wide (Szeroki), Linear<br>(Linearny), Linear +<br>Horizon Lock (Linearny<br>z blokadą horyzontu) | ,<br>3840x2160          | 16:9                     |

\* 60 Hz (NTSC) i 50 Hz (PAL) odnoszą się do formatu wideo, który zależy od regionu. Aby dowiedzieć się więcej, przejdź do sekcji Regional Format (Format regionalny) (strona 101).

| Rozdzielczość<br>filmu<br>(RES) | KI./s<br>(60 Hz/<br>50 Hz)* | Obiektywy<br>cyfrowe                                                                                           | Rozdzielczość<br>ekranu | Pro-<br>porcje<br>obrazu |
|---------------------------------|-----------------------------|----------------------------------------------------------------------------------------------------|-------------------------|--------------------------|
| 4K                              | 60/50<br>30/25<br>24/24     | Szeroki                                                                                                    | 3840x3360               | 8:7                      |
| 4K                              | 60/50<br>30/25              | Szeroki                                                                                                    | 2160x3840               | 9:16                     |
| 2,7K                            | 240/200                     | Wide, Linear, Linear +<br>Horizon Leveling                                                                     | 2704x1520               | 16:9                     |
| 2,7K                            | 120/100                     | Wide (Szeroki), Linear<br>(Linearny), Linear +<br>Horizon Lock (Linearny<br>z blokadą horyzontu)               | 2704x2028               | 4:3                      |
| 1080p                           | 240/200                     | Wide, Linear, Linear +<br>Horizon Leveling                                                                     | 1920×1080               | 16:9                     |
| 1080p                           | 120/100<br>60/50<br>30/25   | SuperView, Wide<br>(Szeroki), Linear<br>(Linearny), Linear +<br>Horizon Lock (Linearny<br>z blokadą horyzontu) | 1920x1080               | 16:9                     |
| 1080p                           | 60/50<br>30/25              | Szeroki                                                                                                    | 1080×1920               | 9:16                     |

\* 60 Hz (NTSC) i 50 Hz (PAL) odnoszą się do formatu wideo, który zależy od regionu. Aby dowiedzieć się więcej, przejdź do sekcji Regional Format (Format regionalny) (strona 101).

### Dane techniczne: Video (Film)

WYSOKIE ROZDZIELCZOŚCI / WYSOKIE CZĘSTOTLIWOŚCI WYŚWIE-TLANIA KLATEK

Nagrywanie w wysokiej rozdzielczości lub wysokiej częstotliwości wyświetlania klatek, gdy jest ciepło, może spowodować nagrzanie się kamery i zwiększyć zużycie energii.

Brak przepływu powietrza i połączenie z aplikacją GoPro Quik może spowodować, że kamera rozgrzeje się jeszcze bardziej, zużyje jeszcze więcej energii i skróci czas nagrywania.

Jeśli problem jest związany z wysoką temperaturą, spróbuj nagrywać krótsze filmy. Należy także ograniczyć korzystanie z funkcji, które pobierają dużo mocy, takich jak aplikacja GoPro Quik. Pilot (sprzedawany oddzielnie) może sterować działaniem GoPro przy mniejszym zużyciu energii.

Kamera poinformuje o konieczności wyłączenia i ochłodzenia.

Więcej informacji można znaleźć w części *Ważne komunikaty* (strona 104).

#### BLOKADA/POZIOMOWANIE HORYZONTU

Kamera GoPro pozwala nadać filmom profesjonalny wygląd ze stabilną, poziomą linią horyzontu. W zależności od rozdzielczości i częstotliwości wyświetlania klatek kamera nagrywa z funkcją blokowania horyzontu lub poziomowania horyzontu.

#### Blokada horyzontu

Funkcja blokady horyzontu sprawia, że materiał jest stabilny i zablokowany (w osi poziomej lub pionowej), nawet jeśli podczas nagrywania kamera obraca się o 360°. Jest dostępna podczas nagrywania materiału o proporcjach 16:9 i 4:3 przy większości częstotliwości wyświetlania klatek w każdej rozdzielczości.

#### Poziomowanie horyzontu

Funkcja poziomowania horyzontu zapewnia płynne i poziome nagranie, nawet jeśli kamera przechyli się podczas nagrywania. Jest dostępna podczas nagrywania materiału w formacie 16:9 z najwyższą częstotliwością wyświetlania klatek w każdej rozdzielczości (5,3K60, 4K120, 2,7K240 i 1080p240).

# Dane techniczne: Video (Film)

#### STABILIZACJA OBRAZU HYPERSMOOTH

Funkcja HyperSmooth niweluje drgania kamery, umożliwiając nagrywanie niezwykle płynnego materiału filmowego. Przycina filmy podczas nagrywania, co pozwala buforować nagrania. Dzięki temu rozwiązanie to idealnie sprawdzi się m.in. podczas jazdy na rowerze, na łyżwach, na nartach oraz do ujęć z ręki. GoPro ma 3 ustawienia stabilizacji HyperSmooth:

| Ustawienie | Opis<br>Łączy maksymalną stabilizację obrazu filmu<br>z najszerszym możliwym polem widzenia.<br>Kadrowanie zależy od poziomu stabilizacji<br>wymaganego dla danego ujęcia. |  |
|------------|----------------------------------------------------------------------------------------------------|--|
| AutoBoost  |                                                                                                    |  |
| On (Wł.)   | Stabilizacja obrazu na wysokim poziomie i<br>minimalne kadrowanie.                                                                                                    |  |
| Off (Wył.) | Nagrywanie bez stabilizacji obrazu oraz<br>kadrowania.                                                                                                    |  |

Można poprawić nagranie jeszcze bardziej, korzystając z funkcji powiększania dotykiem, aby przyciąć kadr przed rozpoczęciem nagrywania. Zapewni to kamerze jeszcze większy bufor podczas stabilizacji obrazu. Blokowanie horyzontu poprawia również stabilizację.

PORADA: Dodatek Ultra Wide Lens Mod (sprzedawany oddzielnie) pozwala maksymalnie wykorzystać możliwości kamery GoPro i uzyskać maksymalną stabilizację obrazu do 4K przy częstotliwości 60 klatek na sekundę.

BURST SLO-MO (TRYB SERYJNY ZE ZWOLNIONYM TEMPEM) Tryb Burst Slo-Mo wykorzystuje kamerę GoPro do granic możliwości, rejestrując krótkie klipy wideo z zawrotną prędkością 400 klatek na sekundę. Pozwala to na 13-krotne spowolnienie odtwarzanego nagrania. Twoja kamera GoPro oferuje 3 opcje Burst Slo-Mo.

| Rozdzielczość<br>filmu<br>(RES) | KI./s<br>(60 Hz/<br>50 Hz)* | Obiektywy<br>cyfrowe | Prędkość<br>zwolnione-<br>go tempa | Maksymalny<br>czas trwania |
|---------------------------------|-----------------------------|----------------------|------------------------------------|----------------------------|
| 720p                            | 400/400                     | Wąski                | 13x                                | 15 s                       |
| 900p                            | 360/300                     | Linearny             | 12x                                | 15 s                       |
| 5,3K                            | 120/100                     | Szeroki              | 4x                                 | 5 s                        |

\* 60 Hz (NTSC) i 50 Hz (PAL) odnoszą się do formatu wideo, który zależy od regionu. Aby dowiedzieć się więcej, przejdź do sekcji Regional Format (Format regionalny) (strona 101).

## Dane techniczne: Photo (Zdjęcie)

#### PROPORCJE OBRAZU (ZDJĘCIE)

Proporcje obrazu odnoszą się do szerokości i wysokości obrazu. Kamera GoPro robi zdjęcia o rozdzielczości 27 MP przy proporcjach obrazu 8:7. Ten bardzo realistyczny format pozwala uchwycić najwyższe i najszersze pole widzenia spośród wszystkich kamer GoPro HERO. Dodatkowa wysokość sprawia, że świetnie się sprawdza przy wysokich, pionowych ujęciach 9:16 i innych rozmiarach do udostępniania w mediach społecznościowych.

#### Edycja zdjęć za pomocą aplikacji GoPro Quik

Obraz o proporcjach 8:7 w połączeniu z rozdzielczością 27 MP daje bardzo duże pole do popisu. Aplikacja GoPro Quik zawiera wiele narzędzi ułatwiających edycję.

- Kadruj i powiększaj wybrane fragmenty zdjęć bez utraty szczegółów ujęcia.
- Przełączaj efekty obiektywów cyfrowych, aby dostosować pole widzenia swoich zdjęć.
- · Zmieniaj proporcje swoich zdjęć.

#### SUPERPHOTO

Funkcja SuperPhoto automatycznie analizuje scenę i inteligentnie stosuje najlepsze przetwarzanie obrazu dla ujęcia.

W zależności od oświetlenia, ruchu podczas ujęcia i innych warunków funkcja SuperPhoto wybierze jedną z 3 opcji:

#### High Dynamic Range (HDR)

Nasz udoskonalony tryb HDR umożliwia łączenie wielu zdjęć w jedno ujęcie, uwydatniając przy tym szczegóły w scenach, które łączą jasne i ciemne partie obrazu.

#### Multi-Frame Noise Reduction (Wieloklatkowa redukcja szumu)

Automatycznie łączy wiele ujęć w jedno zdjęcie z mniejszą ilością zakłóceń cyfrowych (szumów).

#### Standard Photo (Standardowe zdjęcie)

Zawiera lokalne mapowanie tonów, które udoskonala zdjęcia poprzez poprawę jakości szczegółów i kontrastu tylko tam, gdzie to potrzebne.

Ze względu na dodatkowy czas potrzebny do zastosowania przetwarzania obrazu przetworzenie i zapisanie każdego ujęcia może potrwać trochę dłużej.

*Uwaga:* Tryb SuperPhoto nie działa w przypadku trybów Burst Photo (Zdjęcia seryjne) i Night Photo (Zdjęcie nocne) oraz zdjęć w formacie RAW lub Protune i korzystania z funkcji Exposure Control (Kontrola ekspozycji).

#### Wyłączanie funkcji SuperPhoto

Funkcja SuperPhoto jest domyślnie włączona. Tutaj dowiesz się, jak ją wyłączyć.

- 1. Na ekranie ustawień zdjęcia dotknij opcji Output (Wyjście).
- 2. Przełącz na opcję Standard (Standardowy), HDR lub RAW.

# Dane techniczne: Photo (Zdjęcie)

#### HDR (ZDJĘCIA)

High Dynamic Range (HDR) to jedna z technik przetwarzania obrazu, którą funkcja SuperPhoto wykorzystuje w celu poprawy jakości ujęcia. Łączy wiele zdjęć w jedno zdjęcie, pozwalając osiągnąć lepsze wyniki niż kiedykolwiek wcześniej. Wybierz to ustawienie, jeśli chcesz korzystać z trybu HDR za każdym razem, gdy robisz zdjęcie.

- 1. Na ekranie ustawień zdjęcia dotknij opcji Output (Wyjście).
- 2. Wybierz opcję HDR.

Aby uzyskać najlepsze rezultaty, używaj jej w przypadku zdjęć o dużym kontraście z minimalnym ruchem.

*Uwaga*: Funkcja HDR nie działa w przypadku trybów Burst Photo (Zdjęcia seryjne) i Night Photo (Zdjęcie nocne) ani zdjęć w formacie RAW i korzystania z funkcji Exposure Control (Kontrola ekspozycji).

INTERVAL (INTERWAŁ) — ZDJĘCIA INTERWAŁOWE Interwał wyznacza częstotliwość, z jaką kamera robi zdjęcia w trybie zdjęć interwałowych. Do wyboru są interwały: 0,5; 1; 2; 3; 5; 10; 30; 60 oraz 120 s. Można również wyłączyć tryb Interval Photo (Zdjęcia interwałowe).

Uwaga: Czasem po wybraniu formatu wyjściowego może okazać się, że niektóre interwały nie są w jego przypadku dostępne. Kamera zasugeruje inny interwał, który będzie działał z żądanym formatem wyjściowym.

# Dane techniczne: Photo (Zdjęcie)

#### SHUTTER SPEED (SZYBKOŚĆ MIGAWKI) – ZDJĘCIA NOCNE I POKLATKOWE NOCNE

Szybkość migawki pozwala zdecydować, jak długo przesłona kamery pozostaje otwarta w trybie zdjęć nocnych i poklatkowych nocnych. Oto opcje i wskazówki dotyczące korzystania z nich:

| Szybkość                       | Przykłady                                                                                       |
|--------------------------------|-------------------------------------------------------------------------------------------------|
| Automatyczna<br>(do 30 sekund) | Wschód i zachód słońca, świt, zmierzch,<br>zmrok, noc.                                          |
| 2, 5, 10 lub 15 sekund         | Świt, zmierzch, zmrok, ruch uliczny nocą,<br>diabelski młyn, fajerwerki, malowanie<br>światłem. |
| 20 s                           | Nocne niebo (ze światłami).                                                                     |
| 30 s                           | Rozgwieżdżone niebo, Droga Mleczna<br>(całkowita ciemność).                                     |

**PORADA:** Aby ograniczyć efekt rozmazania w trybie zdjęć nocnych i zdjęć poklatkowych nocnych, zamocuj kamerę na statywie lub umieść ją na nieruchomej powierzchni, na której nie będzie się poruszać.

## Dane techniczne: Photo (Zdjęcie)

#### SZYBKOŚĆ ZDJĘĆ SERYJNYCH

Możesz rejestrować dynamiczne akcje, używając jednego z szybkich ustawień:

- Auto (Automatyczna) (do 30 zdjęć w ciągu jednej sekundy w zależności od warunków oświetlenia)
- · 60 zdjęć w ciągu 6 lub 10 s
- 30 zdjęć w ciągu 1, 3 lub 6 s
- 10 zdjęć w ciągu 1 lub 3 s
- 5 zdjęć na sekundę
- 3 zdjęć na sekundę

#### OBIEKTYWY CYFROWE (ZDJĘCIE)

Obiektywy cyfrowe pozwalają na wybór wielkości sceny, jaką rejestruje kamera. Wpływają one również na poziom powiększenia i efekt rybiego oka na danym ujęciu. Do wyboru są 3 rodzaje obiektywów:

| Obiektyw cyfrowy                | Opis                                                                                              |  |
|---------------------------------|---------------------------------------------------------------------------------------------------|--|
| Wide (Szeroki)<br>(16–34 mm)    | Szerokie pole widzenia, które pozwala<br>uchwycić w kadrze jak najwięcej.                         |  |
| Linear (Linearny)<br>(19–39 mm) | Szerokie pole widzenia bez efektu rybiego<br>oka, który występuje w obiektywie Wide<br>(Szeroki). |  |

**PORADA:** Użyj dodatku Ultra Wide Lens Mod (sprzedawany oddzielnie), aby zwiększyć pole widzenia dzięki bardzo szerokiemu obiektywowi cyfrowemu o kącie 177°.
#### RAW FORMAT (FORMAT RAW)

Po włączeniu tego ustawienia wszystkie zdjęcia są zapisywane w formacie JPG (do przeglądania w kamerze lub w przypadku udostępniania za pomocą aplikacji GoPro Quik) oraz formacie GPR.

Plik GPR jest oparty na formacie DNG firmy Adobe. Tych plików można używać w programie Adobe Camera Raw (ACR), wersja 9.7 lub nowsza. Do ich obróbki można także używać programów Adobe Photoshop Lightroom CC (wersja 2015.7 lub nowsza) oraz Adobe Photoshop Lightroom 6 (wersja 6.7 lub nowsza).

W trybie zdjęć format RAW jest dostępny w trybach: Photo (Zdjęcie), Burst (Seryjny), Night (Nocny), Time Lapse Photo (Zdjęcie poklatkowe) i Night Lapse Photo (Zdjęcie poklatkowe nocne) poza następującymi warunkami i wyjątkami:

- · Funkcja SuperPhoto musi być wyłączona.
- Obiektyw cyfrowy musi być ustawiony na Wide (Szeroki).
- · Zoom musi być wyłączony.
- Opcja RAW Format (Format RAW) jest niedostępna w trybie zdjęć seryjnych.
- W trybie Time Lapse Photo (Zdjęcie poklatkowe) interwał musi być ustawiony na co najmniej 5 sekund.
- W trybie Night Lapse Photo (Zdjęcie poklatkowe nocne) ustawienie migawki musi wynosić co najmniej 5 sekund.

**PORADA:** Zdjęcia w formacie GPR są zapisywane w tym samym miejscu co pliki JPG i mają taką samą nazwę. Aby uzyskać dostęp do plików, włóż kartę SD do czytnika i zlokalizuj je w eksploratorze plików.

### Dane techniczne: Time Lapse (Tryb poklatkowy)

### SZYBKOŚĆ FILMU Z FUNKCJĄ TIMEWARP

Funkcja TimeWarp pozwala zwiększyć prędkość filmu nawet 30-krotnie, dzięki czemu dłuższe aktywności można zaprezentować w skondensowanej formie. Domyślne ustawienie to Auto (Automatyczna), które automatycznie ustawia prędkość dla Ciebie.

Możesz także ustawić prędkość samodzielnie. Użyj tej tabeli, aby oszacować długość filmów. Na przykład zapis z 2-krotną szybkością przez 4 minuty daje około 2 minut filmu TimeWarp.

| Szybkość | Czas nagrywania | Długość filmu |
|----------|-----------------|---------------|
| 2x       | 1 min           | 30 s          |
| 5x       | 1 min           | 10 s          |
| 10x      | 5 min           | 30 s          |
| 15x      | 5 min           | 20 s          |
| 30x      | 5 min           | 10 s          |

*Uwaga:* Czasy nagrywania są przybliżone. Długość filmu może się różnić w zależności od rejestrowanego ruchu.

| Szybkość | Przykłady                               |  |
|----------|-----------------------------------------|--|
| 2-5x     | Jazda samochodem na malowniczej trasie. |  |
| 10x      | Wędrówka i zwiedzanie.                  |  |
| 15–30x   | Bieganie i jazda na rowerze górskim.    |  |

**PORADA:** Aby uzyskać najlepsze rezultaty, użyj automatycznej szybkości podczas nagrywania materiału na wyboistym terenie.

### Dane techniczne: Time Lapse (Tryb poklatkowy)

#### SPEED RAMP (TIMEWARP)

Działanie Speed Ramp polega na zmniejszeniu szybkości TimeWarp z wybranej do 30 klatek na sekundę (szybkość rzeczywista). Wystarczy zacząć nagrywać film TimeWarp. Podczas nagrywania dotknij tylnego ekranu dotykowego, aby zwolnić do szybkości rzeczywistej w celu uchwycenia lub stworzenia spektakularnego wydarzenia. Dotknij ponownie, aby przywrócić poprzednią prędkość.

Na filmie szybka akcja zostanie spowolniona do szybkości rzeczywistej na odcinku, na którym zastosowana została opcja Speed Ramp, a następnie ponownie przyspieszy, od momentu, w którym opcja Speed Ramp została wyłączona.

### Dane techniczne: Time Lapse (Tryb poklatkowy)

#### USTAWIENIA TRYBU POKLATKOWEGO

Oto pełny wykaz rozdzielczości, obiektywów cyfrowych i proporcji obrazu dostępnych w trybie poklatkowym kamery.

| Tryb poklatkowy                           | Rozdzielczość<br>filmu<br>(RES) | Obiektyw<br>cyfrowy                                                                                                    | Pro-<br>porcje<br>obrazu |
|-------------------------------------------|---------------------------------|----------------------------------------------------------------------------------------------------|--------------------------|
| TimeWarp                                  | 5,3K, 4K,<br>1080P              | HyperView,<br>SuperView, Wide<br>(Szeroki), Linear<br>(Linearny), Linear +<br>Horizon Lock<br>(Linearny z blokadą<br>horyzontu) | 16:9, 8:7                |
| TimeWarp                                  | 4K,<br>1080P.                   | HyperView,<br>SuperView, Wide<br>(Szeroki), Linear<br>(Linearny), Linear +<br>Horizon Lock<br>(Linearny z blokadą<br>horyzontu) | 9:16                     |
| Star Trails (Szlaki<br>gwiazd)            | 5,3K, 4K                        | Szeroki                                                                                                    | 16:9, 8:7                |
| Light Painting<br>(Malowanie<br>światłem) | 5,3K, 4K                        | Wide (Szeroki)                                                                                                    | 16:9, 8:7                |

# Dane techniczne: Time Lapse (Tryb poklatkowy)

| Tryb poklatkowy                                  | Rozdzielczość<br>filmu<br>(RES) | Obiektyw<br>cyfrowy | Pro-<br>porcje<br>obrazu |
|--------------------------------------------------|---------------------------------|---------------------|--------------------------|
| Ścieżki świetlne<br>pojazdów                     | 5,3K, 4K                        | Szeroki             | 16:9, 8:7                |
| Time Lapse Video<br>(Film poklatkowy)            | 5,3K, 4K, 1080P                 | Wide, Linear        | 16:9, 8:7                |
| Night Lapse Video<br>(Nocne filmy<br>poklatkowe) | 5,3K, 4K, 1080P                 | Wide, Linear        | 16:9, 8:7                |

### Dane techniczne: Time Lapse (Tryb poklatkowy)

### INTERWAŁ W TRYBIE POKLATKOWYM

Interwał określa, jak często kamera robi zdjęcie i nagrywa film w trybie poklatkowym.

Interwały dostępne w tym trybie to: 0,5 (domyślny), 1, 2, 5, 10 i 30 s, 1, 2, 5 i 30 min oraz 1 godz.

| Interwał   | Przykłady                                                         |  |
|------------|-------------------------------------------------------------------|--|
| 0,5–2 s    | Surfing, jazda na rowerze i inne sporty.                          |  |
| 2 s        | Ruchliwe skrzyżowanie.                                            |  |
| 5–10 s     | Chmury lub długo trwające sceny na zewnątrz.                      |  |
| 10 s–1 min | Projekty artystyczne lub inne dłuższe<br>czynności.               |  |
| 1–60 min   | Prace budowlane lub inne czynności, które<br>trwają bardzo długo. |  |
|            |                                                                   |  |

CZAS NAGRYWANIA W TRYBIE FILMU POKLATKOWEGO Użyj tej tabeli, aby określić długość filmów.

| Interwał | Czas nagrywania | Długość filmu |
|----------|-----------------|---------------|
| 0,5 s    | 5 min           | 20 s          |
| 1 s      | 5 min           | 10 s          |
| 2 s      | 10 min          | 10 s          |
| 5 s      | 1 godz.         | 20 s          |
| 10 s     | 1 godz.         | 10 s          |
| 30 s     | 5 godz.         | 20 s          |
| 1 min    | 5 godz.         | 10 s          |
| 2 min    | 5 godz.         | 5 s           |
| 5 min    | 10 godz.        | 4 s           |
| 30 min   | 1 tydzień       | 10 s          |
| 1 godz.  | 1 tydzień       | 5 s           |

**PORADA:** Aby uzyskać najlepsze rezultaty, należy zamontować kamerę na statywie lub umieścić ją na nieruchomej powierzchni, na której nie będzie się poruszać. Gdy jesteś w ruchu, użyj funkcji TimeWarp Video (Film TimeWarp) podczas filmowania, aby nagrać film w trybie poklatkowym.

### Dane techniczne: Time Lapse (Tryb poklatkowy)

#### INTERWAŁ W TRYBIE POKLATKOWYM NOCNYM

Wybierz, jak często urządzenie GoPro ma robić zdjęcie w trybie poklatkowym nocnym. Interwały dostępne w tym trybie to: Auto (Automatyczny), 4, 5, 10, 15, 20 i 30 s oraz 1, 2, 5, 30 i 60 min.

Interwał o wartości domyślnej Auto (Automatyczny) jest zsynchronizowany z ustawieniem migawki. Jeśli migawka ustawiona jest na 10 sekund, a interwał ma wartość Auto (Automatyczny), kamera będzie robiła zdjęcia co 10 sekund.

| Interwał | Przykłady                                                                                                    |  |
|----------|----------------------------------------------------------------------------------------------------|--|
| Auto     | Doskonale nadaje się do wszystkich rodzajów<br>ekspozycji (rejestrowanie zdjęć odbywa się<br>z maksymalną szybkością w zależności od<br>ustawienia migawki). |  |
| 4–5 s    | Wieczorna panorama miasta, światła uliczne<br>lub sceny z poruszającymi się obiektami.                                                                       |  |
| 10–15 s  | Wolne zmiany scenerii przy słabym świetle,<br>takie jak chmury na nocnym niebie z jasnym<br>księżycem.                                                       |  |
| 20–30 s  | Bardzo słabe światło lub bardzo wolne zmiany<br>scenerii, takie jak gwiazdy przy minimalnym<br>świetle naturalnym lub sztucznym.                             |  |

Funkcja Protune umożliwia wykorzystanie pełnego potencjału twórczego kamery dzięki możliwości ręcznego sterowania zaawansowanymi ustawieniami: kolorami, balansem bieli i szybkością migawki. Jest ona zgodna z profesjonalnymi narzędziami do korekcji kolorówi innymi programami do edycji zdjęć.

Oto kilka kwestii, o których należy pamiętać:

- Przewiń menu ustawień w dół, aby zobaczyć wszystkie ustawienia Protune.
- Niektóre ustawienia funkcji Protune nie są dostępne, gdy używana jest funkcja Exposure Control (Kontrola ekspozycji).
- Zmiany ustawień funkcji Protune w jednym profilu ustawień nie są uwzględniane w innych profilach. Przykładowo zmiana balansu bieli w trybie Time Lapse (Tryb poklatkowy) nie ma wpływu na balans bieli w trybie Burst Photo (Zdjęcia seryjne).

**PORADA:** Można przywrócić wszystkie ustawienia Protune do ustawień domyślnych, dotykając ikony 🕐 w menu ustawień.

#### HLG HDR

Jest to standardowy format HDR, którego używają pracownicy mediów do rejestracji filmów 5,3K i 4K z 10-bitową głębią i przestrzenią barw Rec. 2100. Hybrid Log Gamma (HLG) jest dostępny po włączeniu za pomocą Protune. Po wybraniu opcji HLG HDR głębokość bitowa zostanie automatycznie ustawiona na 10-bitową. Pozostanie ona na poziomie 10-bitowym, dopóki nie przełączysz się na rejestrację w profilu standardowym z 8-bitową głębią.

*Uwaga:* Aby odtworzyć filmy nagrane z użyciem formatu HLG HDR potrzebny jest kompatybilny wyświetlacz i odtwarzacz multimedialny.

### Dane techniczne: Protune

#### GŁĘBIA BITOWA

Do wyboru są filmy 8- i 10-bitowe. 10-bitowa głębia kolorów umożliwia wyświetlanie ponad miliarda kolorów, pozwalając uzyskać większe bogactwo barw, płynniejsze przejścia między kolorami i bardziej realistyczne filmy. Z kolei zastosowanie 8-bitowej głębi pozwala ograniczyć rozmiar pliku.

- 1. Przesuń w dół po tylnym ekranie, aby uzyskać dostęp do konsoli.
- Przesuń w lewo i dotknij kolejno opcji Preferences (Preferencje) > Video (Film) > Bit Depth (Głębia bitowa).

| Głębia bitowa       | Opis                                                                                                    |
|---------------------|----------------------------------------------------------------------------------------------------|
| 8-bitowa (domyślna) | We wszystkich filmach stosowane jest<br>kodowanie 8-bitowe HEVC.                                                                                                    |
| 10 bitów            | We wszystkich filmach o rozdzielczości 4K lub<br>wyższej stosowane jest 10-bitowe kodowanie<br>HEVC, które przekłada się na większą<br>elastyczność pracy w postprodukcji i większą<br>głębię kolorów. W filmach poniżej 4K zostanie<br>zastosowane kodowanie 8-bitowe. Umożliwia<br>też stosowanie profilu logarytmicznego z<br>profilem kolorów GP-Log. |

*Uwaga*: Przed użyciem tego ustawienia upewnij się, że Twoje urządzenia są w stanie odtwarzać 10-bitowe materiały HEVC. Kodowanie 10-bitowe nie jest dostępne w przypadku nagrań z proporcjami obrazu 9:16.

### PRĘDKOŚĆ PRZEPŁYWU DANYCH

Prędkość przepływu danych określa ilość danych wykorzystywanych do nagrania jednej sekundy filmu. Wybierz opcję Standard (Standardowa) lub High (Wysoka).

- 1. Przesuń w dół po tylnym ekranie, aby uzyskać dostęp do konsoli.
- Przesuń w lewo i dotknij kolejno opcji Preferences (Preferencje) > Video (Film) > Bit Rate (Prędkość przepływu danych).

| Prędkość przepływu<br>danych             | Opis                                                                                                    |  |
|------------------------------------------|----------------------------------------------------------------------------------------------------|--|
| Standard<br>(Standardowa) —<br>domyślnie | Ustaw niższą prędkość przepływu danych,<br>by ograniczyć rozmiar plików.                                               |  |
| High (Wysoka)                            | Ustaw wyższą prędkość przepływu danych,<br>nawet do 120 Mb/s (filmy 5,3K i 4K), by<br>uzyskać optymalną jakość obrazu. |  |

### Dane techniczne: Protune

#### SHUTTER (MIGAWKA)

Ustawienia migawki w Protune dotyczą tylko trybu filmu i trybu zdjęć. To ustawienie określa, jak długo migawka pozostaje otwarta. Przewiń opcje, aby zobaczyć podgląd na żywo każdego ustawienia, a następnie wybierz jedno z nich. Ustawienie domyślne to Auto (Automatyczny).

W trybie zdjęć dostępne są opcje: Auto (Automatyczny), 1/125, 1/250, 1/500, 1/1000 i 1/2000 sekundy.

W trybie filmu opcje zależą od ustawienia liczby klatek na sekundę, jak przedstawiono to poniżej.

| Migawka       | Przykład 1:<br>1080p30 | Przykład 2:<br>1080p60 |
|---------------|------------------------|------------------------|
| Auto          | Auto                   | Auto                   |
| 1/kl./s       | 1/30 s                 | 1/60 s                 |
| 1/(2× kl./s)  | 1/60 s                 | 1/120 s                |
| 1/(4x kl./s)  | 1/120 s                | 1/240 s                |
| 1/(8x kl./s)  | 1/240 s                | 1/480 s                |
| 1/(16x kl./s) | 1/480 s                | 1/960 s                |

**PORADA:** Aby ograniczyć efekt rozmazania w filmach i zdjęciach z uwagi na ustawienia migawki, zamocuj kamerę na statywie lub innej stabilnej, nieruchomej powierzchni, na której nie będzie się poruszać.

#### (EV COMP) KOMPENSACJA EKSPOZYCJI

Kompensacja ekspozycji wpływa na jasność zdjęć i filmów. Skorygowanie tego ustawienia może spowodować poprawę jakości obrazu podczas filmowania scen z mocno kontrastującymi warunkami oświetlenia.

Zakres wartości dla tego ustawienia wynosi od -2,0 do +2,0. Ustawienie domyślne to -0,5.

Przewiń listę opcji po prawej stronie ekranu kompensacji ekspozycji, aby zobaczyć podgląd na żywo poszczególnych ustawień, a następnie dotknij żądanego ustawienia. Wyższe wartości skutkują jaśniejszymi obrazami.

*Uwaga*: W trybie Video (Film) to ustawienie jest dostępne tylko wtedy, gdy migawka ma ustawioną wartość Auto (Automatyczny).

Można także dostosować ekspozycję w oparciu o określony obszar sceny. Więcej informacji można znaleźć w części Kontrola ekspozycji (strona 68).

PORADA: EV Comp (Kompensacja ekspozycji) powoduje korektę jasności w ramach wprowadzonego ustawienia ISO. Jeśli jasność osiągnęła już wartość ISO w warunkach słabego oświetlenia, zwiększenie kompensacji ekspozycji nie przyniesie żadnego skutku. Aby dalej zwiększać jasność, wybierz wyższą wartość ISO.

### Dane techniczne: Protune

#### WHITE BALANCE (BALANS BIELI)

To ustawienie umożliwia dostosowanie temperatury barwowej filmów i zdjęć pod kątem zimnego lub ciepłego oświetlenia. Przewiń opcje, aby zobaczyć podgląd na żywo każdego ustawienia, a następnie wybierz jedno z nich.

Opcje tego ustawienia to: Auto (Automatyczny; domyślny), 2300K, 2800K, 3200K, 4000K, 4500K, 5000K, 5500K, 6000K, 6500K i Native (Wewnętrzny). Niższe wartości zapewniają wyższą temperaturę.

Można wybrać opcję Auto (Automatyczny), co sprawi, że kamera sama ustawi Balans bieli lub ustawienie Native (Wewnętrzne). Takie rozwiązanie pozwala stworzyć plik z nieznacznie skorygowanymi barwami, aby w postprodukcji wprowadzić dokładniejsze korekty.

#### ISO MINIMUM/MAXIMUM (MINIMALNA/MAKSYMALNA CZUŁOŚĆ ISO)

Minimalne i maksymalne wartości ISO pozwalają ustawić zakres wrażliwości kamery na światło oraz zaszumienie obrazu. Zaszumienie obrazu odnosi się do stopnia ziarnistości na ujęciu.

Przy słabym świetle wyższe wartości ISO zapewniają jaśniejszy obraz, który jednak charakteryzuje się większym zaszumieniem. Z kolei niższe wartości skutkują ciemniejszymi obrazami o mniejszym zaszumieniu. Przewiń opcje, aby zobaczyć podgląd na żywo każdego ustawienia, a następnie wybierz jedno z nich.

Podczas nagrywania filmów wartości maksymalną i minimalną ISO można ustawić na Auto (Automatyczna). Jest to szczególnie przydatne podczas rejestrowania w warunkach zmiennego oświetlenia.

| L                    |         |       |     |             |           |           |
|----------------------|---------|-------|-----|-------------|-----------|-----------|
| 100                  | 200     | 400   | 800 | 1600        | 3200      | 6400      |
| Ciem                 | niejszy | obraz |     |             | Jaśniej   | szy obraz |
| Mniejsze zaszumienie |         |       |     | Większe za: | szumienie |           |

Uwaga: W trybach Video (Film) i Photo (Zdjęcie) wartość ISO jest zależna od ustawień migawki w Protune. Wybrana wartość najwyższego ISO jest używana jako maksymalna. Zastosowana wartość ISO może być niższa, w zależności od warunków oświetlenia.

**PORADA:** Aby zablokować określoną wartość ISO, należy ustawić opcje ISO Minimum (Minimalne ISO) oraz ISO Maximum (Maksymalne ISO) na tych samych wartościach.

### Dane techniczne: Protune

#### SHARPNESS (OSTROŚĆ)

Od tego ustawienia zależy jakość szczegółów zarejestrowanych w materiale filmowym lub na zdjęciach. Opcje tego ustawienia to: High (Wysoka), Medium (Średnia; domyślna) i Low (Niska).

Przewiń opcje, aby zobaczyć podgląd na żywo każdego ustawienia, a następnie wybierz jedno z nich.

**PORADA:** Jeśli planujesz zwiększyć ostrość podczas edycji, wybierz w tym ustawieniu opcję Low (Niska).

### DENOISE (USUWANIE SZUMU)

Usuwanie szumu jest procesem, który zmniejsza ilość szumów wideo w nagraniu. Cyfrowy szum może być wynikiem warunków oświetleniowych podczas nagrywania, a także innych czynników, które skutkują zniekształceniami i przebarwienia na filmie. Możesz ustawić poziom usuwania szumu w kamerze GoPro na Low (Niski), Medium (Średni) lub High (Wysoki).

#### COLOR (BARWA)

Za pomocą tego ustawienia można skorygować profil barw filmu lub zdjęć. Przewiń opcje, aby zobaczyć podgląd na żywo każdego ustawienia, a następnie wybierz jedno z nich.

| Ustawienie barw                    | Opis                                                                                                    |  |
|------------------------------------|----------------------------------------------------------------------------------------------------|--|
| Natural (Naturalne) —<br>domyślnie | Rejestruje zdjęcia i filmy z realistycznym odwzorowaniem barw.                                                                                                    |  |
| Vibrant (Intensywne)               | Rejestruje zdjęcia i filmy z wysokim<br>nasyceniem barw.                                                                                                    |  |
| Flat (Zgaszone)                    | Zapewnia neutralny profil barw, który można<br>skorygować w celu lepszego dopasowania<br>do materiału nagranego innym sprzętem,<br>co zwiększa elastyczność podczas post-<br>produkcji. Z powodu długiej krzywej<br>ustawienie Flat (Zgaszone) zapewnia<br>bardziej szczegółowe filmowanie obszarów<br>zacienionych i rozjaśnionych. |  |

### Dane techniczne: Audio

#### RAW AUDIO (DŹWIĘK W FORMACIE RAW)

To ustawienie tworzy osobny plik .wav dla filmu, oprócz standardowego pliku audio .mp4. Możliwe jest wybranie poziomu obróbki ścieżki dźwiękowej w formacie RAW.

| Ustawienia RAW         | Opis                                                                                                    |
|------------------------|----------------------------------------------------------------------------------------------------|
| Off (Wył.) — domyślnie | Nie powstanie odrębny plik .wav.                                                                                                    |
| Low (Niska)            | Przeprowadzana jest minimalna obróbka.<br>Opcja idealna w sytuacji, gdy w postprodukcji<br>przeprowadzana jest obróbka dźwięku.                                                   |
| Med (Średnia)          | Ograniczona obróbka dźwięku w oparciu o<br>ustawienia redukcji szumu wiatru. Doskonała<br>opcja dla osób, które chcą zastosować własne<br>przewyższenia.                          |
| High (Wysoka)          | Przeprowadzana jest pełna obróbka dźwięku<br>(automatyczne wzmocnienie i redukcja szumu<br>wiatru). Doskonała opcja dla osób, które chcą<br>przetworzyć dźwięk bez kodowania AAC. |

Włóż kartę SD do czytnika, aby uzyskać dostęp do plików .wav w komputerze. Są one zapisywane z tą samą nazwą i w tym samym miejscu co pliki MP4.

# Dane techniczne: Audio

### DOSTRAJANIE DŹWIĘKU

Opcja dostrajania pozwala dostosować dźwięk podczas rejestracji, aby lepiej pasował do tego, co nagrywasz – może to być zgiełk ruchliwego rynku, odgłosy natury czy Twoja rozmowa ze znajomymi.

| Ustawienie                               | Opis                                                                                                    |
|------------------------------------------|----------------------------------------------------------------------------------------------------|
| Standard<br>(Standardowa) —<br>domyślnie | Dostraja nagrywanie, aby uchwycić<br>zrównoważony, realistyczny dźwięk, który<br>świetnie nadaje się do większości ujęć.        |
| Voice (Głos)                             | Dostraja nagrywanie dźwięku w celu<br>zwiększenia wyrazistości głosu przy<br>jednoczesnym zachowaniu dźwięków tła<br>otoczenia. |

# Dane techniczne: Audio

#### WIND SUPPRESSION (TŁUMIENIE WIATRU)

Kamera HERO13 Black wykorzystuje trzy mikrofony do rejestracji dźwięku podczas nagrywania filmu. Można dostosować sposób ich wykorzystania w oparciu o warunki, w których fotografujesz i rodzaj dźwięku, który chcesz uzyskać.

| Ustawienie                         | Opis                                                                                                    |
|------------------------------------|----------------------------------------------------------------------------------------------------|
| Auto (Automatyczny) —<br>domyślnie | Automatycznie odfiltrowuje szumy wiatru i wody.                                                                                           |
| On (Wł.)                           | Umożliwia odfiltrowanie szumu wiatru, gdy<br>kamera GoPro jest zamontowana na pojeździe.                                                  |
| Off (Wył.)                         | Jeśli szumy zewnętrzne nie wpływają na jakość<br>dźwięku, można wybrać to ustawienie, by mieć<br>pewność, że GoPro nagrywa dźwięk stereo. |

# Dane techniczne: Audio

#### DODATEK MEDIA MOD

Wybierz ustawienie dźwięku, które chcesz zastosować do wbudowanego mikrofonu kierunkowego Media Mod (sprzedawanego osobno).

*Uwaga:* Podczas korzystania z kamery GoPro z mikrofonem Media Mod na ekranie pojawi się miernik audio.

| Ustawienie                    | Opis                                                                                                    |
|-------------------------------|----------------------------------------------------------------------------------------------------|
| Przód (domyślnie)             | Użyj mikrofonu kierunkowego Media Mod,<br>aby nadać priorytet dźwiękom dobiegającym<br>sprzed kamery.                                               |
| Z tyłu                        | Užyj mikrofonu kierunkowego Media Mod, aby<br>nadać priorytet dźwiękom dobiegającym zza<br>kamery.                                                  |
| Camera Mics                   | Wykorzystuje wewnętrzne mikrofony kamery.<br>Użyj tej opcji, gdy nie ma wiatru i chcesz się<br>upewnić, że kamera GoPro nagrywa w trybie<br>stereo. |
| Przednie + tylne<br>mikrofony | Nagrywanie dźwięku mono z przodu i z tyłu<br>kamery.                                                                                                |

### Pomoc techniczna

Firma GoPro pragnie zapewnić swoim klientom najlepszą obsługę serwisową. Aby skontaktować się z działem pomocy technicznej firmy GoPro, odwiedź stronę **gopro.com/help**.

# Znaki towarowe

GoPro, HERO oraz ich odpowiednie logo są znakami towarowymi lub zastrzeżonymi znakami towarowymi firmy GoPro, Inc. w Stanach Zjednoczonych i w innych krajach. Słowny znak towarowy oraz logo Bluetooth są zastrzeżonymi znakami towarowymi firmy Bluetooth SIG, Inc., a ich używanie jest objęte umową licencyjną. Wszystkie inne znaki towarowe są własnością ich prawnych właścicieli. © 2024 GoPro, Inc. Wszelkie prawa zastrzeżone. Informacje patentowe są dostępne na stronie **gopro.com/patents.** GoPro, Inc., 3025 Clearview Way, San Mateo CA 94402 I GoPro GmbH, Baierbrunner Str. 15 Bldg. D, 81379 Monachium, Niemcy

### Informacje dotyczące przepisów

Pełna lista certyfikatów krajowych znajduje się w dokumencie "Important Product + Safety Instructions" (Ważne informacje dotyczące produktu i bezpieczeństwa) dołączonym do kamery lub dostępnym na stronie gopro.com/help.

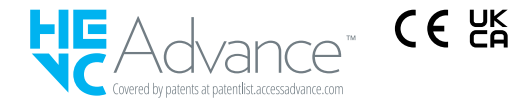